# Columbus Extended Localization for Lithuania User manual

2023

# Content

| Inventory reports                                 | 4  |
|---------------------------------------------------|----|
| Item Turnover                                     | 4  |
| Remaining Stocks                                  | 5  |
| Inventory Document (not posted)                   | 7  |
| Posted Inventory Document                         | 10 |
| Inventory Revaluation Document                    | 12 |
| Inventory Write Down Statement (not posted)       | 13 |
| Inventory Write Down Statement (posted)           | 15 |
| Fixed Assets reports                              | 17 |
| FA introduction to Exploitation Act (CLT)         | 17 |
| FA Inventory Act (CLT)                            | 19 |
| FA List (CLT)                                     | 26 |
| FA Maintenance Expenses per Period (CLT)          | 28 |
| FA Deprecation Norm (CLT)                         | 30 |
| FA Depreciation Transcript (CLT)                  | 31 |
| FA Material Acquisition Transcript (CLT)          | 33 |
| FA Value Increasing / Decreasing Transcript (CLT) | 35 |
| FA Sold Transcript (CLT)                          | 37 |
| FA Write-Down Transcript (CLT)                    | 39 |
| Debt reports                                      | 42 |
| Customer – Aged Accounts receivable (CLT)         | 42 |
| Customer – Balance to Date (CLT)                  | 43 |
| Customer - Balance (CLT)                          | 45 |
| Customer – Balance by Posting Groups (CLT)        | 47 |
| Customer – Debts Report (CLT)                     | 49 |
| Customer – Balance Reconciliation (CLT)           | 51 |
| Customer – Detail Trial Balance (CLT)             | 53 |
| Vendor – Aged Accounts Payable (CLT)              | 56 |
| Vendor – Balance to Date (CLT)                    | 57 |
| Vendor - Balance (CLT)                            | 59 |
| Vendor – Balance by Posting Groups (CLT)          | 61 |
| Vendor – Debts Report (CLT)                       | 63 |
| Vendor – Balance Reconciliation (CLT)             | 65 |
| Vendor – Detail Trial Balance (CLT)               | 67 |
| Bank Reports                                      | 69 |

| Bank - Balance (CLT)                      | 69 |
|-------------------------------------------|----|
| Bank Account – Detail Trial Balance (CLT) | 70 |
| VAT – Entries (CLT)                       | 73 |
| G/L Turnover (CLT)                        | 75 |

# Inventory reports

#### Item Turnover

The report shows the turnover of inventories during the specified period.

The "Inventory Turnover (CLT)" report can be found in the Finance section of the menu or by searching.

| Finance                           |                                                   |                      |
|-----------------------------------|---------------------------------------------------|----------------------|
| > Explore                         |                                                   |                      |
| General Ledger (11)               | Tell me what you want to do                       | 7 ×                  |
| Cash Management (9)               | ici ne maryou nan to do                           | 2 1                  |
| Cost Accounting (9)               | Item tur                                          |                      |
| Receivables (13)                  |                                                   |                      |
| Payables (9)                      | Go to Pages and Tasks                             |                      |
| Fixed Assets (9)                  | V Income to Marcon Distances                      | Teshe                |
| Inventory (7)                     | > Import item Pictures                            | IBSKS                |
| - Inventory Periods               |                                                   |                      |
| - Physical InventCounting Periods | Go to Reports and Analysis                        |                      |
| - Application Worksheet           | E Item Turnover (CIT)                             | Reports and Analysis |
| - Costing (4)                     |                                                   | Reports and Analysis |
| - Journals (4)                    |                                                   |                      |
| - Reports (16)                    | Didn't find what you were looking for? Iry explor | ring                 |
| - Inventory Valuation             |                                                   |                      |
| - Production Order - WIP          |                                                   |                      |
| - Inventory - List                |                                                   |                      |
| - Invt. Valuation - Cost Spec.    |                                                   |                      |
| - Item Age Composition - Value    |                                                   |                      |
| - Item Register - Value           |                                                   |                      |
| - Physical Inventory List         |                                                   |                      |
| - Status                          |                                                   |                      |
| - Cost Shares Breakdown           |                                                   |                      |
| - Item Register - Quantity        |                                                   |                      |
| - Item Dimensions - Detail        |                                                   |                      |
| - Item Dimensions - Total         |                                                   |                      |
| - Inventory - G/L Reconciliation  |                                                   |                      |
| - Item Turnover (CLT)             |                                                   |                      |
| - Posted Inventory Document (CLT) |                                                   |                      |
| - Remaining Stocks (CLT)          |                                                   |                      |
| - Setup (10)                      |                                                   |                      |
|                                   |                                                   |                      |

# In the report options window, you can specify:

| Item Turnover (CLT)            | $\Box \nearrow \times$ |
|--------------------------------|------------------------|
|                                |                        |
| Printer (Handled by the browse | er) 🗸                  |
| Report Layout                  | rnover.rdl ····        |
| Use default values from        | ilters ~               |
| Options                        |                        |
|                                | [                      |
| Start Date                     | <b></b>                |
| End Date                       |                        |
| Show Zero Lines                |                        |
| Include Expected Cost          |                        |
| Group by:                      |                        |
| Location                       | I                      |
| Inventory Posting Group        |                        |
| Item Category                  |                        |
| No                             | ~                      |
| Inventory Posting Group        | ~                      |
| Item Category Code             | ~                      |
| Gen. Prod. Posting Group       | ~                      |
| Location Filter                | ~                      |
|                                |                        |
| Advanced                       |                        |
|                                |                        |
| Send to Print                  | Preview Cancel         |

Start date – the start date of the period.

**End date** – the end date of the period.

Show Zero Lines – all inventory will be included in the report.

Include Expected Cost – amounts and quantities received, but not yet invoiced will be included.

"Group by" you can specify the attribute to group the item by:

- Location,
- Inventory Posting Group,
- Item Category.

Can place the filters:

- No,
- Inventory Posting Group,
- Item Category;
- Gen. Prod. Posting Group
- Location Filter

#### Report example:

| CRONUS Int     | TEM TURNOVER 2023 September 20 d.<br>Page 1/4<br>COLTBNU |                                 |          |                  |          |                        |                    |        |          |      |                        |                              |                  |                |
|----------------|----------------------------------------------------------|---------------------------------|----------|------------------|----------|------------------------|--------------------|--------|----------|------|------------------------|------------------------------|------------------|----------------|
| Filters: Perio | d: 24-01-01                                              | 24-12-31, Item Category Code: ( | CHAIR    |                  |          |                        |                    |        |          |      |                        |                              |                  |                |
| Item No.       | Variant                                                  | Description                     |          | Begin<br>Balance | Purchase | Positive<br>Adjustment | Assembly<br>Output | Output | Transfer | Sale | Negative<br>Adjustment | Assembly<br>Consump-<br>tion | Consump-<br>tion | Enc<br>Balance |
| Location: E    | LUE                                                      |                                 |          |                  |          |                        |                    |        |          |      |                        |                              |                  |                |
| Item Catego    | ry: CHAIR                                                |                                 |          |                  |          |                        |                    |        |          |      |                        |                              |                  |                |
| 1900-S         |                                                          | PARIS Guest Chair, black        | Quantity | 0,00             | 0,00     | 52,00                  | 0,00               | 0,00   | 0,00     | 0,00 | 0,00                   | 0,00                         | 0,00             | 52,0           |
|                |                                                          |                                 | Amount   | 0,00             | 0,00     | 5 070,00               | 0,00               | 0,00   | 0,00     | 0,00 | 0,00                   | 0,00                         | 0,00             | 5 070,0        |
| 1908-S         |                                                          | LONDON Swivel Chair, blue       | Quantity | 0,00             | 0,00     | 234,00                 | 0,00               | 0,00   | 0,00     | 0,00 | 0,00                   | 0,00                         | 0,00             | 234.0          |
|                |                                                          |                                 | Amount   | 0,00             | 0,00     | 22 487,40              | 0,00               | 0,00   | 0,00     | 0,00 | 0,00                   | 0,00                         | 0,00             | 22 487,40      |
| 1936-S         |                                                          | BERLIN Guest Chair, yellow      | Quantity | 0,00             | 0,00     | 36,00                  | 0,00               | 0,00   | 0,00     | 0,00 | 0,00                   | 0,00                         | 0,00             | 36,00          |
|                |                                                          |                                 | Amount   | 0,00             | 0,00     | 3 510,00               | 0,00               | 0,00   | 0,00     | 0,00 | 0,00                   | 0,00                         | 0,00             | 3 510,00       |
| 1960-S         |                                                          | ROME Guest Chair, green         | Quantity | 0,00             | 0,00     | 153,00                 | 0,00               | 0,00   | 0,00     | 0,00 | 0,00                   | 0,00                         | 0,00             | 153,00         |
|                |                                                          |                                 | Amount   | 0,00             | 0,00     | 14 917,50              | 0,00               | 0,00   | 0.00     | 0,00 | 0,00                   | 0,00                         | 0,00             | 14 917,50      |
| 1964-S         |                                                          | TOKYO Guest Chair, blue         | Quantity | 0,00             | 0,00     | 59,00                  | 0,00               | 0,00   | 0,00     | 0,00 | 0,00                   | 0,00                         | 0,00             | 59,0           |
|                |                                                          |                                 | Amount   | 0,00             | 0,00     | 5 752,50               | 0,00               | 0,00   | 0,00     | 0,00 | 0,00                   | 0,00                         | 0,00             | 5 752,50       |
| 1968-S         |                                                          | MEXICO Swivel Chair, black      | Quantity | 0,00             | 0,00     | 236,00                 | 0,00               | 0,00   | 0,00     | 0,00 | 0,00                   | 0,00                         | 0,00             | 236,0          |
|                |                                                          |                                 | Amount   | 0,00             | 0,00     | 22 679,60              | 0,00               | 0,00   | 0,00     | 0,00 | 0,00                   | 0,00                         | 0,00             | 22 679,60      |
| 1972-S         |                                                          | MUNICH Swivel Chair, yellow     | Quantity | 0,00             | 0,00     | 37,00                  | 0,00               | 0,00   | 0,00     | 0,00 | 0,00                   | 0,00                         | 0,00             | 37,0           |
|                |                                                          |                                 | Amount   | 0,00             | 0,00     | 3 555,70               | 0,00               | 0,00   | 0,00     | 0,00 | 0,00                   | 0,00                         | 0,00             | 3 555,70       |
| 1980-S         |                                                          | MOSCOW Swivel Chair, red        | Quantity | 0,00             | 0,00     | 65,00                  | 0,00               | 0,00   | 0,00     | 0,00 | 0,00                   | 0,00                         | 0,00             | 65,00          |
|                |                                                          |                                 | Amount   | 0,00             | 0,00     | 6 246,50               | 0,00               | 0,00   | 0,00     | 0,00 | 0,00                   | 0,00                         | 0,00             | 6 246,5        |
| 1988-S         |                                                          | SEOUL Guest Chair, red          | Quantity | 0,00             | 0,00     | 41,00                  | 0,00               | 0,00   | 0,00     | 0,00 | 0,00                   | 0,00                         | 0,00             | 41,00          |
|                |                                                          |                                 | Amount   | 0,00             | 0,00     | 3 997,50               | 0,00               | 0,00   | 0,00     | 0,00 | 0,00                   | 0,00                         | 0,00             | 3 997,50       |
| 2000-S         |                                                          | SYDNEY Swivel Chair, green      | Quantity | 0,00             | 0,00     | 134,00                 | 0,00               | 0,00   | 0,00     | 0,00 | 0,00                   | 0,00                         | 0,00             | 134,00         |
|                |                                                          |                                 | Amount   | 0,00             | 0,00     | 12 877,40              | 0,00               | 0,00   | 0,00     | 0,00 | 0,00                   | 0,00                         | 0,00             | 12 877,40      |
| Total by Item  | Category: C                                              | HAIR                            | Quantity | 0,00             | 0,00     | 1 047,00               | 0,00               | 0,00   | 0,00     | 0,00 | 0,00                   | 0,00                         | 0,00             | 1 047,00       |
|                |                                                          |                                 | Amount   | 0,00             | 0,00     | 101 094,10             | 0,00               | 0,00   | 0,00     | 0,00 | 0,00                   | 0,00                         | 0,00             | 101 094,10     |
| Total by Loo   | ation: BLU                                               | E                               | Quantity | 0,00             | 0,00     | 1 047,00               | 0,00               | 0,00   | 0,00     | 0,00 | 0,00                   | 0,00                         | 0,00             | 1 047,00       |
|                |                                                          |                                 | Amount   | 0,00             | 0,00     | 101 094,10             | 0,00               | 0,00   | 0,00     | 0,00 | 0,00                   | 0,00                         | 0,00             | 101 094,10     |

### **Remaining Stocks**

The report shows the stock balances at the end of the specified period.

The "Remaining Stocks (CLT)" report can be found in the Finance section of the menu or by searching.

| Tell me what you want to do                          | 2 X                  |
|------------------------------------------------------|----------------------|
| rem sto                                              |                      |
| Go to Reports and Analysis                           |                      |
| Remaining Stocks (CLT)                               | Reports and Analysis |
| Didn't find what you were looking for? Try exploring |                      |
| - Physical InventCounting Periods                    |                      |
| - Application Worksheet                              |                      |
| - Costing (4)                                        |                      |
| - Journals (4)                                       |                      |
| - Reports (16)                                       |                      |
| - Inventory Valuation                                |                      |
| - Production Order - WIP                             |                      |
| - Inventory - List                                   |                      |
| - Invt. Valuation - Cost Spec.                       |                      |
| - Item Age Composition - Value                       |                      |
| - Item Register - Value                              |                      |
| - Physical Inventory List                            |                      |
| - Status                                             |                      |
| - Cost Shares Breakdown                              |                      |
| - Item Register - Quantity                           |                      |
| - Item Dimensions - Detail                           |                      |
| - Item Dimensions - Total                            |                      |
| - Inventory - G/L Reconciliation                     |                      |
| - Item Turnover (CLT)                                |                      |
| - Posted Inventory Document (CLT)                    |                      |
| - Remaining Stocks (CLT)                             |                      |
| - Setup (10)                                         |                      |

In the report options window, you can specify:

| Remaining Stocks (CLT)      |                                       | $\mathcal{Z}$ $\times$ |
|-----------------------------|---------------------------------------|------------------------|
|                             |                                       |                        |
| Printer                     | (Handled by the browser)              | $\sim$                 |
| Report Layout               | ./rdlc/CLT REP Item - Rem. Stocks.rdl |                        |
| Use default values from     | Last used options and filters         | $\sim$                 |
| Options                     |                                       |                        |
| Include Expected Cost       |                                       |                        |
| Group by Location           |                                       |                        |
| Group by Item Category Code |                                       |                        |
| Calculate Inventory at Date | 2024-12-31                            | Ē                      |
| No. Filter                  |                                       | ~                      |
| Item Category Code Filter   | CHAIR                                 | ~                      |
| Location Filter             |                                       | $\sim$                 |
|                             |                                       |                        |
| Advanced >                  |                                       |                        |
|                             |                                       |                        |
| Send                        | to Print Preview                      | Cancel                 |

Include Expected Cost – amounts and quantities received but not yet invoiced will be included.

**Group by Location** – stock balances will be grouped by location codes.

Group by Item Category Code – stock balances will be grouped by item category.

**Calculate Inventory at Date** – the date by which the stock balance is to be calculated.

Can place the filters:

• No. filter,

- Item Category code filter;
- Location filter.

Example report:

| ITEM BALANCE                | 2023 September 27 d. |
|-----------------------------|----------------------|
| CRONUS International Ltd. 2 | Page 1/1<br>COLT\BNU |
| Balance at date: 2024-12-31 |                      |

Item: Item Category Code: CHAIR

| No.          | Variant        | Description                 | Base Unit<br>of Meas. | Quantity | Cost per<br>Unit | Cost Amount<br>(Actual) |
|--------------|----------------|-----------------------------|-----------------------|----------|------------------|-------------------------|
| Location Co  | de: BLUE       |                             |                       |          |                  |                         |
| 1900-S       |                | PARIS Guest Chair, black    | PCS                   | 52,00    | 97,50            | 5 070,00                |
| 1908-S       |                | LONDON Swivel Chair, blue   | PCS                   | 234,00   | 96,10            | 22 487,40               |
| 1936-S       |                | BERLIN Guest Chair, yellow  | PCS                   | 36,00    | 97,50            | 3 510,00                |
| 1960-S       |                | ROME Guest Chair, green     | PCS                   | 153,00   | 97,50            | 14 917,50               |
| 1964-S       |                | TOKYO Guest Chair, blue     | PCS                   | 59,00    | 97,50            | 5 752,50                |
| 1968-S       |                | MEXICO Swivel Chair, black  | PCS                   | 236,00   | 96,10            | 22 679,60               |
| 1972-S       |                | MUNICH Swivel Chair, yellow | PCS                   | 37,00    | 96,10            | 3 555,70                |
| 1980-S       |                | MOSCOW Swivel Chair, red    | PCS                   | 65,00    | 96,10            | 6 246,50                |
| 1988-S       |                | SEOUL Guest Chair, red      | PCS                   | 41,00    | 97,50            | 3 997,50                |
| 2000-S       |                | SYDNEY Swivel Chair, green  | PCS                   | 134,00   | 96,10            | 12 877,40               |
| Total by Loc | ation Code: BL | UE                          |                       | 1 047,00 |                  | 101 094,10              |
| Location Co  | de: GREEN      |                             |                       |          |                  |                         |
| 1900-S       |                | PARIS Guest Chair, black    | PCS                   | 47,00    | 97,50            | 4 582,50                |
| 1908-S       |                | LONDON Swivel Chair, blue   | PCS                   | 47,00    | 96,10            | 4 516,70                |
| 1936-S       |                | BERLIN Guest Chair, yellow  | PCS                   | 50,00    | 97,50            | 4 875,00                |
| 1964-S       |                | TOKYO Guest Chair, blue     | PCS                   | 85,00    | 95,89412         | 8 151,00                |
| 1968-S       |                | MEXICO Swivel Chair, black  | PCS                   | 14,00    | 96,10            | 1 345,40                |
| 1980-S       |                | MOSCOW Swivel Chair, red    | PCS                   | 14,00    | 96,10            | 1 345,40                |
| 1988-S       |                | SEOUL Guest Chair, red      | PCS                   | 83,00    | 97,50            | 8 092,50                |
| 2000-S       |                | SYDNEY Swivel Chair, green  | PCS                   | 17,00    | 96,10            | 1 633,70                |
| Total by Loc | ation Code: GR | EEN                         |                       | 357,00   |                  | 34 542,20               |
| Location Co  | de: YELLOW     |                             |                       |          |                  |                         |
| 1972-S       |                | MUNICH Swivel Chair, yellow | PCS                   | 90,00    | 96,10            | 8 649,00                |
| 1988-S       |                | SEOUL Guest Chair, red      | PCS                   | 43,00    | 97,50            | 4 192,50                |
| Total by Loc | ation Code: YE | LLOW                        |                       | 133,00   |                  | 12 841,50               |

# Inventory Document (not posted)

Inventory write-down or income document is printed from Item journal:

|                           | 2      |                             |                         |                                                |                                                            |                           |               |                         |                |
|---------------------------|--------|-----------------------------|-------------------------|------------------------------------------------|------------------------------------------------------------|---------------------------|---------------|-------------------------|----------------|
| Batch Name                |        |                             |                         |                                                |                                                            |                           | IUMATYTA      |                         |                |
| Manage                    | Proces | s <u>Post/Prin</u>          | t Line It               | em 🖪 Ope                                       | n in Excel More options                                    |                           |               |                         |                |
|                           |        |                             | No. of Concession, Name |                                                |                                                            |                           |               |                         |                |
| 🛅 Post                    | 🖶 P    | ost and Print               | 🖶 Inventory             | Document (CL                                   | T) 🖶 Print                                                 |                           |               |                         |                |
| Post Post                 | 🖶 Þ    | ost and Print<br>Entry Type | Document No.            | Document (CL                                   | T) Print<br>Description                                    | Location Code             | Quantity      | Unic Or<br>Measure Code | Unit Amo       |
| Posting Date<br>6/25/2021 | i P    | Entry Type<br>Negative A    | Document No.            | Document (CL <sup>1</sup><br>Item No.<br>P0001 | T) 🖶 Print<br>Description<br>Blonknotas su labai gražiomis | Location Code<br>g KAUNAS | Quantity<br>1 | Measure Code            | Unit Amo<br>10 |

The lines entered in the item journal are grouped according to: entry type, document no. And posting date, and separate document is printed for each group. In the report options window, you can specify:

| Inventory Document (CL       | r) 🗆 2 ×                                     |
|------------------------------|----------------------------------------------|
| Printer                      | (Handled by the browser)                     |
| Options                      |                                              |
| Document Reason              |                                              |
| 1. Member                    |                                              |
| 2. Member                    | 200                                          |
| 3. Member                    |                                              |
| 4. Member                    |                                              |
| Manager                      | Direktoriaus vardas Direktoriaus pavardė 🛛 … |
| Print Reason After Each Line |                                              |

#### Filter: Item Journal Line

| × Journal Template Name | PREKĖ |       | 12      | $\sim$ |
|-------------------------|-------|-------|---------|--------|
| × Journal Batch Name    | NUMA  | ΓΥΤΑ  |         | $\sim$ |
| × Entry Type            |       |       |         | $\sim$ |
| × Document No.          | -     |       |         |        |
| × Posting Date          |       |       |         |        |
| + Filter                |       |       |         |        |
| Send                    | to    | Print | Preview | Cancel |

**Document Reason** – the purpose of the document is indicated, it can be entered by hand or selected from standard texts.

**Commissions members** – select the employees who sign the document.

Print Reason After Each line – if a "Reason code" is given in a line item, it shall be printed after each line.

"Filter:Item Journal Line" – filters can be applied.

Income document example:

#### CRONUS International Ltd. 2

#### **INVENTORY INCOME DOCUMENT No. 101**

5 The Ring Westminster, W2 8HG London, Great Britain Reg. No.: 1111111111

Posting Date: 2025-01-23

Page 1/1

Commission in staff of: Ester Henderson, Katherine Hull, Robin Bettencourt draw up this document. Reason: Travel Expenses

Commission ensures that expenses specified in this document are estimated and will be adjusted after posting.

| -                                                             | No.                                                                       | Item No.                                                                           | Variant                                                                             | Description                                                                                                    |                                                                                                    | Location                                                 | Unit of<br>Meas.                         | Quantity                                                                       | Estimated<br>Unit Cost                        | Estimate<br>Amour |
|---------------------------------------------------------------|---------------------------------------------------------------------------|------------------------------------------------------------------------------------|-------------------------------------------------------------------------------------|----------------------------------------------------------------------------------------------------|----------------------------------------------------------------------------------------------------|----------------------------------------------------------|------------------------------------------|--------------------------------------------------------------------------------|-----------------------------------------------|-------------------|
|                                                               | 1                                                                         | 1000                                                                               |                                                                                     | Bicycle                                                                                                    |                                                                                                    | BLUE                                                     | PCS                                      | 20                                                                             | 350,594                                       | 7 011,8           |
| _                                                             |                                                                           |                                                                                    |                                                                                     |                                                                                                    | Total (Quantit                                                                                              | y, Amount)                                               | Estimated:                               | 20                                                                             |                                               | 7 011,8           |
| )                                                             | Comn                                                                      | nission:                                                                           |                                                                                     |                                                                                                    |                                                                                                    |                                                          |                                          |                                                                                |                                               |                   |
|                                                               |                                                                           |                                                                                    |                                                                                     | Secretary                                                                                                    | Ester Henders                                                                                               | on                                                       |                                          |                                                                                |                                               |                   |
|                                                               |                                                                           |                                                                                    |                                                                                     | (job                                                                                                    | title, name)                                                                                                |                                                          |                                          |                                                                                | (signature)                                   |                   |
|                                                               |                                                                           |                                                                                    |                                                                                     | Service Mar                                                                                                    | nager Katherine                                                                                             | Hull                                                     |                                          |                                                                                |                                               |                   |
|                                                               |                                                                           |                                                                                    |                                                                                     | (job                                                                                                    | title, name)                                                                                                |                                                          |                                          |                                                                                | (signature)                                   |                   |
|                                                               |                                                                           |                                                                                    |                                                                                     | Production Man                                                                                                    | ager Robin Bet                                                                                              | tencourt                                                 |                                          |                                                                                |                                               |                   |
|                                                               |                                                                           |                                                                                    |                                                                                     | (job                                                                                                    | title, name)                                                                                                |                                                          |                                          |                                                                                | (signature)                                   |                   |
| )                                                             | Confi                                                                     | rmed by mana                                                                       | ger:                                                                                |                                                                                                    |                                                                                                    |                                                          |                                          |                                                                                |                                               |                   |
|                                                               |                                                                           |                                                                                    |                                                                                     | (                                                                                                    | Otis Falls                                                                                                  |                                                          |                                          |                                                                                |                                               |                   |
|                                                               |                                                                           |                                                                                    |                                                                                     | (job                                                                                                    | title, name)                                                                                                |                                                          |                                          |                                                                                | (signature)                                   |                   |
|                                                               |                                                                           |                                                                                    |                                                                                     |                                                                                                    |                                                                                                    |                                                          |                                          |                                                                                |                                               |                   |
| ommi<br>aw uj<br>easor<br>ommi                                | ission i<br>p this c<br>n:<br>ission e                                    | n staff of: Ester<br>locument.<br>Trave<br>ensures that exp                        | Henderson, Ka<br>I Expenses<br>enses specified                                      | therine Hull, Robin Bet<br>I in this document are e                                                                                                    | tencourt<br>estimated and wil                                                                               | l be adjusted a                                          | after posting.                           |                                                                                | Page 1/1                                      |                   |
| ommi<br>aw uj<br>easor<br>ommi<br><b>ne</b>                   | ission i<br>p this o<br>n:<br>ission e                                    | n staff of: Ester<br>document.<br>Trave<br>ensures that exp                        | Henderson, Ka<br>I Expenses<br>enses specified                                      | therine Hull, Robin Bet<br>I in this document are e                                                                                                    | tencourt                                                                                                    | I be adjusted a                                          | after posting.                           | Estimated                                                                      | Page 1/1 Estimated                            |                   |
| ommi<br>aw uj<br>asor<br>ommi<br><b>ne</b>                    | ission i<br>p this o<br>n:<br>ission e<br>Item I<br>1000                  | n staff of: Ester<br>locument.<br>Trave<br>ensures that exp<br>No. Varia           | Henderson, Ka<br>I Expenses<br>enses specified<br>nt Descri<br>Bicycle              | therine Hull, Robin Bet<br>I in this document are e<br>iption                                                                                                    | tencourt<br>estimated and wil<br>Location<br>BLUE                                                           | l be adjusted a<br>Unit of<br>Meas.<br>PCS               | ufter posting.<br>Quantity<br>-20        | Estimated<br>Unit Cost<br>350,594                                              | Page 1/1 Estimated Amount -7 011,88           |                   |
| ommi<br>aw uj<br>asor<br>ommi<br>ne                           | ission i<br>p this d<br>n:<br>ission e<br>Item I<br>1000                  | n staff of: Ester<br>locument.<br>Trave<br>ensures that exp<br>No. Varia           | Henderson, Ka<br>I Expenses<br>enses specified<br>nt Descri<br>Bicycle              | therine Hull, Robin Bet<br>I in this document are e<br>iption                                                                                                    | tencourt<br>estimated and with<br>Location<br>BLUE<br>ntity, Amount) E                                      | I be adjusted a<br>Unit of<br>Meas.<br>PCS<br>Estimated: | Quantity<br>-20<br>-20                   | Estimated<br>Unit Cost<br>350,594                                              | Page 1/1 Estimated Amount -7 011,88 -7 011,88 |                   |
| ommi<br>aw u<br>easor<br>ommi<br><b>ne</b><br>o.              | ission i<br>p this c<br>n:<br>ission e<br>Item I<br>1000                  | n staff of: Ester<br>locument.<br>Trave<br>ensures that exp<br>No. Varia           | Henderson, Ka<br>I Expenses<br>enses specified<br>nt Descri<br>Bicycle              | therine Hull, Robin Bet<br>I in this document are e<br>iption<br>3<br>Total (Qua                                                                                                    | tencourt<br>estimated and wil<br>Location<br>BLUE<br>ntity, Amount) E                                       | l be adjusted a<br>Unit of<br>Meas.<br>PCS<br>Estimated: | Quantity<br>-20<br>-20                   | Estimated<br>Unit Cost<br>350,594                                              | Page 1/1 Estimated Amount -7 011,88 -7 011,88 |                   |
| ommi<br>aw u,<br>asor<br>ommi<br>ne<br>>.                     | ission i<br>p this o<br>n:<br>ission e<br>Item I<br>1000                  | n staff of: Ester<br>locument.<br>Trave<br>ensures that exp<br>No. Varia           | Henderson, Ka<br>I Expenses<br>enses specified<br>nt Descri<br>Bicycle              | therine Hull, Robin Bet<br>I in this document are e<br>iption<br>Total (Qua<br>Secretary Ester Hend                                                                                                    | tencourt<br>estimated and wil<br>Location<br>BLUE<br>ntity, Amount) E<br>erson                              | I be adjusted a<br>Unit of<br>Meas.<br>PCS<br>Estimated: | Quantity<br>-20<br>-20                   | Estimated<br>Unit Cost<br>350,594                                              | Page 1/1 Estimated Amount -7 011,88 -7 011,88 |                   |
| ommi<br>aw u<br>easor<br>ommi<br><b>ne</b><br>o.              | ission i<br>p this o<br>n:<br>ission o<br><b>Item I</b><br>1000           | n staff of: Ester<br>locument.<br>Trave<br>ensures that exp<br>No. Varia           | Henderson, Ka<br>I Expenses<br>enses specified<br>nt Descri<br>Bicycle              | therine Hull, Robin Bet<br>I in this document are e<br>iption<br>Total (Qua<br>Secretary Ester Hend<br>(job title, name)                                                                                          | tencourt<br>estimated and wil<br>Location<br>BLUE<br>ntity, Amount) E<br>erson                              | I be adjusted a<br>Unit of<br>Meas.<br>PCS<br>Estimated: | Quantity<br>-20<br>-20                   | Estimated<br>Unit Cost<br>350,594<br>(signature)                               | Page 1/1 Estimated Amount -7 011,88 -7 011,88 |                   |
| ommi<br>aw u<br>easor<br>ommi<br>ne<br>o.                     | ission i<br>p this o<br>n:<br>ission e<br>Item I<br>1000                  | n staff of: Ester<br>locument.<br>Trave<br>ensures that exp<br>No. Varia           | Henderson, Ka<br>I Expenses<br>enses specified<br>nt Descri<br>Bicycle              | therine Hull, Robin Bet<br>in this document are e<br>iption<br>•<br>Total (Qua<br>Secretary Ester Hend<br>(job title, name)<br>ervice Manager Kather                                                              | tencourt<br>estimated and wil<br>Location<br>BLUE<br>ntity, Amount) E<br>erson                              | l be adjusted a<br>Unit of<br>Meas.<br>PCS<br>Estimated: | Quantity           -20           -20     | Estimated<br>Unit Cost<br>350,594<br>(signature)                               | Page 1/1 Estimated Amount -7 011,88 -7 011,88 |                   |
| ommi<br>aw u <sub>l</sub><br>easor<br>ommi<br><b>ne</b><br>o. | ission i<br>p this o<br>n:<br>ission e<br>Item I<br>1000                  | n staff of: Ester<br>locument.<br>Trave<br>ensures that exp<br>No. Varia           | Henderson, Ka<br>I Expenses<br>enses specified<br>nt Descri<br>Bicycle<br>S         | therine Hull, Robin Bet<br>in this document are e<br>iption<br>Total (Qua<br>Secretary Ester Hend<br>(job title, name)<br>ervice Manager Kather<br>(job title, name)                                              | tencourt<br>estimated and wil<br>Location<br>BLUE<br>ntity, Amount) E<br>erson                              | I be adjusted a<br>Unit of<br>Meas.<br>PCS<br>Estimated: | Quantity<br>-20<br>-20                   | Estimated<br>Unit Cost<br>350,594<br>(signature)<br>(signature)                | Page 1/1 Estimated Amount -7 011,88 -7 011,88 |                   |
| ommi<br>aw u<br>easor<br>ommi<br>ne<br>o.                     | ission i<br>p this c<br>n:<br>ission e<br><u>Item I</u><br>1000           | n staff of: Ester<br>locument.<br>Trave<br>ensures that exp<br>No. Varia           | Henderson, Ka<br>I Expenses<br>enses specified<br>nt Descri<br>Bicycle<br>S<br>S    | therine Hull, Robin Bet<br>I in this document are e<br>iption<br>Secretary Ester Hend<br>(job title, name)<br>ervice Manager Kather<br>(job title, name)<br>uction Manager Robin                                  | tencourt<br>estimated and wil<br>Location<br>BLUE<br>ntity, Amount) E<br>erson<br>ine Hull<br>Bettencourt   | I be adjusted a<br>Unit of<br>Meas.<br>PCS<br>Estimated: | Quantity<br>-20<br>-20                   | Estimated<br>Unit Cost<br>350,594<br>(signature)<br>(signature)                | Page 1/1 Estimated Amount -7 011,88 -7 011,88 |                   |
| ommi<br>aw u<br>easor<br>ommi<br>ne<br>o.                     | ission i<br>p this c<br>n:<br>ission e<br>Item I<br>1000                  | n staff of: Ester<br>locument.<br>Trave<br>ensures that exp<br>No. Varia           | Henderson, Ka<br>I Expenses<br>enses specified<br>nt Descri<br>Bicycle<br>S<br>Prod | therine Hull, Robin Bet<br>in this document are e<br>iption<br>Total (Qua<br>Secretary Ester Hend<br>(job title, name)<br>ervice Manager Kather<br>(job title, name)<br>uction Manager Robin<br>(job title, name) | tencourt<br>estimated and wil<br>Location<br>BLUE<br>ntity, Amount) E<br>erson<br>rine Hull<br>Bettencourt  | I be adjusted a<br>Unit of<br>Meas.<br>PCS<br>Estimated: | Quantity           -20           -20     | Estimated<br>Unit Cost<br>350,594<br>(signature)<br>(signature)<br>(signature) | Page 1/1 Estimated Amount -7 011,88 -7 011,88 |                   |
| ommi<br>aw u<br>easor<br>ommi<br>ne<br>>.<br>>.               | ission i<br>p this c<br>n:<br>ission e<br><u>Item I</u><br>1000<br>ission | n staff of: Ester<br>locument.<br>Trave<br>ensures that exp<br>No. Varia<br>:<br>: | Henderson, Ka<br>I Expenses<br>enses specified<br>nt Descri<br>Bicycle<br>S<br>Prod | therine Hull, Robin Bet<br>in this document are e<br>iption<br>Total (Qua<br>Secretary Ester Hend<br>(job title, name)<br>ervice Manager Kather<br>(job title, name)<br>uction Manager Robin<br>(job title, name) | tencourt<br>estimated and will<br>Location<br>BLUE<br>ntity, Amount) E<br>erson<br>rine Hull<br>Bettencourt | I be adjusted a<br>Unit of<br>Meas.<br>PCS<br>Estimated: | After posting.  Quantity -20 -20 -20 -20 | Estimated<br>Unit Cost<br>350,594<br>(signature)<br>(signature)<br>(signature) | Page 1/1 Estimated Amount -7 011,88 -7 011,88 |                   |

# Posted Inventory Document

Posted inventory write-down or income document. The document can be printed from menus, item register or from item ledger entries.

| Finance                                                                                  |                                                                                      |              |
|------------------------------------------------------------------------------------------|--------------------------------------------------------------------------------------|--------------|
| General Ledger (11)<br>Cash Management (9)                                               | ← Item Registers                                                                     |              |
| Cost Accounting (9)                                                                      |                                                                                      | -            |
| Receivables (13)                                                                         | Search Process Reports QL Open in Excel More options                                 | ¥ :=         |
| Pavables (9)                                                                             | 🖶 Posted Inventory Document (CLT)                                                    | -0           |
| Fixed Assets (9)                                                                         | No.† Date Time User ID Source Code Name From Entry No.                               | To Entry No. |
| Inventory (7)                                                                            | 1 : 6/25/2021 11:07:36 AM CLT\BNU PREKŽRN NUMATYTA 1                                 | 9            |
| - Inventory Periods<br>- Physical Invent, Counting Periods                               | 2 8/16/2021 4:02:31 PM CLT\BNU PARD 10                                               | 67           |
| - Application Worksheet                                                                  | 3 8/16/2021 4:28:38 PM CLT\BNU PARD 68                                               | 125          |
| - Costing (4)                                                                            |                                                                                      | 437          |
| - Journals (4)                                                                           | 4 8/16/2021 4:49:33 PM CEI\6NU PARD 126                                              | 127          |
| Reports (16)                                                                             | 5 8/16/2021 4:54:01 PM CLT\BNU PIRKIMAS 128                                          | 130          |
| - Inventory Valuation<br>- Production Order - WIP<br>- Inventory - List                  | 6 8/16/2021 4:55:05 PM CLT\BNU PIRKIMAS 131                                          | 133          |
| - Invt. Valuation - Cost Spec.<br>- Item Age Composition - Value                         | Item Ledger Entries                                                                  |              |
| - Item Register - Value                                                                  | Search Report Entry Den in Excel More options                                        |              |
| - Status                                                                                 |                                                                                      |              |
| - Cost Shares Breakdown                                                                  | Posted Inventory Document (CLT)                                                      |              |
| - Item Register - Quantity                                                               | 6/25/2021 : Purchase Purchase R., PGUK0000, P0005 Šampūnas Head and Shoulders KAUNAS | -1.2563      |
| - Item Dimensions - Detail                                                               | 6/25/2021 Purchase Purchase R PGI K0000 P0002 Sasiuvinys su kosmonautru KALINAS      | -120         |
| - Item Dimensions - Total                                                                |                                                                                      | -120         |
| - Inventory - G/L Reconciliation                                                         | 6/25/2021 Purchase Purchase R., PGUK0000, P0008 Mediena KAUNAS                       | -1,002       |
| - Item Turnover (CLT)     - Posted Inventory Document (CLT)     - Remaining Stocks (CLT) |                                                                                      |              |
| - Setup (10)                                                                             |                                                                                      |              |
| Setup (11)                                                                               |                                                                                      |              |

# In the report options window, you can specify:

| Posted Inventory Docum    | nent (CLT) 🛛 🖓 🧷                           |
|---------------------------|--------------------------------------------|
| Printer                   | (Handled by the browser)                   |
| Options                   |                                            |
| Document Reason           |                                            |
| 1. Member                 | Finansininkės vardas Finansininkės pavardė |
| 2. Member                 |                                            |
| 3. Member                 |                                            |
| 4. Member                 |                                            |
| Manager                   | Direktoriaus vardas Direktoriaus pavardė   |
| Filter: Item Ledger Entry |                                            |
| × Entry No.               | 1.9                                        |
| × Entry Type              | ~                                          |
| × Document No.            |                                            |
| × Posting Date            |                                            |
| + Filter                  |                                            |
| Filter totals by:         |                                            |
| Send                      | to Print Preview Cance                     |

**Document Reason** – the purpose of the document is indicated, it can be entered by hand or selected from standard texts.

**Commissions members** – select the employees who sign the document.

**Print Reason After Each line** – if a "Reason code" is given in a line item, it shall be printed after each line.

"Filter:Item Journal Line" – filters can be applied.

Income document example:

| CRO         | NUS Internat                         | ional Ltd. 2             | London Croat F                                             | ritoin                                                    |             |                  | RY INCO      | ME DO     | CUMENT N          | o. PAJ0   |
|-------------|--------------------------------------|--------------------------|------------------------------------------------------------|-----------------------------------------------------------|-------------|------------------|--------------|-----------|-------------------|-----------|
| Reg         | . No.: 1111111                       | 111 No. 111              | London, Great E                                            | ntain                                                     |             |                  |              |           | Posting Date:     | 2025-01-2 |
|             |                                      |                          |                                                            |                                                           |             |                  |              |           |                   | Page 1    |
| Con         | mission in stat                      | ff of: Jim Olive,        | Lina Townsend                                              |                                                           |             |                  |              |           |                   |           |
| drav        | v up this docun                      | nent.                    |                                                            |                                                           |             |                  |              |           |                   |           |
| Rea         | son:                                 |                          |                                                            |                                                           |             |                  |              |           |                   |           |
| Line<br>No. | e<br>Item No.                        | Variant                  | Description                                                |                                                           | Location    | Unit of<br>Meas. | Quar         | ntity     | Unit Cost         | Amou      |
| 1           | 70061                                | A                        | Rūšis A                                                    |                                                           | BLUE        | PCS              |              | 6         | 3,24333           | 19,4      |
| 2           | 70061                                | С                        | Rūšis C                                                    |                                                           | BLUE        | PCS              |              | 4         | 3.245             | 12.9      |
| 3           | 123456789<br>234567890               | 901                      | llgas prekės<br>pavadinimas<br>senelė. turėj<br>buvo labai | numeris ir<br>. GYveno senelis ir<br>o jie ožkelę. Ožkelė | BLUE        | BOX              |              | 20        | 0,56              | 11,3      |
| 4           | 123456789<br>234567890               | 901                      | llgas prekės<br>pavadinimas<br>senelė. turėj<br>buvo labai | numeris ir<br>. GYveno senelis ir<br>o jie ožkelę. Ožkelė | GREEN       | BOX              |              | 10        | 0,56              | 5,6       |
|             |                                      |                          |                                                            | Тс                                                        | otal (Quant | tity, Amount)    |              | 40        |                   | 49,2      |
| Con         | nmission:                            |                          |                                                            |                                                           |             |                  |              |           |                   |           |
|             |                                      |                          | Sale                                                       | s Manager Jim Oli                                         | ve          |                  |              |           |                   |           |
|             |                                      |                          |                                                            | (job title, name)                                         |             |                  |              |           | (signature)       |           |
|             |                                      |                          | Des                                                        | igner Lina Townsei                                        | nd          |                  |              |           |                   |           |
|             |                                      |                          |                                                            | (job title, name)                                         |             |                  |              |           | (signature)       |           |
| Con         | firmed by ma                         | nager:                   |                                                            |                                                           |             |                  |              |           |                   |           |
|             |                                      |                          |                                                            | Otis Falls                                                |             |                  |              |           | Antonio Antonio A |           |
| rit         | e-down d                             | documen                  | t example                                                  | :                                                         |             |                  |              |           |                   |           |
| RON<br>The  | US International<br>Ring Westminster | Ltd. 2<br>W2 8HG London, | Great Britain                                              | INVENT                                                    | ORY WRIT    | E-DOWN DC        |              | lo. PAJO  | 1                 |           |
| eg. N       | 0.: 1111111111                       |                          |                                                            |                                                           |             |                  | Posting Date | 2025-01-2 | 3                 |           |
|             |                                      |                          |                                                            |                                                           |             |                  |              | Page 1/   | 1                 |           |
| omm         | ission in staff of: I                | Ester Henderson,         | Jim Olive                                                  |                                                           |             |                  |              |           |                   |           |
| raw u       | p this document.                     |                          |                                                            |                                                           |             |                  |              |           |                   |           |
| easo        | n: ·                                 | Travel Expenses          |                                                            |                                                           |             |                  |              |           |                   |           |
| ine         |                                      |                          |                                                            |                                                           | Unit of     |                  |              |           |                   |           |
| о.          | Item No.                             | Variant Des              | cription                                                   | Location                                                  | Meas.       | Quantity         | Unit Cost    | Amour     | nt                |           |
|             | 70061                                | A Rūši                   | s A                                                        | BLUE                                                      | PCS         | -3               | 3,24333      | -9,7      | 3                 |           |
|             | 70061                                | A Rūši                   | s A                                                        | GREEN                                                     | PCS         | -1               | 3,24         | -3,2      | 4                 |           |
|             | laalan                               |                          |                                                            | rour (addinity, r                                         | anounty.    |                  |              | -12,0     |                   |           |
| U.I.I.I     | 1331011.                             |                          | Secretary Ester H                                          | lenderson                                                 |             |                  |              |           |                   |           |
|             | -                                    |                          | (job title, na                                             | me)                                                       |             |                  | (signature)  |           |                   |           |
|             |                                      |                          | Sales Manager                                              | lim Olive                                                 |             |                  |              |           |                   |           |
|             | -                                    |                          | (job title, na                                             | me)                                                       |             |                  | (signature)  |           | -                 |           |
| onfir       | med by manager                       | :                        | Otic 5-1                                                   | _                                                         |             |                  |              |           |                   |           |
|             | -                                    |                          | (job title, na                                             | »<br>me)                                                  |             |                  | (signature)  |           |                   |           |
|             |                                      |                          | 100 B                                                      |                                                           |             |                  |              |           |                   |           |

### Inventory Revaluation Document

Inventory revaluation document is printed from the item revaluation journal.

| lte | em Revaluation Jou | irnals   |               |                    |                                          |               |          |
|-----|--------------------|----------|---------------|--------------------|------------------------------------------|---------------|----------|
| Ba  | atch Name          |          |               |                    |                                          | NUMATYTA      |          |
| M   | lanage Process     | Po       | st/Print Line | ltem 📲 Ope         | n in Excel More options                  |               |          |
|     | 🛅 Post 🛛 🚔 Po      | st and F | Print 🖶 Inven | tory Revaluation D | ocument (CLT)                            |               |          |
|     | Posting Date       |          | Document No.  | Item No.           | Description                              | Location Code | Quantity |
|     | 6/25/2021          | 3        | 1             | P0001              | Blonknotas su labai gražiomis gėlytėmis, | . KAUNAS      | 1        |
|     |                    |          |               |                    |                                          |               |          |

In the report options window you can specify:

| Inventory Revaluation Do | ocument (CLT) 🛛 🖓 Z 🗙                          |  |  |  |  |  |  |
|--------------------------|------------------------------------------------|--|--|--|--|--|--|
| Printer                  | (Handled by the browser)                       |  |  |  |  |  |  |
| Options                  |                                                |  |  |  |  |  |  |
| Document Reason          | 4                                              |  |  |  |  |  |  |
| 1. Member                | Finansininkės vardas Finansininkės pavardė 🛛 … |  |  |  |  |  |  |
| 2. Member                |                                                |  |  |  |  |  |  |
| 3. Member                |                                                |  |  |  |  |  |  |
| 4. Member                |                                                |  |  |  |  |  |  |
| Manager                  | Direktoriaus vardas Direktoriaus pavardė 🛛 …   |  |  |  |  |  |  |

#### Filter: Item Journal Line

| × Journal Template Name | PERKAINOJI | $\sim$ |
|-------------------------|------------|--------|
| × Journal Batch Name    | NUMATYTA   | $\sim$ |
| < Document No.          |            |        |
| × Posting Date          |            |        |
|                         |            |        |
| + Filter                |            |        |
| + Filter                |            | <br>   |
| + Filter                |            |        |

**Document Reason** – the purpose of the document is indicated, it can be entered by hand or selected from standard texts.

**Commissions members** – select the employees who sign the document.

#### "Filter:Item Journal Line" – filters can be applied.

#### Inventory revaluation document example:

| CRONUS International Ltd. 2 |               |                |                         |           |                     | INVENTORY REVALUATION DOCUMENT No. DOK1 |                       |                               |                                |          |          |
|-----------------------------|---------------|----------------|-------------------------|-----------|---------------------|-----------------------------------------|-----------------------|-------------------------------|--------------------------------|----------|----------|
| Reg                         | No.: 11111    | 111111         | ond London, Great Dinam |           | Posting Date: 202   |                                         |                       |                               |                                |          |          |
|                             |               |                |                         |           |                     |                                         |                       |                               |                                |          | Page 1/1 |
| Com                         | mission in st | taff of: Ester | Henderson, Jim Olive    |           |                     |                                         |                       |                               |                                |          |          |
| draw                        | up this docu  | ument.         |                         |           |                     |                                         |                       |                               |                                |          |          |
| Rea                         | son:          | Atsar          | rgų perkainojimas       |           |                     |                                         |                       |                               |                                |          |          |
| Line<br>No.                 | ltem No.      | Variant        | Description             | Location  | Unit<br>of<br>Meas. | Unit Cost<br>(Calc.)                    | Unit Cost<br>(Reval.) | Inventory<br>Value<br>(Calc.) | Inventory<br>Value<br>(Reval.) | Quantity | Amount   |
| 1                           | 70061         | A              | Prekė su rūšimis        | BLUE      | PCS                 | 3,244                                   | 3,40                  | 16,22                         | 17,00                          | 5        | 0,78     |
| 2                           | 70061         | A              | Prekė su rūšimis        | BLUE      | PCS                 | 3,24333                                 | 3,33333               | 19,46                         | 20,00                          | 6        | 0,54     |
| 3                           | 70061         | A              | Prekė su rūšimis        | BLUE      | PCS                 | 3,085                                   | 3,085                 | 6,17                          | 6,17                           | 2        | 0,00     |
| 4                           | 70061         | A              | 546446545ghhhjkjkhjk    | BLUE      | PCS                 | 3,165                                   | 3,165                 | 6,33                          | 6,33                           | 2        | 0,00     |
| 5                           | 70061         | A              | 546446545ghhhjkjkhjk    | BLUE      | PCS                 | 3,164                                   | 3,164                 | 15,82                         | 15,82                          | 5        | 0,00     |
|                             |               |                |                         |           |                     |                                         | Tota                  | l (Quantity                   | , Amount):                     | 20       | 1,32     |
| Con                         | mission:      |                |                         |           |                     |                                         |                       |                               |                                |          |          |
|                             |               |                | Ester                   | Henderso  | n                   |                                         |                       |                               |                                |          |          |
|                             |               |                |                         | (name)    |                     |                                         |                       |                               | (sign                          | ature)   |          |
|                             |               |                | Ji                      | im Olive  |                     |                                         |                       |                               |                                |          |          |
|                             |               |                |                         | (name)    |                     |                                         |                       |                               | (sign                          | ature)   |          |
| Con                         | firmed by m   | anager:        |                         |           |                     |                                         |                       |                               |                                |          |          |
|                             |               | _              | 0                       | tis Falls |                     |                                         |                       |                               |                                |          |          |
|                             |               |                |                         | (name)    |                     |                                         |                       |                               | (sign                          | ature)   |          |

# Inventory Write Down Statement (not posted)

Purpose: when the purchased goods are not received in the warehouse at the time of purchase but are written off directly to expenses; when repairs to fixed assets are posting.

Inventory write down statemens is printed from purchase invoice:

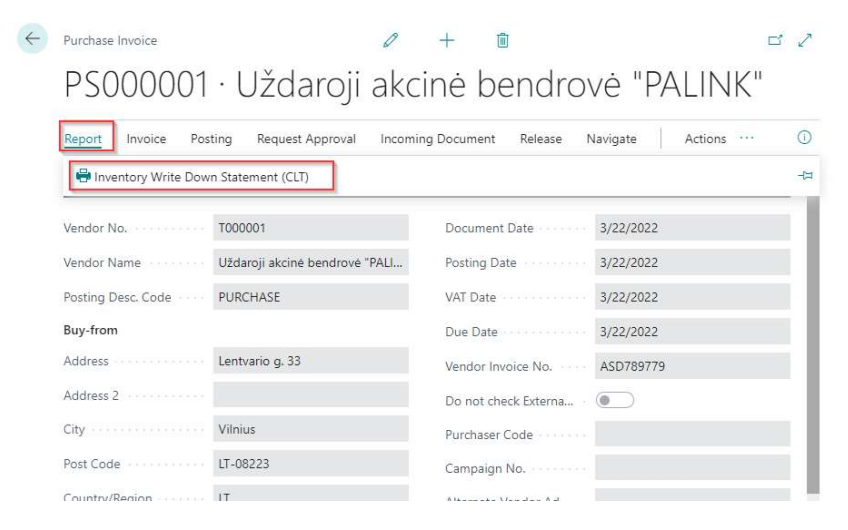

In the report options window you can specify:

| Printer          | (Handled by the browser)                     |     |
|------------------|----------------------------------------------|-----|
| Options          |                                              |     |
| Act No.          |                                              |     |
| Document Type    | Other                                        | ~   |
| Director         | Direktorius Direktoriaus vardas Direktoriaus |     |
| Committee Member | Finansininkės vardas Finansininkės pavardė   | ••• |
| Committee Member |                                              |     |
| Committee Member |                                              |     |
| Committee Member |                                              |     |
| × Document Type  | Invoice                                      | Y   |
|                  |                                              |     |

Act No. – Specified write down act number.

**Document type** - when the goods are written off at the time of purchase, the lines of the invoice where "Type" is "GL account" are printed. When maintenance of fixed assets are received - invoice lines are printed where "Type" - "Fixed assets", "IT reg. Type "- maintenance.

Director and Committee Member - the members of the commission and director

Inventory Write Down Statement example:

| UAB Columbus Lietuva              |  |  |  |  |  |  |
|-----------------------------------|--|--|--|--|--|--|
| Verkių g. 25C LT-08223 Vilnius LT |  |  |  |  |  |  |
| Reg. No. 135475673                |  |  |  |  |  |  |

CONFIRM: Direktorius Direktoriaus vardas Direktoriaus pavardė (Position, name, surname, signature)

#### INVENTORY WRITE-DOWN STATEMENT No.

3/22/2022

Uždaroji akcinė bendrovė "PALINK" INV No.:ASD789779

Committee, consisting of: Finansininkes vardas Finansininkes pavarde, decided to write-down the following materials, used for the companys personal needs:

| Name                                 | Quantity | Price  | Amount | Writen into<br>G/L | Where used                           |
|--------------------------------------|----------|--------|--------|--------------------|--------------------------------------|
| Paslaugų ir prekių reklamos sąnaudos | 1        | 100    | 100.00 | 6202               | Paslaugų ir prekių reklamos sąnaudos |
|                                      |          | Total: | 100.00 |                    |                                      |

Total Amount: One hundred EUR 00 ct.

The operating expenses incurred by this company are attributable to allowable deductions.

#### Created by:

Finansininkės vardas Finansininkės pavardė (Position, name, surname)

(Signature)

### Inventory Write Down Statement (posted)

Purpose: when the purchased goods are not received in the warehouse at the time of purchase but are written off directly to expenses; when repairs to fixed assets are posting.

| Inventory write down statemens i | s printed from purc | hase invoice: |
|----------------------------------|---------------------|---------------|
|----------------------------------|---------------------|---------------|

| C Posted Purchase Invoice                                            |                       |                     | + 🛍               |
|----------------------------------------------------------------------|-----------------------|---------------------|-------------------|
| PSR000001 · Uždaroji akcinė bendrovė '                               | "PALINK"              | 0                   |                   |
| Process Correct Invoice Print/Send Navigate Actions                  | Related Fewer option  | s                   |                   |
| Inventory Write Down Statement (CIT)     Print     Rev Attach as PDE | incluted Tener option |                     |                   |
|                                                                      |                       |                     |                   |
| Vendor Uždaroji akcinė bendrovė "PALINK"                             | •                     | Due Date            | 6/25/2021         |
| Contact                                                              |                       | Vendor Invoice No.  | ASD78996          |
| Posting Date 6/25/2021                                               |                       | Posting Description | Užsakymas 21-06-2 |
| VAT Date 6/25/2021                                                   |                       |                     |                   |
|                                                                      |                       |                     |                   |
| i the report options window you can specify                          | /:                    |                     |                   |
|                                                                      |                       |                     |                   |
| Posted Inventory Write Down Statement (CLT)                          | ~ ×                   |                     |                   |
|                                                                      |                       |                     |                   |
| (Handled by the browser)                                             |                       |                     |                   |
| Options                                                              |                       |                     |                   |
| Act No.                                                              |                       |                     |                   |
| Document Type                                                        | ~                     |                     |                   |
| Director Direktoriaus vardas Direktoriau                             | IS F                  |                     |                   |
| Inector Directorida Directorida Vardas Directorida                   |                       |                     |                   |
|                                                                      |                       |                     |                   |
| Committee Member                                                     |                       |                     |                   |
| Committee Member                                                     |                       |                     |                   |
|                                                                      |                       |                     |                   |
| Filter: Purch. Inv. Header                                           |                       |                     |                   |
| × No. PSR000001                                                      | $\sim$                |                     |                   |
|                                                                      |                       |                     |                   |
| + Filter                                                             |                       |                     |                   |
|                                                                      |                       |                     |                   |
|                                                                      |                       |                     |                   |
| Advanced >                                                           |                       |                     |                   |
|                                                                      |                       |                     |                   |
|                                                                      |                       |                     |                   |
| Send to Print Preview Ca                                             | incer                 |                     |                   |

Act No. – – Specified write down act number.

**Document type** - when the goods are written off at the time of purchase, the lines of the invoice where "Type" is "GL account" are printed. When maintenance of fixed assets are received - invoice lines are printed where "Type" - "Fixed assets", "IT reg. Type "- maintenance.

Director and Committee Member - the members of the commission and director

Inventory Write Down Statement example:

UAB Columbus Lietuva

Verkių g. 25C LT-08223 Vilnius LT Reg. No. 135475673

| CONFIRM: |
|----------|
|----------|

Direktorius Direktoriaus vardas Direktoriaus pavardė (Position, name, surname, signature)

#### INVENTORY WRITE-DOWN STATEMENT No.

3/22/2022

Uždaroji akcinė bendrovė "PALINK" INV No.:ASD789779

Committee, consisting of: Finansininkes vardas Finansininkes pavarde, decided to write-down the following materials, used for the companys personal needs:

| Name                                 | Quantity | Price  | Amount | Writen into<br>G/L | Where used                           |
|--------------------------------------|----------|--------|--------|--------------------|--------------------------------------|
| Paslaugų ir prekių reklamos sąnaudos | 1        | 100    | 100.00 | 6202               | Paslaugų ir prekių reklamos sąnaudos |
|                                      |          | Total: | 100.00 |                    |                                      |

Total Amount: One hundred EUR 00 ct.

The operating expenses incurred by this company are attributable to allowable deductions.

#### Created by:

Finansininkés vardas Finansininkés pavardé (Position, name, surname)

(Signature)

# Fixed Assets reports

# FA introduction to Exploitation Act (CLT)

FA introduction to exploitation act is prepared when the fixed assets are put into operation.

Report "FA Introduction to Exploitation Act" printed from:

| Fixed Asset Card                                                                                                    |                                                                                                  |                                                   | (@) +                       | · 📋           |                  |                   |              |        |
|----------------------------------------------------------------------------------------------------|--------------------------------------------------------------------------------------------------|---------------------------------------------------|-----------------------------|---------------|------------------|-------------------|--------------|--------|
| IT00001 · Car                                                                                                    |                                                                                                  |                                                   |                             |               |                  |                   |              |        |
| Process Reports Actions                                                                                                    | Related Reports Fewer options                                                                    |                                                   |                             |               |                  |                   |              |        |
| 🗟 Details 🛛 📓 FA Book Value                                                                                                    | 🛙 FA Book Val Appr. & Write-D 🛛 🖬 Analys                                                         | sis 📓 Projected Value                             | 🕼 G/L Analysis 🔹 🗋          | Register 🔲 FA | Introduction too | itation act (CLT) | ]            |        |
| No.                                                                                                    | IT00001                                                                                          | Compo                                             | onent of Main Asset         |               |                  |                   |              | 1      |
| Description                                                                                                    | Car                                                                                              | Global                                            | Dimension 1 Code            |               |                  |                   | ~            |        |
| Description 2                                                                                                    |                                                                                                  | Global                                            | Dimension 2 Code            |               |                  |                   | $\sim$       |        |
| FA Class Code                                                                                                    | CAR                                                                                              | <ul> <li>✓ Search</li> </ul>                      | Description                 | CAR           |                  |                   |              |        |
| Fixed Assets                                                                                                    | anage Process <u>Reports</u> <b>IB</b> Open in                                                   | n Excel More option                               | s                           |               | P a second       |                   |              |        |
| Fixed Assets                                                                                                    | anage Process Reports II Open in<br>II FA Inventory Act (CLT) II FA Introduc                     | h Excel More option<br>tion tooitation act (CLT)  | s                           | Acquisition   | List 🖻 Details   | Analysis          | Projecte     | ed Val |
| Fixed Assets      Fixed Assets      Fixed Asset List (CLT)      TT00001      Fixed Asset List (CLT)      TT00001      Fixed Asset List (CLT)      Fixed Asset List (CLT)      Fixed Asset (CLT)      Fixed Asset List (CLT)      Fixed Asset (CLT)      F | anage Process Reports II Open in<br>II FA Inventory Act (CLT) II FA Introduc<br>Car              | n Excel More option<br>ction tooitation act (CLT) | S I Fixed Assets List       | Acquisition   | List 🗟 Details   | Analysis          | Projecte     | ed Val |
| <ul> <li>Fixed Assets</li> <li>Fixed Assets</li> <li>Search + New M</li> <li>Fixed Asset List (CLT)</li> <li>TO0001 :</li> <li>Found during a</li> <li>Tell me what you want to do</li> </ul>                                                                                                    | anage Process Reports II Open in<br>I FA Inventory Act (CLT) II FA Introduc<br>Car<br>search     | n Excel More option<br>tion tooitation act (CLT)  | s Fixed Assets List         | Acquisition   | List 🖻 Details   | 최 Analysis        | Projecte CAR | ed Val |
| <ul> <li>Fixed Assets</li> <li>Fixed Assets</li> <li>Search + New M</li> <li>Fixed Asset List (CLT)</li> <li>Fround during a</li> <li>Tell me what you want to do</li> <li>FA ex</li> </ul>                                                                                                    | anage Process Reports III Open in<br>III FA Inventory Act (CLT) III FA Introduc<br>Car<br>search | n Excel More option                               | IS Fixed Assets List<br>CAR | Acquisition   | List 🗟 Details   | Analysis          | Projecte CAR | ed Val |
| <ul> <li>Fixed Assets</li> <li>Fixed Assets</li> <li>Search + New M</li> <li>Fixed Asset List (CLT)</li> <li>TOOOO1 :</li> <li>Found during a</li> <li>Tell me what you want to do</li> <li>FA ex</li> <li>Go to Reports and Analysis</li> </ul>                                                                                                    | anage Process Reports III Open in<br>III FA Inventory Act (CLT) III FA Introduc<br>Car<br>search | n Excel More option<br>ction tooitation act (CLT) | s Fixed Assets List         | Acquisition   | List 🖻 Details   | Analysis          | Projecte CAR | ed Val |
| <ul> <li>Fixed Assets</li> <li>Fixed Assets</li> <li>Search + New M</li> <li>Fixed Asset List (CLT)</li> <li>Found during a</li> <li>Found during a</li> <li>Tell me what you want to do</li> <li>FA ex</li> <li>Go to Reports and Analysi</li> <li>FA Introduction to Expl</li> </ul>                                                                                                    | anage Process Reports III Open in<br>III FA Inventory Act (CLT) III FA Introduc<br>Car<br>search | n Excel More option<br>ction tooitation act (CLT) | s Fixed Assets List         | Acquisition   | List 🖻 Details   | Analysis          | Projecte CAR | ed Val |

In the report options window you can specify:

| FA Introduction to Exploi               | tation Act (CLT) $\Box \nearrow X$           |
|-----------------------------------------|----------------------------------------------|
| Printer                                 | (Handled by the browser)                     |
| Options                                 |                                              |
| FA Code                                 | IT00001 ~                                    |
| Depreciation Book                       | IMONE V                                      |
| Act No.                                 | FAH0000001                                   |
| Act Date                                | 1/1/2022                                     |
| Order No.                               | 123-25                                       |
| Order Date                              | 1/1/2022                                     |
| Committee:                              |                                              |
| 1                                       | Finansininkės vardas Finansininkės pavardė 🦷 |
| 2                                       |                                              |
| 3 • • • • • • • • • • • • • • • • • • • |                                              |
| 4 • • • • • • • • • • • • • • • • • • • |                                              |
| 5                                       |                                              |
| Accepted to Material Responsibi         |                                              |
| Company Manager                         | Direktorius Direktoriaus vardas Direktoriaus |
| Print Act for Main Asset                |                                              |
| Send                                    | to Print Preview Cancel                      |

**FA Code** – choose FA no from the list of fixed assets. If the report is opened from a list of fixed assets or a fixed assets card, the field shall contain the FA number from which the report was opened.

**Deprecation book** – selected from the list of depreciation books. If the report is opened from a list of fixed assets or a fixed asset card, the first depreciation book of the selected fixed asset is filled in the field.

**Act No.** – the value is loaded from the FA card field "Exploitation Document No.", the value is not adjusted in the query window. If this field is left blank on the FA card, the number is assigned from the series of numbers specified in the "FA introduce. To Exploit. No." field of the Fixed Assets setup.

Act date – the value is loaded from the FA card field "Use Starting Date", you can enter / adjust the date manually in the report request window.

Order No.- enter text by hand (max 20 characters).

Order Date - the date is specified.

**Committee : 1** – **5** – persons is selected from the list of employees. The position, name and surname are entered in the field.

Accepted to Material Responsibility - person is selected from the list of employees. The position, name and surname are entered in the field.

**Company manager** – person is selected from the list of employees. The position, name and surname are entered in the field.

**Print Act for Main Asset** – if the attribute is applied, the cost of the asset is calculated from the selected asset and its assigned components. If the value attribute is not set, only the selected card is displayed. Example:

| UAB Columbus Lietuva                     |  |
|------------------------------------------|--|
| Verkių g. 25C, LT-08223 Vilnius, Lietuva |  |
| Registration No. 135475673               |  |

Committee members, assigned on

# MATERIAL FIXED ASSET INTRODUCTION TO EXPLOITATION ACT No. <u>FAH0000001</u>

2022 January 1 d.

2022 January 1 d.

| ON           | Direktorius Dir | rektoriaus vardas Direkt<br>pavardė | oriaus      |
|--------------|-----------------|-------------------------------------|-------------|
|              | (Job Tid        | e, First Name, Last Name)           | (Signature) |
|              |                 | 2022-01-01                          |             |
|              |                 | (Date)                              |             |
| according to | 123-45          | £                                   |             |

(Signature)

|                                   |          |                 | (Job T     | Title, Firs        | d Name,  | Last Name                                     | 0                                                                                   |       |   |
|-----------------------------------|----------|-----------------|------------|--------------------|----------|-----------------------------------------------|-------------------------------------------------------------------------------------|-------|---|
| verified, that fixed asset is ac  | quared   |                 |            |                    | docume   | ent No.                                       |                                                                                     |       | ) |
| disposed for economical use       | from     | 2022 Jar        | nuary 1 d. |                    |          |                                               |                                                                                     |       |   |
| Asset intended to be used up to - | 2026 D   | ecember 31 d.   | _          |                    |          |                                               |                                                                                     |       |   |
| Depreciation normative            | 5        | years.          |            |                    |          |                                               |                                                                                     |       |   |
| Predictable liquidation value f   | for this | 0.00            | EUR        | (                  | 0        | % of                                          | 0.00                                                                                | _EUR) |   |
| dssel                             |          |                 |            |                    |          |                                               |                                                                                     |       |   |
|                                   |          |                 |            |                    |          |                                               | (Acquisition Value)                                                                 |       |   |
|                                   |          |                 |            |                    |          |                                               | (Acquisition Value)                                                                 |       |   |
| Fixed asset                       |          |                 | (Incom     | Car, i             | nventor  | y No. 1TO                                     | (Acquisition Value)                                                                 |       |   |
| Fixed asset                       |          |                 | (inve      | Car, i<br>ntory No | nventor  | y No. 170<br>technical o                      | (Acquisition Value)<br>0001<br>hacteristics)                                        |       |   |
| Fixed asset                       |          |                 | (inve      | Car, i<br>ntory No | nventor  | y No. 1TO<br>technical o<br>fun               | (Acquisition Value)<br>0001<br>hacteristics)<br>ction group                         |       |   |
| Fixed asset                       |          |                 | (inve      | Car, i<br>ntory No | nveritor | y No. 110<br>technical o<br>fun<br>and        | (Acquisition Value)<br>0001<br>hacteristics)<br>ction group<br>1 to                 |       |   |
| Fixed asset<br>is assigned<br>to  |          |                 | (inve      | Car, i<br>ntory No | nventor  | y No. 1TO<br>technical o<br>fun<br>and<br>ass | (Acquisition Value)<br>0001<br>hacteristics)<br>ction group<br>i to<br>set group.   |       |   |
| Fixed asset<br>is assigned<br>to  |          |                 | (Inve      | Car, i<br>ntory No | nventor  | y No. 170<br>technical c<br>fun<br>anc<br>ass | (Acquisition Value)<br>0001<br>flacteristics)<br>ction group<br>it to<br>set group. |       |   |
| Fixed asset                       |          |                 | (Inve      | Car, i<br>ntory No | nventor  | y No. 1T0<br>technical o<br>fun<br>and<br>ass | (Acquisition Value)<br>0001<br>hacteristics)<br>ction group<br>(1 to<br>set group.  |       |   |
| Fixed asset                       | Fina     | nsininkės varda | (Inve      | Car, i<br>ntory No | nventor  | y No. 110<br>sectrical c<br>fun<br>and<br>ass | (Acquisition Value)<br>0001<br>hacteristics)<br>ction group<br>i to<br>set group.   |       |   |

(Job Title, First Name, Last Name)

# FA Inventory Act (CLT)

The report is for to show the results of the inventory of fixed assets.

Report "FA inventory act (CLT) can be found:

• Fixed Assets -> Reports

|         |              |         | Fixed Asset List (CLT)                    |         | _                |                    | _       |
|---------|--------------|---------|-------------------------------------------|---------|------------------|--------------------|---------|
| No. T   | Description  | Respons | FA Inventory Act (CLT)                    | ss Code | FA Location Code | Search Description | Acquire |
| 1100001 | ; Car        |         | FA Introduction to Exploitation act (CLT) |         |                  | CAR                |         |
| 1T00002 | 113213       |         |                                           |         |                  | 113213             |         |
| 1T00003 | 022          |         | Fixed Assets List                         |         |                  | 022                |         |
|         |              |         | Acquisition List                          |         |                  |                    |         |
|         |              |         | 🗟 Details                                 |         |                  |                    |         |
|         |              |         | Analysis                                  |         |                  |                    |         |
|         |              |         | Projected Value                           |         |                  |                    |         |
| • dur   | ing a search |         |                                           | M       | 5                |                    |         |

On current page (Accountant)

Post Inventory Cost to G/L Record the quantity and value changes to the inventory in the item ledger entries and t...

| FA Inventory Act (CLT)         | Reports and Analysis |
|--------------------------------|----------------------|
| Inventory - Transaction Detail | Reports and Analysis |

#### In the report options window you can specify:

| FA Inventory Act (CLT)           | □ <i>2</i> ×                                   | FA Inventory Act (CLT)                   |        |
|----------------------------------|------------------------------------------------|------------------------------------------|--------|
| Printer                          | (Handled by the browser)                       | Set Filters by:                          |        |
| Options                          |                                                | responsible employee                     | ~      |
|                                  |                                                | asset location                           | ~      |
| Inventory Description No.        | 2022-01                                        | Department Code                          | ~      |
| Order No.                        | 123-45                                         | If No Filters Lised                      |        |
| Order Date                       | 3/1/2022                                       | materially responsible person            |        |
| Asset Name                       | Fixed Assets                                   | asset location                           |        |
| Inventory Description Written in | Inventory 2022                                 | Print Actual Data                        |        |
| Inventory Started:               |                                                | Sum Ready Products                       |        |
| date                             | 3/1/2022                                       |                                          |        |
| time                             | 10:30:00 AM                                    | Filter: Fixed Asset                      |        |
| Inventory Finished:              |                                                |                                          |        |
| date                             | 3/2/2022                                       | × Department Code                        | ~      |
| time ·····                       | 2:00:00 PM                                     | × FA Posting Group                       | ~      |
|                                  |                                                | × No.                                    | $\sim$ |
| Check Date                       | 3/1/2022                                       | + Filter                                 |        |
| Checked by                       | Finansininkės vardas Finansininkės pavardė 🛛 … | Filter totals by:                        |        |
| Commision Chairperson            | Direktorius Direktoriaus vardas Direktoriaus   | + Filter                                 |        |
| Members:                         |                                                |                                          |        |
| j                                | Finansininkės vardas Finansininkės pavardė     |                                          |        |
| 2                                | Direktorius Direktoriaus vardas Direktoriaus   | Filter: FA Depreciation Book             |        |
| 3                                |                                                | × Depreciation Book Code · · · · · IMONE | ~      |

Inventory Description No. – information is entered manually.

**Order No**. – information is entered manually.

Order date – date

**Asset Name** – information is entered manually.

Inventory Description written in (Location) – enter information manually (max 50 characters).

Inventory Started: date - date.

Inventory Started: time – time.

Inventory Finished: date – date.

Inventory Finished: time – time.

Check date – date.

**Checked by** – person is selected from the list of employees. The position, name and surname are entered in the field.

**Commision Chairson** – person is selected from the list of employees. The position, name and surname are entered in the field.

**Members : 1** – person is selected from the list of employees. The position, name and surname are entered in the field.

**Members : 2** – person is selected from the list of employees. The position, name and surname are entered in the field.

**Members: 3** – person is selected from the list of employees. The position, name and surname are entered in the field.

**Members: 4** – person is selected from the list of employees. The position, name and surname are entered in the field.

Set Filters by:

**Responsible employee** – person is selected from the list of employees. The position, name and surname are entered in the field. This field filters the data displayed in the report.

Asset location – selectable code from the list of FA locations. This field filters the data displayed in the report. **1 global dimension** – select a code from the list of values in the first global dimension. This field filters the data displayed in the report.

If No Filters Used:

**Materially responsible person** - person is selected from the list of employees. The position, name and surname are entered in the field.

Asset location - select a value from the list of IT locations, enter the name of the IT location in the field.

**Print Actual data** – If the attribute is applied, the columns "Actual Quantity" and "Actual Value" of the report repeat the information in the columns "According to accountancy records", if the attribute is not applied the columns "Actual Quantity" and "Actual Value" are left blank.

**Sum Ready Products** – if the attribute is applied, the document includes the amounts of the components assigned to it in the acquisition cost and the balance amount and the component lines are not printed. If the value attribute is not set, the finished product and components are printed on separate lines in the act.

Filter: Fixed Asset – filtering report data by Fixed Asset Card fields.

Filter: FA Depreciation Book – filtering report data by depreciation ledger fields Filter total by:

**FA Posting Date Filter** - indicates the date on which the FA list is generated. This field is required . Example:

Explanation of the title page:

First page

|                                                                                                    |                                                                                                    |                                                            | CRO                                | NUS International Ltd.                                                                                                    |                                                         |
|----------------------------------------------------------------------------------------------------|----------------------------------------------------------------------------------------------------|------------------------------------------------------------|------------------------------------|----------------------------------------------------------------------------------------------------|---------------------------------------------------------|
|                                                                                                    | -                                                                                                    |                                                            |                                    | (Company Name)                                                                                                    |                                                         |
|                                                                                                    | -                                                                                                    |                                                            |                                    | 123456789                                                                                                    |                                                         |
|                                                                                                    |                                                                                                    |                                                            |                                    | (Registration No.)                                                                                                    |                                                         |
|                                                                                                    |                                                                                                    | INVEN                                                      | TORY D                             | ESCRIPTION No. 2022-01                                                                                                    |                                                         |
|                                                                                                    |                                                                                                    |                                                            | 2                                  | 022 January 27 d.                                                                                                    |                                                         |
|                                                                                                    | -                                                                                                    |                                                            |                                    |                                                                                                    |                                                         |
|                                                                                                    | (Asset Name)                                                                                                    |                                                            |                                    |                                                                                                    |                                                         |
|                                                                                                    |                                                                                                    |                                                            |                                    |                                                                                                    |                                                         |
|                                                                                                    | (Assets Location)                                                                                                    |                                                            |                                    |                                                                                                    |                                                         |
|                                                                                                    | (Department)                                                                                                    |                                                            |                                    |                                                                                                    |                                                         |
| BASED ON                                                                                                    | 2022 March 1 d                                                                                                    | i orde                                                     | er No.                             | 123-45                                                                                                    |                                                         |
|                                                                                                    | 2                                                                                                    |                                                            |                                    |                                                                                                    |                                                         |
| Commission consis                                                                                                    | its of:                                                                                                    |                                                            |                                    |                                                                                                    |                                                         |
| commission <mark>ch</mark> airpe                                                                                                    | erson                                                                                                    | Mana                                                       | ging Directo                       | r John Roberts                                                                                                    |                                                         |
|                                                                                                    |                                                                                                    |                                                            | (Job title, 1                      | Nathe)                                                                                                    | (Signature)                                             |
| members                                                                                                    | <u></u>                                                                                                    | Serv                                                       | ice Manage                         | r Linda Martin                                                                                                    | (PDametericate)                                         |
|                                                                                                    |                                                                                                    |                                                            | (JOD 1998, 1                       | Natio                                                                                                    | (signature)                                             |
|                                                                                                    |                                                                                                    | Produc                                                     | ction Assista                      | nt Mark Hanson                                                                                                    |                                                         |
|                                                                                                    |                                                                                                    |                                                            | (Job tille, )                      | Name)                                                                                                    | (Signature)                                             |
|                                                                                                    |                                                                                                    | Product                                                    | ion Assistan                       | t Timothy Sneath                                                                                                    |                                                         |
|                                                                                                    |                                                                                                    |                                                            | (Job title, 1                      | Name)                                                                                                    | (Signature)                                             |
|                                                                                                    |                                                                                                    |                                                            | (Cont. 1923)                       | 2 P. P. S. S. S. S. S. S. S. S. S. S. S. S. S.                                                                                                    |                                                         |
| Inventory done by                                                                                                    | 2                                                                                                    | (Dune)                                                     | account                            | ing records.                                                                                                    |                                                         |
|                                                                                                    |                                                                                                    | (Date)                                                     |                                    |                                                                                                    |                                                         |
| Materially responsit                                                                                                    | ble person                                                                                                    |                                                            |                                    |                                                                                                    |                                                         |
|                                                                                                    |                                                                                                    |                                                            |                                    | (Job title, Name)                                                                                                    |                                                         |
|                                                                                                    |                                                                                                    |                                                            |                                    |                                                                                                    |                                                         |
|                                                                                                    |                                                                                                    |                                                            | 19                                 | CONFIRMATION                                                                                                    |                                                         |
|                                                                                                    |                                                                                                    |                                                            |                                    |                                                                                                    |                                                         |
| Previous to<br>were given to our m<br>Last given to accou                                                                                                    | the beggining of inventional investment of the seguritary of the second second se                                                                                                    | ntory all inven<br>vere pos. adjus<br>ant No.              | tory pos. adj<br>sted, and iss     | ustment and neg. Adjustment docume<br>ued were neg. adjusted.                                                                                                    | nts were given to accountancy, all tangit               |
| Previous to<br>were given to our m<br>Last given to accou                                                                                                    | the beggining of inventional international technological sectors of the sector of the sector of the  | ntory all inven<br>vere pos. adjus<br>ant No.              | tory pos. adj<br>sted, and iss     | justment and neg. Adjustment docume<br>ued were neg. adjusted.                                                                                                    | ts were given to accountancy, all tangib                |
| Previous to<br>were given to our m<br>Last given to accou                                                                                                    | the beggining of inventionaterial resposibility, w<br>untancy outlay docume<br>untancy revenue docu                                                                                                    | intory all inven<br>vere pos. adjus<br>ant No.<br>ment No. | tory pos. adj<br>sted, and iss     | justment and neg. Adjustment documen<br>ued were neg. adjusted.                                                                                                    | ts were given to accountancy, all tangit                |
| Previous to<br>were given to our m<br>Last given to accou                                                                                                    | the beggining of inventation of inventation of inventatio of inventation of inventation of inventation of inven | entory all inven<br>vere pos. adjus<br>ant No.<br>ment No. | tory pos. adj<br>sted, and iss     | justment and neg. Adjustment docume<br>jued were neg. adjusted.                                                                                                    | ts were given to accountancy, all tangit                |
| Previous to<br>were given to our m<br>Last given to accou<br>Last given to accou<br>Materially responsit                                                                    | the beggining of inventionaterial resposibility, w<br>intancy outlay documentancy outlay documentancy revenue docu<br>intancy revenue documentancy revenue documentancy revenue documentancy revenue documentancy revenue documentancy                                                                                                    | entory all inven<br>vere pos. adjus<br>ant No.<br>ment No. | tory pos. adj<br>sted, and iss     | justment and neg. Adjustment docume<br>jued were neg. adjusted.                                                                                                    | ts were given to accountancy, all tangit                |
| Previous to<br>were given to our m<br>Last given to accou<br>Last given to accou<br>Materially responsit                                                                    | b the beggining of inventionaterial resposibility, w<br>intancy outlay documentancy revenue docu-<br>untancy revenue docu-<br>ble person                                                                                                    | entory all inven<br>vere pos. adjus<br>ant No.<br>ment No. | tory pos. adj<br>sted, and iss     | justment and neg. Adjustment docume<br>ued were neg. adjusted.                                                                                                    | nts were given to accountancy, all tangit               |
| Previous to<br>were given to our n<br>Last given to accou<br>Last given to accou<br>Materially responsit<br>nventory started                                                | b the beggining of inventionaterial resposibility, w<br>intancy outlay docume<br>intancy revenue docu<br>intancy revenue docu<br>ble person                                                                                                    | entory all inven<br>vere pos. adjue<br>ent No.<br>ment No. | tory pos. adj<br>sted, and iss     | ustment and neg. Adjustment docume<br>ued were neg. adjusted.<br>ob title, Name)<br>2022-03-01 10:00                                                                                                    | ts were given to accountancy, all tangib                |
| Previous to<br>were given to our n<br>Last given to accou<br>Last given to accou<br>Materially responsit<br>inventory started                                               | b the beggining of inventionaterial resposibility, we untancy outlay document of the person                                                                                                    | entory all inven<br>vere pos. adjus<br>ent No.<br>ment No. | tory pos. adj<br>sted, and iss<br> | ustment and neg. Adjustment document<br>ued were neg. adjusted.<br>ob title, Name)<br>2022-03-01 10:00<br>(Year, month, day, hours, minutes)                                                                                                    | ts were given to accountancy, all tangit                |
| Previous to<br>were given to our n<br>Last given to accou<br>Last given to accou<br>Materially responsit<br>Inventory started<br>Inventory finished                         | the beggining of inventionaterial resposibility, w<br>untancy outlay docume<br>untancy revenue docu<br>ble person                                                                                                    | entory all inven<br>vere pos. adjus<br>ent No.<br>ment No. | tory pos. adj<br>sted, and iss<br> | ustment and heg. Adjustment document<br>ued were neg. adjusted.<br>ob title, Name)<br>2022-03-01 10:00<br>(Year, month, day, hours, minutes)<br>2022-03-01 18:00                                                                                                    | ts were given to accountancy, all tangit<br>(Signature) |
| Previous to<br>were given to our n<br>Last given to accou<br>Last given to accou<br>Materially responsit<br>Inventory started<br>Inventory finished                         | the beggining of inventionaterial resposibility, w<br>untancy outlay docume<br>untancy revenue docu<br>ble person                                                                                                    | entory all inven<br>vere pos. adjus<br>ent No.<br>ment No. | (A                                 | ustment and neg. Adjustment documen<br>ued were neg. adjusted.<br>ob title, Name)<br>2022-03-01 10:00<br>(Year, month, day, hours, minutes)<br>2022-03-01 18:00<br>(Year, month, day, hours, minutes)                                                                   | ts were given to accountancy, all tangit                |
| Previous to<br>were given to our n<br>Last given to accou<br>Last given to accou<br>Materially responsit<br>Inventory started<br>Inventory finished<br>Inventory descriptio | the beggining of inventionaterial resposibility, when the segment of the second second | entory all inven<br>vere pos. adjus<br>ant No.<br>ment No. | (A                                 | ustment and neg. Adjustment document<br>ued were neg. adjusted.<br>ob title, Name)<br>2022-03-01 10:00<br>(Year, month, day, hours, minutes)<br>2022-03-01 18:00<br>(Year, month, day, hours, minutes)<br>Inventory                                                     | nts were given to accountancy, all tangit               |
| Previous to<br>were given to our n<br>Last given to accou<br>Last given to accou<br>Materially responsit<br>Inventory started<br>Inventory finished<br>Inventory descriptio | o the beggining of inventational responsibility, where the second second | entory all inven<br>vere pos. adjus<br>ant No.<br>ment No. | (A                                 | ustment and neg. Adjustment document<br>ued were neg. adjusted.<br>ob title, Name)<br>2022-03-01 10:00<br>(Year, month, day, hours, minutes)<br>2022-03-01 18:00<br>(Year, month, day, hours, minutes)<br>(Year, month, day, hours, minutes)<br>(Neartory<br>(Location) | ts were given to accountancy, all tangit                |

**Company Name** – from Company information. **Registration No.** - from Company information. **No.** – information from the "Inventory Description No." field of the report parameters window. **Date** – work date.

Asset Name- information from the "Asset Name" field of the report parameters window.

**Asset Location** - information from the "Set filters by: asset location" field in the report settings window, if this field is blank, is printed from the "If no filters used: asset location" field is used in the report settings window.

**1 global dimension** – information from the "Set filters by: Global Dimension 1" field in the report settings window.

Based on – information from the "Order Date" field in the report parameters window.

Order No. - information from the "Order No." field in the report parameters window.

**Commission chairperson** - information from the "Commission chairperson" field in the report parameters window.

**Members 1.,2.,3.,4.**- the employee's position, name, and surname are displayed, if these fields are filled in the report parameters window. If the field is left blank, the row will not appear in the report.

**Inventory done by:** – date "to" from the "FA Depreciation book" tab of the filters in the report settings window Filter amounts by: field "FA posting date filter".

**Materially responsible person** – information from the "Set filters by: responsible employee" field in the report settings window, if this field is blank, the information is printed from the "If filters are not used: materially responsible person" field of the report settings window.

**Inventory started** - Information from the Inventory Started Date and Time fields in the report settings window.

**Inventory finished** – Information from the Inventory finished Date and Time fields in the report settings window.

**Inventory description made in** – information from the "Inventory Description written in (Location)" field in the report settings window.

**This inventory description consists** – the number of pages in words and number.

| Line<br>No. | Fixed Asset Name, Short Technical<br>Characteristics, Purpose,<br>Construction, Capacity | Invento-<br>ry No. | Started<br>Uning in<br>Company | Mea-<br>sure<br>indicator | Price     | Actual       |       | According to<br>Accountancy<br>Records |           | Note |
|-------------|------------------------------------------------------------------------------------------|--------------------|--------------------------------|---------------------------|-----------|--------------|-------|----------------------------------------|-----------|------|
|             |                                                                                          |                    |                                |                           |           | Quantit<br>V | Value | Quantit                                | Value     | NOLE |
| 1           | 2                                                                                        | 3                  | 4                              | 5                         | 6         | 7            | 8     | 9                                      | 10        | 11   |
| 1           | Mercedes 300                                                                             | FA000010           |                                | unit                      | 30,000.00 |              |       | 1                                      | 24,000.00 |      |
| 2           | Toyota Supra 3.0                                                                         | FA000020           |                                | unit                      | 42,000.00 |              |       | 1                                      | 36,400.00 |      |
| 3           | VW Transporter                                                                           | FA000030           |                                | unit                      | 15,000.00 |              |       | 1                                      | 13,250.00 |      |
| 4           | Conveyor Belt                                                                            | FA000050           |                                | unit                      | 6,600.00  |              |       | 1                                      | 5,940.00  |      |
| 5           | Conveyor Lift                                                                            | FA000060           |                                | unit                      | 4,512.00  |              |       | 1                                      | 3,995.00  |      |
| 6           | Conveyor Computer                                                                        | FA000070           |                                | unit                      | 3,024.00  |              |       | 1                                      | 2,394.00  |      |
| 7           | Lift for Furniture                                                                       | FA000080           |                                | unit                      | 3,840.00  |              |       | 1                                      | 3,480.00  |      |
| 8           | Switchboard                                                                              | FA000090           |                                | unit                      | 7,140.00  |              |       | 1                                      | 6,205.00  |      |

Explanation of the data sheet

**Assets Location** – information from the "Set filters by: asset location" field in the report settings window, if this field is blank information is printed from the "If no filters: asset location" field is used in the report settings window.

**Inventory description No.** – information from the "Inventory Description No." field in the report settings window.

- 1 Line No. the sequence is numbered.
- 2 Fixed Asset Name... fixed asset name from FA card.

- **3** Inventory No. fixed asset card no.
- 4 Started Using in Company value from the FA card field "Use Starting Date".
- 5 Measure indicator value "unit"
- 6 Price FA ledger entry amount, totals with FA posting type "Acquisition cost".
- 7 Actual: Quantity if the message "Sum Ready products" is selected in the report parameters window, the value from the column "According to accountancy records: Quantity" is repeated, otherwise the field is empty.
- 8 Actual: Value if the message "Sum Ready products" is selected in the report parameters window, the value from the column "According to accountancy records: Value" is repeated, otherwise the field is empty.
- 9 According to accountancy records: Quantity value "1"
- 10 According to accountancy records: Value FA book value
- **11** Note empty field.
- 12 Last number of record in this page the sequence number of the last line on the sheet is entered.
- **13** Asset written in this quantity amount, to the totals on the page in the " According to accountancy records: quantity" column are recorded.

Final page explanation:

#### Final page

| All asset mentioned in this inventory description commission, with my participation | , checked nature and entered in to description, thats why I lack of |
|-------------------------------------------------------------------------------------|---------------------------------------------------------------------|
| claim to inventory commission. For preserving named asset I answer for.             |                                                                     |

| (Job title, Name)                                          |                                                                                                    |
|------------------------------------------------------------|----------------------------------------------------------------------------------------------------|
| (Signature, date)                                          |                                                                                                    |
|                                                            |                                                                                                    |
| last record No.                                            | 1                                                                                                    |
|                                                            | (In numbers                                                                                                    |
| One                                                        |                                                                                                    |
| and in words)                                              |                                                                                                    |
| ntory description pege                                     |                                                                                                    |
| 1 (One)                                                    |                                                                                                    |
| (Total amount in nature and in value - in numbers and word | is)                                                                                                    |
|                                                            |                                                                                                    |
|                                                            |                                                                                                    |
| Vardonia Svarbusia                                         |                                                                                                    |
| (Job title, Name)                                          | (Signature)                                                                                                    |
| Vardenis1 Pavardenis1                                      |                                                                                                    |
| (Job title, Name)                                          | (Signature)                                                                                                    |
| Mandacia Devendenia                                        | (/                                                                                                    |
| Vardenis3 Pavardenis3                                      | (Cinesture)                                                                                                    |
| (Job line, Name)                                           | (Signature)                                                                                                    |
| Vardenis4 Pavardenis4                                      |                                                                                                    |
| (Job title, Name)                                          | (Signature)                                                                                                    |
|                                                            |                                                                                                    |
| with accountancy records was checked by                    | 0                                                                                                    |
|                                                            | 85                                                                                                    |
| (Job title, name, signature)                               |                                                                                                    |
|                                                            |                                                                                                    |
|                                                            |                                                                                                    |
|                                                            |                                                                                                    |
|                                                            |                                                                                                    |
|                                                            |                                                                                                    |
| (Calculation pages,                                        |                                                                                                    |
|                                                            |                                                                                                    |
|                                                            | (Job title, Name) (Signature, date) (Signature, date) (International and in words) (International and in words) (Total amount in nature and in value - in numbers and word (Job title, Name) (Job title, Name) Vardenis1 Pavardenis1 (Job title, Name) Vardenis3 Pavardenis3 (Job title, Name) Vardenis4 Pavardenis4 (Job title, Name) (Job title, Name) (Job titl |

**Materially responsible person** – information from the "Set Filters by: responsible employee" field of the report parameter window, if this field is blank information is printed from the "If no filters used: materially responsible person" field of the report parameter window

**Inventory description No.** – information from the "Inventory Description No." field of the report parameter window.

Last record No. – the sequence number of the last FA line is entered.

**Members:** – members job title, name fields of the report parameter window. If these fields are left blank in the report settings window, a blank line on the sheet will not be printed.

**Inventory description No.** – information from the "Inventory Description No." field of the report parameters window.

**Checked by** – information from the "Checked by" field in the report settings window.

Checking date – information from the "Check Date" field in the report settings window.

# FA List (CLT)

The report shows fixed asset data from FA Ledger entries, data is grouped by the FA Posting Group.

Report "FA List (CLT) can be found:

• Fixed assets list -> Reports

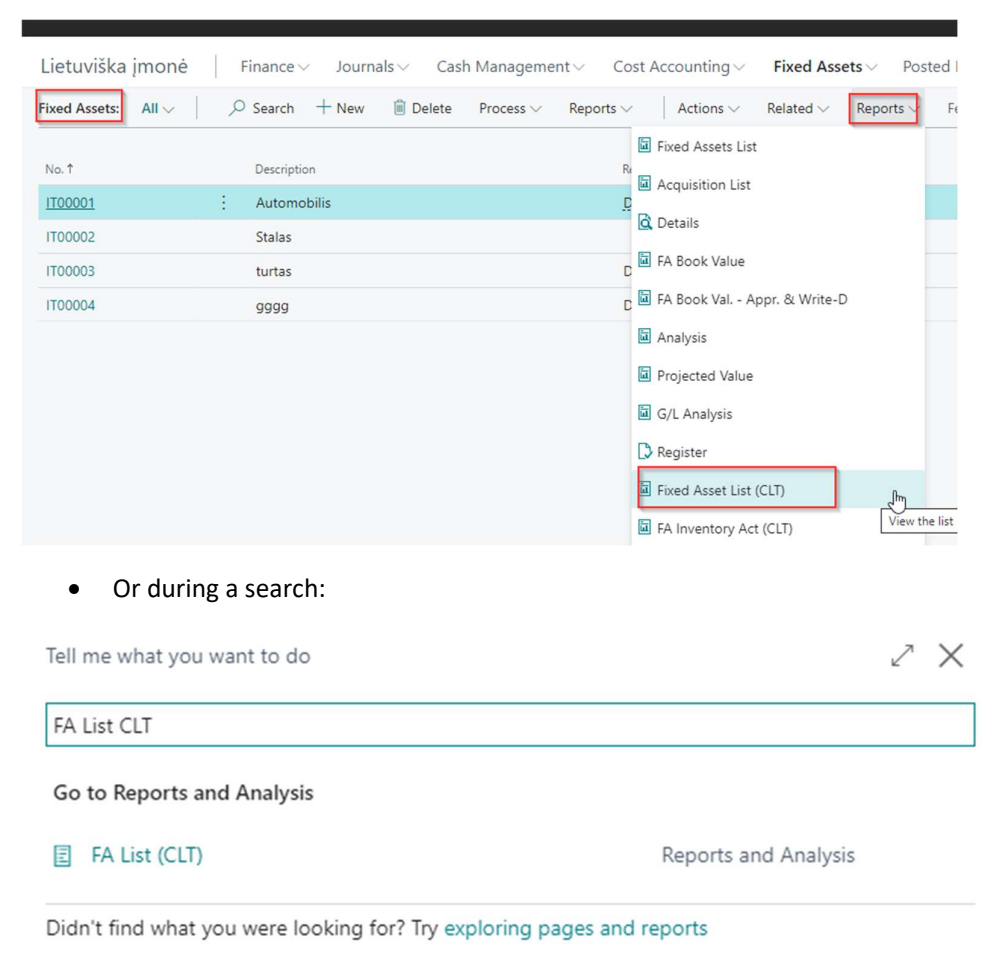

The report request specifies:

Report date - date for which the estimated amounts will be shown in the report.

**"Filter: Fixed Asset"** – can be filtered by FA card fields: "No.", "FA Class Code", "FA Subclass Code", "FA Location Code ", "Responsible Employee", " 1 global dimension", 2 global dimension".

"Filter: FA Depreciation Book"- can be filtered by table FA depreciation book fields.

| FA List (CLT)                |        |       |         | 2 X          |
|------------------------------|--------|-------|---------|--------------|
| Report Date                  | 4/1/20 | 22    |         | Ē            |
| Filter: Fixed Asset          |        |       |         |              |
| × No                         |        |       |         | $\sim$       |
| × FA Class Code              |        |       |         | $\sim$       |
| < FA Subclass Code           |        |       |         | $\sim$       |
| < FA Location Code           |        |       |         | $\checkmark$ |
| < Responsible Employee       |        |       |         | $\sim$       |
| × Padalinys Kodas            |        |       |         | $\sim$       |
| × Projektas Kodas            |        |       |         | $\sim$       |
| + Filter                     |        |       |         |              |
| ilter totals by:             |        |       |         |              |
| + Filter                     |        |       |         |              |
|                              |        |       |         |              |
| Filter: FA Depreciation Book |        |       |         |              |
| × FA No.                     |        |       |         | $\sim$       |
| Send                         | to     | Print | Preview | Cancel       |

#### Example:

Lietuviška įmonė Savanorių pr. 1, LT-00001 Kaunas, Lietuva Registration No. 123456789 Friday, April 1, 2022 Page 1 CLT\BNU

#### FIXED ASSET LIST For Date 2022-04-01

| Inventory No  | Name        | Received From | Acquisition | Introd. To   | Begin. Value | Salvage | Yearly | Depreciati   | on Amount      | Yearly  | Depreciated | Book Value |
|---------------|-------------|---------------|-------------|--------------|--------------|---------|--------|--------------|----------------|---------|-------------|------------|
|               |             |               | Date        | Exploit.     |              | Value   | Norm   | Yearly       | Monthly        | Depr. % | Value       |            |
|               |             |               |             | Date         |              |         |        |              |                |         |             |            |
| FA Depr. Boo  | ok: IMONE   |               |             |              |              |         |        |              |                |         |             |            |
| Group: AUT    | 0           |               |             | Begin Val. [ | Debit 1220   |         |        | Deprec. Debi | t 6306, Credit | 1227    |             |            |
| IT00001       | Automobilis |               | 2022-03-15  | 2022-03-15   | 100520.00    | 0.00    | 5.00   | 20104.00     | 1675.33        | 20.00   | 0.00        | 100520.00  |
| Total by Gro  | up:         |               |             |              | 100520.00    | 0.00    |        |              | 1675.33        |         | 0.00        | 100520.00  |
| Group: IRAN   | IGA         |               |             | Begin Val. [ | Debit 1130   |         |        | Deprec. Debi | t 6306, Credit | 1138    |             |            |
| IT00002       | Stalas      |               | 2022-01-01  |              | 1250.00      | -1.00   | 3.00   | 416.33       | 34.69          | 33.00   | -69.38      | 1180.62    |
| IT00003       | turtas      |               | 2021-12-31  |              | 4500.00      | 0.00    | 4.00   | 1125.00      | 93.75          | 25.00   | -278.13     | 4221.87    |
| Total by Gro  | oup:        |               |             |              | 5750.00      | -1.00   |        |              | 128.44         |         | -347.51     | 5402.49    |
| Total by FA I | Depr. Book: |               |             |              | 106270.00    | -1.00   |        |              | 1803.77        |         | -347.51     | 105922.49  |
|               |             |               |             |              |              |         |        |              |                |         |             |            |

**FA Depr. Book** – depreciation book code.

**Group** – FA posting group from FA Depreciation book.

Begin Value – acquisition account from FA posting group setup.

#### **Depreciation Amount:**

**Debit** – Depreciation Expense Acc. from FA Posting Group.

Credit – Accum. Depreciation Account from FA Posting Group.

Inventory No. – FA No.

**Name** – FA card name.

**Received From** – vendor name from FA card.

Acquisition Date – "Acquisition date" from FA card.

**Introd. To Exploit. Date** – "Use Starting Date" from FA card.

**Begin Value** – FA acquisition value from FA ledger entries with the type "Acquisition cost" and the same depreciation book.

**Salvage Value** – FA Salvage value from FA ledger entries with type "Salvage value" and the same depreciation book.

Yearly Norm – "No. of Depreciation Years" from FA Depreciation book.

Depreciation Amount

Yearly – (Begin value – salvage value ) /Yearly Norm.

Monthly – Yearly/12

Yearly Depr. % - Deprecated value/Begin value \* 100.

**Deprecated Value** – FA ledger entries with type "Deprecation" and with the same deprecation book. **Book Value** = Begin value – Deprecated Value.

# FA Maintenance Expenses per Period (CLT)

The report shows the cost of repairing fixed assets during the period. Repair amounts are collected from the records in the maintenance ledger entries.

Report "FA Maintenance Expenses per Period (CLT) can be found:

| Tell me what you want to do                 | 2 ×                  |
|---------------------------------------------|----------------------|
| FA maint                                    |                      |
| Go to Reports and Analysis                  |                      |
| E FA Maintainance Expenses per Period (CLT) | Reports and Analysis |
| FA Acceptance - Conveyance act (LBC)        | Reports and Analysis |
| FA Acceptance - Conveyance act (LBC)        | Reports and Analysis |

Didn't find what you were looking for? Try exploring pages and reports

The report request specifies:

FA No., Responsible Person, FA Location Code, Serial No., Acquisition Date – from FA card.

Depreciation Book Code, Depreciation Starting date, Depreciation Ending date – from FA Depreciation book.

Last depreciation date, Depreciation, Book Value (Acquisition cost - Depreciation) – from FA Legder Entries.

Maintenance Ledger Entries amount – from maintenance ledger entries.

Maintenance amount % - Maintenance/įAcquisition Cost x 100.

**"Filter: Fixed Asset"** - can be filtered by fields on the Fixed Assets card.

"Filter: FA Depreciation Book" - can be filtered by fields on the FA depreciation book.

| FA Maintainance Expenses per Period (CLT) |        |
|-------------------------------------------|--------|
|                                           |        |
| Filter: Fixed Asset                       |        |
| × No                                      | $\sim$ |
| + Filter                                  |        |
| Filter totals by:                         |        |
| × FA Posting Date Filter                  |        |
| + Filter                                  |        |
|                                           |        |
| Filter: FA Depreciation Book              |        |
| × Depreciation Book Code                  | $\sim$ |
| + Filter                                  |        |
| Filter totals by:                         |        |
| + Filter                                  |        |
| L <sub>2</sub>                            |        |
| Advanced >                                |        |
| Send to Print Preview                     | Cancel |

Example:

#### FA Maintenance Expenses

CRONUS International Ltd. 2

2023 September 27 d. Page 1/5 COLT\BNU

Filters: No.: <>FA000010, FA Posting Date Filter: 25-01-01..26-12-31, Depreciation Book Code: COMPANY

| Depreciation<br>Book Code               | Acquisition<br>Date | Acquisition<br>Cost                       | Depreciation<br>Starting Date                              | Depreciation<br>Ending Date | Last<br>Depreciation<br>Date | Depreciation                  | Book Value | Maintenance       | Maintenance<br>Amount % of<br>Acquis. Cost |
|-----------------------------------------|---------------------|-------------------------------------------|------------------------------------------------------------|-----------------------------|------------------------------|-------------------------------|------------|-------------------|--------------------------------------------|
| FA No.: FA0000                          | 20 Toyota Supra     | 3.0                                       |                                                            | Responsible Pe              | erson: JO                    | FA Location Code              | SALES      | Serial No.: EA 12 | 2 395 Q                                    |
| COMPANY                                 | 2024-05-01          | 42 000,00                                 | 2024-05-01                                                 | 2029-04-30                  | 2025-01-23                   | -6 137,00                     | 35 863,00  | 64,88             | 0,15                                       |
| FA No.: FA0000                          | 30 VW Transpor      | ter                                       |                                                            | Responsible Pe              | erson: RB                    | FA Location Code              | PROD       | Serial No.: EA 1  | 5 397 Q                                    |
| COMPANY                                 | 2024-06-01          | 15 000,00                                 | 2024-06-01                                                 | 2029-05-31                  | 2025-01-23                   | -1 942,00                     | 13 058,00  | 64,88             | 0,43                                       |
| FA No.: FA0000                          | 50 Conveyor Bel     | It                                        |                                                            | Responsible Pe              | erson: MH                    | FA Location Code              | BUILD_2    | Serial No.: 23 11 | 1 SW1                                      |
| COMPANY                                 | 2024-01-01          | 6 600,00                                  | 2024-01-01                                                 | 2033-12-31                  | 2025-01-23                   | -702,00                       | 5 898,00   | 64,88             | 0,98                                       |
| FA No.: FA0000                          | 60 Conveyor Lift    |                                           |                                                            | Responsible Pe              | erson: MH                    | FA Location Code              | BUILD_2    | Serial No.: 23 11 | 1 SW2                                      |
| COMPANY                                 | 2024-02-01          | 4 512,00                                  | 2024-02-01                                                 | 2032-01-31                  | 2025-01-23                   | -553,00                       | 3 959,00   | 64,89             | 1,44                                       |
| FA No.: FA0000                          | 70 Conveyor Co      | mputer                                    |                                                            | Responsible Pe              | erson: MH                    | FA Location Code              | BUILD_2    | Serial No.: 23 11 | 1 SW3                                      |
| COMPANY                                 | 2024-03-01          | 3 024,00                                  | 2024-03-01                                                 | 2028-02-29                  | 2025-01-23                   | -678,00                       | 2 346,00   | 64,88             | 2,15                                       |
| FA No.: FA000080 Lift for Furniture     |                     |                                           |                                                            | Responsible Pe              | erson: MH                    | FA Location Code              | PROD       | Serial No.: AKW   | 247611 <mark>1</mark>                      |
| COMPANY                                 | 2024-04-01          | 3 840,00                                  | 2024-04-01                                                 | 2032-03-31                  | 2025-01-23                   | -391,00                       | 3 449,00   | 64,88             | 1,69                                       |
| FA No.: FA0000<br>jkljijklj jijikjkk rr | 90 Switchboard j    | ikjfikskidfi jkjijiji<br>tttt 464656 hhji | l <mark>jki jk j</mark> ijk <mark>ijkk</mark><br>k h646446 | Responsible Pe              | erson: EH                    | FA Location Code<br>RECEPTION | :          | Serial No.: TELE  | 4476 Z                                     |
| COMPANY                                 | 2024-02-01          | 7 140,00                                  | 2024-02-01                                                 | 2031-01-31                  | 2025-01-23                   | -1 000,00                     | 6 140,00   | 64,88             | 0,91                                       |

# FA Deprecation Norm (CLT)

The report shows data on fixed asset cards: FA No., name, acquisition date and depreciation norm (in years) from the FA depreciation book, acquisition amount from FA ledger entries, GL account from the FA registration group field "Acquisition cost account"

#### Report can be found:

| Tell me what you want to do | 2 ×                  |
|-----------------------------|----------------------|
| FA dep no                   |                      |
| Go to Reports and Analysis  |                      |
| FA Depreciation Norm (CLT)  | Reports and Analysis |

Didn't find what you were looking for? Try exploring pages and reports

The report request specifies:

Employees signing the report:

**"Chief Executive"** – the person is selected from the Employees list, the name of the employee is displayed in the report.

**"Head Accountant"** – the person is selected from the Employees list, the name of the employee is displayed in the report.

"Filter: FA Depreciation Book" - can be filtered by fields on the FA depreciation book.

| FA Depreciation Norm (CL     | Д                      | 2 X     |        |
|------------------------------|------------------------|---------|--------|
| Printer                      | (Handled by the browse | r)      | $\sim$ |
| Options                      |                        |         |        |
| Chief Executive              |                        |         |        |
| Head Accountant              |                        |         |        |
| Filter: FA Depreciation Book |                        |         |        |
| × FA No.                     |                        |         | ~      |
| × FA Posting Group           |                        |         | $\sim$ |
| × Acquisition Date           |                        |         |        |
| + Filter                     |                        |         |        |
| Filter totals by:            |                        |         |        |
| + Filter                     |                        |         |        |
| Advanced >                   |                        |         |        |
|                              |                        |         |        |
| Send to                      | o Print                | Preview | Cancel |
|                              |                        |         |        |

Example:

Monday, April 4, 2022 Page 1

CLT\BNU

| FIXED ASSET DEPRECIATION NORM |
|-------------------------------|
|-------------------------------|

CRONUS International Ltd. Registration No. 11111111111111111111

Filters:

| Row No. | FA No.   | Description          | Acquisition date | Acquisition Cost | No. of Depr.<br>Years | G/L account |
|---------|----------|----------------------|------------------|------------------|-----------------------|-------------|
| 1       | FA000010 | Mercedes 300         | 1/1/2022         | 30,000.00        | 5.00                  | 1320        |
| 2       | FA000020 | Toyota Supra 3.0     | 5/1/2022         | 42,000.00        | 5.00                  | 1320        |
| 3       | FA000030 | VW Transporter       | 6/1/2022         | 15,000.00        | 5.00                  | 1320        |
| 4       | FA000040 | Conveyor, Main Asset |                  | 0.00             | 0.00                  | 1220        |
| 5       | FA000050 | Conveyor Belt        | 1/1/2022         | 6,600.00         | 10.00                 | 1220        |
| 6       | FA000060 | Conveyor Lift        | 2/1/2022         | 4,512.00         | 8.00                  | 1220        |
| 7       | FA000070 | Conveyor Computer    | 3/1/2022         | 3,024.00         | 4.00                  | 1220        |
| 8       | FA000080 | Lift for Furniture   | 4/1/2022         | 3,840.00         | 8.00                  | 1220        |
| 9       | FA000090 | Switchboard          | 2/1/2022         | 7,140.00         | 7.00                  | 1220        |

**Chief Executive** 

Head Accountant

# FA Depreciation Transcript (CLT)

The report shows the depreciation ledger entries of fixed assets during the period. The report is generated from the FA ledger entries whose FA posting type "Depreciation". In the report, the data is grouped and aggregated according to FA posting group and FA group.

Report can be found:

| Tell me what you want to do      | Z X                  |
|----------------------------------|----------------------|
| Fa dep tr                        |                      |
| Go to Reports and Analysis       |                      |
| FA Depreciation Transcript (CLT) | Reports and Analysis |
|                                  |                      |

Didn't find what you were looking for? Try exploring pages and reports

The report request specifies:

"Date from" - specify period start date,

"Data to:" - specify period end date,

**"Detailed"** – if the field is checked, a detailed report is printed for each FA no. If the attribute is not applied, the report totals according to FA Posting group and FA group.

#### "FA Posting Group Filter"

"Group Totals" - the section is selected, according to which parameter to group, the following options are available:

- FA Posting Group
- FA Class

# • FA subclass

| FA Depreciation Transcrip | t (CLT)                             | ] 2 X  |
|---------------------------|-------------------------------------|--------|
| Delater                   |                                     |        |
| Printer                   | (Handled by the browser)            | ~      |
| Report Layout             | ./rdlc/CLT REP FA Deprec.Transc.rdl |        |
| Use default values from   | Last used options and filters       | $\sim$ |
| Options                   |                                     |        |
| Date from:                | 2001-01-01                          | Ē      |
| Date to:                  | 2026-12-31                          |        |
| Detailed                  |                                     |        |
| FA Posting Group Filter   |                                     |        |
| Group Totals              | FA Class                            | $\sim$ |
| Filter: Fixed Asset       |                                     |        |
| × No                      |                                     | $\sim$ |
| × FA Class Code           |                                     | $\sim$ |
| × FA Subclass Code        |                                     | $\sim$ |
| + Filter                  |                                     |        |
| Filter totals by:         |                                     |        |
| + Filter                  |                                     |        |
| Send                      | to Print Preview                    | Cancel |

Example:

Not detailed

#### FA DEPRECIATION TRANSCRIPT

**CRONUS** International Ltd. 2

2023 September 27 d. Page 1/2 COLT\BNU

FA Posting Group: , Depreciation Book Code: COMPANY Date Filter: 2001 January 1 d. - 2026 December 31 d.

Detailed: No

| FA No.       | Description                  | FA Group<br>Code | Amount     |
|--------------|------------------------------|------------------|------------|
| FINANCIAL    | Financial Fixed Assets       |                  |            |
| Total for FA | Class: FINANCIAL Financial F | Fixed Assets     | -6 713,00  |
| TANGIBLE     | Tangible Fixed Assets        |                  |            |
| Total for FA | Class: TANGIBLE Tangible Fi  | ixed Assets      | -18 303,00 |
|              |                              | Total:           | -25 016,00 |

Detailed:

#### FA DEPRECIATION TRANSCRIPT

**CRONUS** International Ltd. 2

2023 September 27 d. Page 1/4 COLT\BNU

FA Posting Group: , Depreciation Book Code: COMPANY Date Filter: 2001 January 1 d. - 2026 December 31 d. Detailed: Yes

| FA No.       | Description                                          | FA Group<br>Code | Amount  | FA Post.<br>Group | Document<br>Date | Document No. |
|--------------|------------------------------------------------------|------------------|---------|-------------------|------------------|--------------|
| FINANCIAL F  | inancial Fixed Assets                                |                  |         |                   |                  |              |
| FA000010     | Mercedes 300                                         | FINANCIAL        | -500,00 | CAR               | 2024-01-31       | D2024010001  |
| FA000010     | Mercedes 300                                         | FINANCIAL        | -500,00 | CAR               | 2024-02-29       | D2024020001  |
| FA000010     | Mercedes 300                                         | FINANCIAL        | -500,00 | CAR               | 2024-03-31       | D2024030001  |
| FA000010     | Mercedes 300                                         | FINANCIAL        | -500,00 | CAR               | 2024-04-30       | D2024040001  |
| FA000010     | Mercedes 300                                         | FINANCIAL        | -500,00 | CAR               | 2024-05-31       | D2024050001  |
| FA000010     | Mercedes 300                                         | FINANCIAL        | -500,00 | CAR               | 2024-06-30       | D2024060001  |
| FA000010     | Mercedes 300                                         | FINANCIAL        | -500,00 | CAR               | 2024-07-31       | D2024070001  |
| FA000010     | Mercedes 300                                         | FINANCIAL        | -500,00 | CAR               | 2024-08-31       | D2024080001  |
| FA000010     | Mercedes 300                                         | FINANCIAL        | -500,00 | CAR               | 2024-09-30       | D2024090001  |
| FA000010     | Mercedes 300                                         | FINANCIAL        | -500,00 | CAR               | 2024-10-31       | D2024100001  |
| FA000010     | Mercedes 300                                         | FINANCIAL        | -500,00 | CAR               | 2024-11-30       | D2024110001  |
| FA000010     | Mercedes 300                                         | FINANCIAL        | -500,00 | CAR               | 2024-12-31       | D2024120001  |
| FA000010     | Mercedes 300                                         | FINANCIAL        | -23,00  | CAR               | 2025-01-23       | NUSID2402    |
| FA000190     | Mercedes 300                                         | FINANCIAL        | -54,00  | CAR               | 2024-01-31       | NUSID240101  |
| FA000190     | Mercedes 300                                         | FINANCIAL        | -636,00 | CAR               | 2025-01-23       | NUSID2402    |
| Total for FA | Total for FA Class: FINANCIAL Financial Fixed Assets |                  |         |                   |                  |              |

# FA Material Acquisition Transcript (CLT)

The report shows all FA ledger entries in the fixed assets whose FA posting type "Acquisition cost" and the date of registration of which is earlier than the date of depreciation of fixed assets in the FA depreciation book, during the period.

#### The report can be found by searching:

| 2 X                  |
|----------------------|
|                      |
|                      |
| Reports and Analysis |
|                      |

Didn't find what you were looking for? Try exploring pages and reports

Specified in the report request:

**"Date from"** – start date of the period.

**"Date to"** – end date of the period.

**"Abridge by FA No."**— if the attribute is applied, one line of fixed assets for the same FA no. with aggregated values, oldest document no. and date.

#### "FA Posting Group Filter"

"Group Totals" - the section is selected, according to which parameter to group, the following options are available:

- FA Posting Group
- FA Class
- FA subclass

"Filter: Fixed Asset" - you can filter the data displayed in the report by the fields on the Fixed Assets card.

"Filter: FA ledger entry" - can filter by FA ledger entry fields.

| MaterAcq.Transc.rdl |
|---------------------|
|                     |
|                     |
|                     |
| ~                   |
| ~                   |
| ~                   |
|                     |
| ~                   |
| ~                   |
|                     |
|                     |
|                     |
|                     |
|                     |
|                     |

#### Example:

#### FIXED MATERIAL ASSETS ACQUISITION TRANSCRIPT CRONUS International Ltd. 2

2023 September 27 d. Page 1/1 COLT\BNU

FA Posting Group: , Depreciation Book Code: COMPANY Date Filter: 2023 September 1 d. - 2023 December 31 d.

| Inv. No.       | Description                        | Acquisition<br>Date | Purchased<br>Quantity | Acquisition<br>Price (Excl. VAT) | Document No. | Document<br>Date |
|----------------|------------------------------------|---------------------|-----------------------|----------------------------------|--------------|------------------|
| FINANCIAL F    |                                    |                     |                       |                                  |              |                  |
| FA000190       | Mercedes 300                       | 2023-12-31          | 1                     | 3 244,12                         | QWE132456    | 2023-12-31       |
| Total by class | : FINANCIAL Financial Fixed Assets |                     |                       | 3 244,12                         |              |                  |
| TANGIBLE T     | angible Fixed Assets               |                     |                       |                                  |              |                  |
| FA000100       | Mercedes 300                       | 2023-12-31          | 1                     | 3 244,12                         | QWE132456    | 2023-12-31       |
| FA000110       | Mercedes 300                       | 2023-12-31          | 1                     | 3 244,12                         | QWE132456    | 2023-12-31       |
| FA000120       | Mercedes 300                       | 2023-12-31          | 1                     | 3 244,12                         | QWE132456    | 2023-12-31       |
| FA000130       | Mercedes 300                       | 2023-12-31          | 1                     | 3 244,12                         | QWE132456    | 2023-12-31       |
| FA000140       | Mercedes 300                       | 2023-12-31          | 1                     | 3 244,12                         | QWE132456    | 2023-12-31       |
| FA000150       | Mercedes 300                       | 2023-12-31          | 1                     | 3 244,12                         | QWE132456    | 2023-12-31       |
| FA000160       | Mercedes 300                       | 2023-12-31          | 1                     | 3 244,12                         | QWE132456    | 2023-12-31       |
| FA000170       | Mercedes 300                       | 2023-12-31          | 1                     | 3 244,12                         | QWE132456    | 2023-12-31       |
| FA000180       | Mercedes 300                       | 2023-12-31          | 1                     | 3 244,12                         | QWE132456    | 2023-12-31       |
| FA000200       | Telefonas                          | 2023-12-31          | 1                     | 3 244,12                         | QWE132456    | 2023-12-31       |
| FA000340       | Mercedes 300                       | 2023-12-31          | 1                     | 1 297,65                         | QWE1324585   | 2023-12-31       |
| FA000350       | Mercedes 300                       | 2023-12-31          | 1                     | 1 297,65                         | QWE1324585   | 2023-12-31       |
| FA000360       | Mercedes 300                       | 2023-12-31          | 1                     | 1 297,64                         | QWE1324585   | 2023-12-31       |
| FA000370       | Mercedes 300                       | 2023-12-31          | 1                     | 1 297,65                         | QWE1324585   | 2023-12-31       |
| FA000380       | Mercedes 300                       | 2023-12-31          | 1                     | 1 297,65                         | QWE1324565   | 2023-12-31       |
| FA000390       | Mercedes 300                       | 2023-12-31          | 1                     | 1 297,65                         | QWE1324585   | 2023-12-31       |
| FA000400       | Mercedes 300                       | 2023-12-31          | 1                     | 1 297,65                         | QWE1324585   | 2023-12-31       |
| FA000410       | Mercedes 300                       | 2023-12-31          | 1                     | 1 297,64                         | QWE1324585   | 2023-12-31       |
| FA000420       | Mercedes 300                       | 2023-12-31          | 1                     | 1 297,65                         | QWE1324565   | 2023-12-31       |
| FA000430       | Mercedes 300                       | 2023-12-31          | 1                     | 1 297,65                         | QWE1324585   | 2023-12-31       |
| Total by class | : TANGIBLE Tangible Fixed Assets   |                     |                       | 45 417,68                        |              |                  |
| Total:         | Fotal:                             |                     |                       |                                  |              |                  |

# FA Value Increasing / Decreasing Transcript (CLT)

#### The report can be found by seaching:

| Tell me what you want to do                         | 2 X                  |
|-----------------------------------------------------|----------------------|
| FA inc                                              |                      |
| Go to Reports and Analysis                          |                      |
| E FA Value Increasing / Decreasing Transcript (CLT) | Reports and Analysis |

Didn't find what you were looking for? Try exploring pages and reports

Specified in the report request:

#### "FA Group Filter" – filter from the list of FA groups.

"Date from" – start date of the period.

**"Date to"** – end date of the period.

"Inclede reclassified records" – field is checked if reclassification entries need to be included in the report.

#### "FA Posting Group Filter"

"Group Totals" - the section is selected, according to which parameter to group, the following options are available:

- FA Posting Group
- FA Class
- FA subclass

"Filter: Fixed Asset" - you can filter the data displayed in the report by the fields on the Fixed Assets card.

"Filter: FA ledger entry" - can filter by FA ledger entry fields.

FA Value Increasing / Decreasing Transcript (CLT)  $\square$   $\nearrow$   $\times$ 

| Printer                                      |      | (Handl   | ed by the bro  | wser)             | $\sim$ |
|----------------------------------------------|------|----------|----------------|-------------------|--------|
| Report Layout                                |      | ./rdlc/0 | CLT REP FA Inc | r.Decr.Transc.rdl |        |
| FA Group Filter                              |      |          |                |                   | ••••   |
| Date from:                                   |      | 2023-0   | 9-01           |                   |        |
| Date to:                                     |      | 2026-1   | 2-31           |                   | Ē      |
| Include reclassified records                 |      |          |                |                   |        |
| FA Posting Group Filter                      |      |          |                |                   |        |
| Group Totals                                 |      | FA Clas  | S              |                   | $\sim$ |
| Filter: Fixed Asset                          |      |          |                |                   |        |
| × No.                                        |      |          |                |                   | ~      |
| × FA Class Code                              |      |          |                |                   | ~      |
| × FA Subclass Code                           |      |          |                |                   | ~      |
| + Filter                                     |      |          |                |                   |        |
| Filter totals by:                            |      |          |                |                   | 6      |
| + Filter                                     |      |          |                |                   |        |
| Filter: FA Ledger Entry                      |      |          |                |                   |        |
| × Depreciation Book Code · · · · · COMPANY ~ |      |          |                |                   |        |
|                                              | Send | to       | Print          | Preview           | Cancel |
Example:

#### FIXED ASSETS VALUE INCREASING (DEPRECIATION DECREASING) TRANSCRIPT CRONUS International Ltd. 2 2023 Septem

2023 September 27 d. Page 1/1 COLTIBNU

Date Filter: 2023 September 1d. - 2026 December 31d. Depreciation Book Code: COMPANY

|                 |                    | Acquisition |              |              |               |
|-----------------|--------------------|-------------|--------------|--------------|---------------|
| Inv. No.        | Description        | cost        | Depreciation | Document No. | Document date |
| FINANCIAL Finan | cial Fixed Assets  |             |              |              |               |
| FA000010        | Mercedes 300       | 30 000,00   | 0,00         | 18051        | 2024-01-01    |
| FA000010        | Mercedes 300       | 8 000,00    | 0,00         | G05001       | 2025-01-23    |
| Total by group: |                    | 38 000,00   | 0,00         |              |               |
| TANGIBLE Tangi  | ble Fixed Assets   |             |              |              |               |
| FA000020        | Toyota Supra 3.0   | 42 000,00   | 0,00         | 21152        | 2024-05-01    |
| FA000030        | VW Transporter     | 15 000,00   | 0,00         | 24057        | 2024-08-01    |
| FA000050        | Conveyor Belt      | 6 600,00    | 0,00         | 24365        | 2024-01-01    |
| FA000080        | Conveyor Lift      | 4 512,00    | 0,00         | 27116        | 2024-02-01    |
| FA000070        | Conveyor Computer  | 3 024,00    | 0,00         | 35211        | 2024-03-01    |
| FA000080        | Lift for Furniture | 3 840,00    | 0,00         | 38888        | 2024-04-01    |
| FA000090        | Switchboard        | 7 140,00    | 0,00         | 27117        | 2024-02-01    |
| Total by group: |                    | 82 116,00   | 0,00         |              |               |
| TOTAL:          |                    | 120 116,00  | 0,00         |              |               |

## FA Sold Transcript (CLT)

The report shows data on fixed assets sold during the specified period. The report is generated from FA ledger entries with FA posting category "Disposal" and LBC Write-Down "No".

The report can be found by seaching:

| Tell me what you want to do | 2 X                  |
|-----------------------------|----------------------|
| FA Sold tr                  |                      |
| Go to Reports and Analysis  |                      |
| E FA Sold Transcript (CLT)  | Reports and Analysis |

Didn't find what you were looking for? Try exploring pages and reports

Specified in the report request:

",Date from" – start date of the period.

**"Date to"** – end date of the period.

"Customer Filter" - customer filter.

"FA Posting Group Filter"

"Group Totals" - the section is selected, according to which parameter to group, the following options are available:

• FA Posting Group

- FA Class
- FA subclass

**"Filter: Fixed Asset"** - you can filter the data displayed in the report by the fields on the Fixed Assets card.

"Filter: FA ledger entry" - can filter by FA ledger entry fields.

| FA Sold Transcript (CLT)                         |                                   |          |
|--------------------------------------------------|-----------------------------------|----------|
| Printer                                          | (Handled by the browser)          | ~        |
| Report Layout                                    | ./rdlc/CLT REP FA Sold Transc.rdl |          |
| Options                                          |                                   |          |
| Date from: · · · · · · · · · · · · · · · · · · · | 2023-09-01                        |          |
| Date to:                                         | 2026-12-31                        | <b>i</b> |
| Customer Filter                                  |                                   |          |
| FA Posting Group Filter                          |                                   |          |
| Group Totals                                     | FA Class                          | $\sim$   |
| ×No.                                             |                                   | ~        |
| × No                                             |                                   | ~        |
| × FA Class Code                                  |                                   | ~        |
| × FA Subclass Code                               |                                   | $\sim$   |
| + Filter                                         |                                   |          |
| Filter totals by:                                |                                   |          |
| + Filter                                         |                                   |          |
| Filter: FA Ledger Entry                          |                                   |          |
| Send                                             | to Print Preview                  | Cancel   |

Example:

2023 September 27 d. Page 1/1

COLT/BNU

#### SOLD FIXED ASSET TRANSCRIPT CRONUS International Ltd. 2

2023-09-01 - 2026-12-31

Depreciation Book Code: COMPANY

| Inv. No                            | Description   | Sales price | Acquisition<br>price | Accumulative<br>depr. | Residual<br>value | Profit/<br>(damage) | Document No. | Document Date |  |
|------------------------------------|---------------|-------------|----------------------|-----------------------|-------------------|---------------------|--------------|---------------|--|
| Spotsmeyer's Furnishings           |               |             |                      |                       |                   |                     |              |               |  |
| Tangible Fixed Assets              |               |             |                      |                       |                   |                     |              |               |  |
| FA000100                           | Mercedes 300  | -3 373,88   | 3 244,12             | -690,00               | 2 554,12          | 819,76              | 103032       | 2025-01-31    |  |
| FA000130                           | Mercedes 300  | -3 373,88   | 3 244,12             | -690,00               | 2 554,12          | 819,76              | 103032       | 2025-01-31    |  |
| Total by Tangible                  | Fixed Assets: | -6 747,76   | 6 488,24             | -1 380,00             | 5 108,24          | 1 639,52            |              |               |  |
| Total by Spotsmeyer's Furnishings: |               | -6 747,76   | 6 488,24             | -1 380,00             | 5 108,24          | 1 639,52            |              |               |  |
| Grand Total:                       |               | -6 747,76   | 6 488,24             | -1 380,00             | 5 108,24          | 1 639,52            |              |               |  |

### FA Write-Down Transcript (CLT)

The report shows data on fixed assets written off during the specified period. The report is generated from the FA ledger entries whose FA Posting category "Disposal" and LBC Write-Down "Yes".

Data in the report are grouped by FA group and subgroup (if selected).

When a fixed asset is written off, the field "Write-Down" is marked on the fixed asset card.

|             |         | Component of Main                |                                                                                                    | Show les                                                                                                    |
|-------------|---------|----------------------------------|----------------------------------------------------------------------------------------------------|----------------------------------------------------------------------------------------------------|
| IT00002     |         | Component of Main                |                                                                                                    |                                                                                                    |
|             |         |                                  |                                                                                                    |                                                                                                    |
| Stalas      |         | Padalinys Kodas                  |                                                                                                    | $\sim$                                                                                                    |
|             |         | Projektas Kodas                  |                                                                                                    | $\sim$                                                                                                    |
|             | $\sim$  | Search Description               | STALAS                                                                                                    |                                                                                                    |
| *           | 22      | Responsible Employee             |                                                                                                    | ~                                                                                                    |
| Movable     | ~       | Inactive                         | •                                                                                                    |                                                                                                    |
|             | $\sim$  | Blocked                          | $\bullet$                                                                                                    |                                                                                                    |
| • • • • • • |         | Write-Down                       |                                                                                                    |                                                                                                    |
|             |         | Sold                             | •                                                                                                    |                                                                                                    |
| (a) a (a) a |         | Reclassified                     | $\bullet$                                                                                                    |                                                                                                    |
| Own funds   | ~       | Collateral                       |                                                                                                    |                                                                                                    |
|             | Movable | Movable                Own funds | Projektas Kodas     Search Description     Kovable     Movable     Movable     Vite-Down     Sold     Reclassified     Own funds     Collateral | Projektas Kodas         Search Description         StaLAS         Responsible Employee         Movable         Inactive         Blocked         Vrite-Down         Sold         Sold         Reclassified         Own funds |

Didn't find what you were looking for? Try exploring pages and reports

**"Date from"** – start date of the period.

**"Date to"** – end date of the period.

"FA Posting Group Filter"

"Group Totals" - the section is selected, according to which parameter to group, the following options are available:

- FA Posting Group
- FA Class
- FA subclass

"Filter: Fixed Asset" - you can filter the data displayed in the report by the fields on the Fixed Assets card.

"Filter: FA ledger entry" - can filter by FA ledger entry fields.

| FA Write-Down Transcrip  | t (CLT)                              | $\Box \nearrow \times$ |
|--------------------------|--------------------------------------|------------------------|
|                          |                                      |                        |
| Printer                  | (Handled by the browser)             | $\sim$                 |
| Report Layout            | ./rdlc/CLT REP FA Write Down Transc. | rdl …                  |
| Options                  |                                      |                        |
| Date from:               | 2023-09-01                           |                        |
| Date to:                 | 2026-12-31                           | Ē                      |
| FA Posting Group Filter  |                                      |                        |
| Group Totals             | FA Class                             | $\sim$                 |
|                          |                                      |                        |
| Filter: Fixed Asset      |                                      |                        |
| × No                     |                                      | ~                      |
| × FA Class Code          |                                      | ~                      |
| × FA Subclass Code       |                                      | ~                      |
| + Filter                 |                                      |                        |
| Filter totals by:        |                                      |                        |
| + Filter                 |                                      |                        |
|                          |                                      |                        |
| Filter: FA Ledger Entry  |                                      |                        |
| × Depreciation Book Code | COMPANY                              | $\sim$                 |
| Send                     | to Print Preview                     | Cancel                 |

## Example:

#### WRITEN-DOWN FIXED ASSET TRANSCRIPT CRONUS International Ltd. 2

2023 September 27 d. Page 1/1 COLT\BNU

#### Date Filter: 2023 September 1 d. - 2028 December 31 d. FA Posting Group: , Depreciation Book Code: COMPANY

| Inv. No.      | Description                  | Acquisition<br>Date | Acquisition<br>price | Accumulative depr. | Residual (write-<br>down) value | Document<br>No. | Document<br>Date |
|---------------|------------------------------|---------------------|----------------------|--------------------|---------------------------------|-----------------|------------------|
| FINANCIAL F   | inancial Fixed Assets        |                     |                      |                    |                                 |                 |                  |
| FA000190      | Mercedes 300                 |                     | 3 244,12             | 690,00             | 2 043,30                        | NURAŠ02         | 2025-01-31       |
| Total by clas | s: FINANCIAL Financial Fixed | 3 244,12            | 690,00               | 2 043,30           |                                 |                 |                  |
| TANGIBLE T    | angible Fixed Assets         |                     |                      |                    |                                 |                 |                  |
| FA000120      | Mercedes 300                 |                     | 3 244,12             | 690,00             | 3 373,89                        | 103032          | 2025-01-31       |
| FA000180      | Mercedes 300                 |                     | 3 244,12             | 690,00             | 2 043,30                        | NURAŠ03         | 2025-01-31       |
| FA000200      | Telefonas                    |                     | 3 244,12             | 690,00             | 2 043,30                        | NURAŠ01         | 2025-01-31       |
| Total by clas | s: TANGIBLE Tangible Fixed A | Assets              | 9 732,36             | 2 070,00           | 7 460,49                        |                 |                  |
| Total:        |                              |                     | 12 976,48            | 2 760,00           | 9 503,79                        |                 |                  |

# Debt reports

## Customer – Aged Accounts receivable (CLT)

The report shows overdue receivables from customer ledger entries, broken down into preferred overdue periods.

The report can be found in the Finance section of the menu or by searching.

| Tell me what you want to do                 |                      |  |  |  |  |  |
|---------------------------------------------|----------------------|--|--|--|--|--|
| aged CLT                                    |                      |  |  |  |  |  |
| Go to Reports and Analysis                  |                      |  |  |  |  |  |
| E Vendor - Aged Accounts Payable (CLT)      | Reports and Analysis |  |  |  |  |  |
| E Customer - Aged Accounts Receivable (CLT) | Reports and Analysis |  |  |  |  |  |

Didn't find what you were looking for? Try exploring pages and reports

| Customer - Aged Accour  | nts Receivable (CLT) $\Box ~ \mathcal{Z} ~ 	imes$ |
|-------------------------|---------------------------------------------------|
| Printer                 | (Handled by the browser)                          |
| Report Layout           | ./rdlc/CLT REP Customer - Aged Account            |
| Use default values from | Last used options and filters $\checkmark$        |
| Options                 |                                                   |
| Aged As Of              | 2025-01-31                                        |
| Aging by                | Due Date 🗸                                        |
| Print Amounts in LCY    |                                                   |
| Print Details           |                                                   |
| Heading Type            | Date Interval $\checkmark$                        |
| New Page per Customer   |                                                   |
| 1. Period               | 30D                                               |
| 2. Period               | 30D                                               |
| 3. Period               | 30D                                               |
| 4. Period               | 90D                                               |
| 5. Period               | 180D                                              |
|                         |                                                   |
| Filter: Customer        |                                                   |
| × No                    |                                                   |
| Send                    | to Print Preview Cancel                           |

Aged As Of – the date on which the number of days of delay is calculated.

**Aging by** – customer ledger entry field according which the delay is calculated. Available options: "Due Date", "Posting Date", "Document date".

Print Amounts in LCY – debts will be shown in local currency.

Print Details - will be shown detailed customer debts entries.

Heading Type – how you want the column headings to be displayed: by number of days or by date interval.

**New Page per Customer** – the debts of each customer will be formed on a new sheet.

**1..5 Period** – up to 5 desired delay intervals are selected. Delay intervals can be specified in days or months, example: 7D, 14D, 1M, 3M ...

**"Filter: Customer"** – you can place the desired filters on the fields of the customer card.

Example:

| Aged Acco            |                                                |               |                   |                                   |                   |                                  |                                 |                   | 2023 5                | eptember 27 d.       |                      |                      |                      |
|----------------------|------------------------------------------------|---------------|-------------------|-----------------------------------|-------------------|----------------------------------|---------------------------------|-------------------|-----------------------|----------------------|----------------------|----------------------|----------------------|
| CRONUS Interna       | tional Ltd. 2                                  |               |                   |                                   |                   |                                  |                                 |                   |                       |                      |                      |                      | COLT/BNU             |
| Aged by Due Date     | e                                              |               |                   |                                   |                   |                                  |                                 |                   |                       |                      |                      |                      | 5                    |
|                      |                                                |               |                   |                                   |                   |                                  |                                 |                   | Aged Overdu           | e Amounts            |                      |                      |                      |
|                      |                                                | Payme         | •                 |                                   |                   |                                  |                                 |                   |                       |                      |                      |                      |                      |
| No.                  | Name                                           | Terms<br>Code | Currency<br>Code  | B<br>2025                         | alance<br>5-01-31 | Not D                            | 25-01<br>ue25-01                | -02<br>-31        | 24-12-03<br>25-01-01  | 24-11-03<br>24-12-02 | 24-08-05<br>24-11-02 | 24-02-07<br>24-08-04 | Before<br>24-02-07   |
| 01445544             | Progressive Home Furnishings                   | 14<br>DAVS    | USD               | 2                                 | 310,38            | 2 310,                           | 38 0                            | ,00               | 0,00                  | 0,00                 | 0,00                 | 0,00                 | 0,00                 |
| 01454545<br>10000    | New Concepts Furniture<br>The Cannon Group PLC | CM<br>1M      | USD<br>GBP        | 363<br>168                        | 429,44<br>364,41  | 0,<br>20 553,                    | 00 363 429<br>27 147 811        | ,44<br>,14        | 0,00<br>0,00          | 0,00<br>0,00         | 0,00                 | 0,00                 | 0,00<br>0,00         |
| 20000                | Selangorian Ltd.                               | 14            | GBP               | 96                                | 049,99            | 6 971,                           | 78 89 078                       | ,21               | 0,00                  | 0,00                 | 0,00                 | 0,00                 | 0,00                 |
| 30000<br>32656565    | John Haddock Insurance Co.<br>Antarcticopy     | CM<br>14      | GBP<br>EUR        | 349<br>3                          | 615,40<br>999,38  | 0,<br>0,                         | 00 349 615<br>00 3 999          | .40<br>.38        | 0,00                  | 0,00<br>0,00         | 0,00<br>0,00         | 0,00 0,00            | 0,00<br>0,00         |
| 35451236             | Gagn & Gaman                                   | 14<br>DAYS    | ISK               | 88                                | 164,00            | 0,                               | 88 164                          | ,00               | 0,00                  | 0,00                 | 0,00                 | 0,00                 | 0,00                 |
| 35963852<br>40000    | Heimilisprydi<br>Deerfield Graphics Company    | CM<br>1M      | ISK<br>GBP        | 203<br>1                          | 417,25<br>328,88  | 0,<br>0,                         | 00 203 417<br>00 1 328          | ,25<br>,88        | 0,00<br>0,00          | 0,00<br>0,00         | 0,00<br>0,00         | 0,00                 | 0,00                 |
| 42147258             | BYT-KOMPLET s.r.o.                             | (8D)<br>1M    | CZK               | 60                                | 218,65            | 60 218,                          | 65 0                            | ,00               | 0,00                  | 0,00                 | 0,00                 | 0,00                 | 0,00                 |
| 43687129             | Designstudio Gmunden                           | (8D)<br>1M    | EUR               | 21                                | 264,49            | 21 264,                          | 49 0                            | ,00               | 0,00                  | 0,00                 | 0,00                 | 0,00                 | 0,00                 |
| 46897889<br>47563218 | Englunds Kontorsmöbler AB<br>Klubben           | CM<br>14      | SEK               | 6<br>114                          | 807,56<br>728,73  | 0,<br>0,                         | 00 6 807<br>00 114 728          | ,56<br>,73        | 0,00<br>0,00          | 0,00<br>0,00         | 0,00<br>0,00         | 0,00 0,00            | 0,00                 |
| 49525252             | Beef House                                     | 1M            | EUR               | 18                                | 717,49            | 18 717,                          | 49 0                            | ,00               | 0,00                  | 0,00                 | 0,00                 | 0,00                 | 0,00                 |
| 49633663             | Autohaus Mielberg KG                           | 14            | EUR               | 12                                | 424,31            | 6 000,                           | 6 424                           | ,31               | 0,00                  | 0,00                 | 0,00                 | 0,00                 | 0,00                 |
| 49858585             | Hotel Pferdesee                                | 1M<br>(8D)    | EUR               | 22                                | 468,13            | 22 468,                          | 13 0                            | ,00               | 0,00                  | 0,00                 | 0,00                 | 0,00                 | 0,00                 |
| 50000                | Guildford Water Department                     | 14<br>DAYS    | GBP               |                                   | 666,75            | 0,                               | 00 0                            | ,00               | 666,75                | 0,00                 | 0,00                 | 0,00                 | 0,00                 |
|                      |                                                | Total co      | onverted (LC)     | Y) 921                            | 213,22            | 74 832,<br>8,1                   | . <b>04 845 714</b><br>1% 91,   | , <b>43</b><br>8% | 666,75<br>0,1%        | <b>0,00</b><br>0,0%  | 0,00<br>0,0%         | 0<br>0,0%            | 0<br>0,0%            |
| Currency Speci       | fication                                       |               | CZK<br>EUR<br>GBP | 60 218,6<br>78 873,8<br>616 025,4 | 5 6<br>0 6<br>3 2 | 0 218,65<br>8 450,11<br>7 525,05 | 0,00<br>10 423,69<br>587 833,63 | 66                | 0,00<br>0,00<br>66,75 | 0,00<br>0,00<br>0,00 | 0,00<br>0,00<br>0,00 | 0,00<br>0,00<br>0,00 | 0,00<br>0,00<br>0,00 |

### Customer – Balance to Date (CLT)

The report shows customer debts balances for the specified date. The report groups debts by customer registration group and currency and displays detailed debt records.

The report can be found in the Finance section of the menu or by searching.

| Tell me what you want to do                          |                                                                                                    | $\mathcal{Z}$ $\times$ |
|------------------------------------------------------|----------------------------------------------------------------------------------------------------|------------------------|
| customer balan date CLT                              |                                                                                                    |                        |
| Go to Reports and Analysis                           |                                                                                                    |                        |
| E Customer - Balance to Date (CLT)                   | Reports and A                                                                                                    | Analysis               |
| Didn't find what you were looking for? Try exploring | g pages and reports                                                                                                    |                        |
| Specified in the report request:                     |                                                                                                    |                        |
| Customer - Balance to Date (CLT)                     |                                                                                                    |                        |
| Options                                              |                                                                                                    |                        |
| Ending Date                                          | in the second second se |                        |
| Show Amounts in LCY                                  |                                                                                                    |                        |
| New Page per Customer                                |                                                                                                    |                        |
| Include Unapplied Entries                            |                                                                                                    |                        |
| Print Customer Det. Entries                          |                                                                                                    |                        |
| Filter: Customer                                     | _                                                                                                    |                        |
| × No                                                 | ~                                                                                                    |                        |
| ×Blocked                                             | ~ N                                                                                                    |                        |
| + Filter                                             |                                                                                                    |                        |
| Filter totals by:                                    | _                                                                                                    |                        |
| × Customer Posting Group Filter                      | $\sim$                                                                                                    |                        |
| × Date Filter                                        |                                                                                                    |                        |
| + Filter                                             |                                                                                                    |                        |
|                                                      |                                                                                                    |                        |
|                                                      |                                                                                                    |                        |
| Send to Print Preview                                | Cancel                                                                                                    |                        |

Ending Date – balance to date.

Show Amounts in LCY – when selected, the debts of each customer will be in local currency.

**New Page per Customer** – when selected, the debts of each customer will be printed in separate page.

Include Unapplied Entries - not apply entries will be included.

Print Customer Det. Entries – detailed customer ledger entries will be included.

Filter: Customer - you can place the desired filters on the fields of the customer card.

Example:

| Custo<br>Lietuviška į                 | mer - Bal        | ance to D    | ate                  |          |                             |                  |                              |                 |                  | Ap      | ril 4, 2022<br>Page 1<br>CLT\BNU |
|---------------------------------------|------------------|--------------|----------------------|----------|-----------------------------|------------------|------------------------------|-----------------|------------------|---------|----------------------------------|
| Balance on<br>Customer:<br>All Docume | 04/30/22<br>nts  |              |                      |          |                             |                  |                              |                 |                  |         |                                  |
| Posting<br>Date                       | Document<br>Type | Document No. | Description          | Due Date | External<br>Document<br>No. | Currency<br>Code | Customer<br>Posting<br>Group | Debit<br>Amount | Credit<br>Amount | Amount  | Entry<br>No.                     |
| P00001                                | UAB Columb       | us Lietuva   |                      |          |                             |                  |                              |                 |                  |         |                                  |
| 01/30/22                              | Invoice          | SFR000002    | 22-01-30             | 03/01/22 | INV000004                   |                  | LIETUVOS                     | 1300.75         | 0.00             | 1300.75 | 60                               |
| 01/31/22                              | Invoice          | SFR000003    | 22-01-31             | 02/08/22 | INV000006                   |                  | LIETUVOS                     | 544.50          | 0.00             | 544.50  | 65                               |
| 02/07/22                              | Invoice          | SFR000007    | 22-02-07             | 03/09/22 | INV000012                   |                  | LIETUVOS                     | 121.00          | 0.00             | 121.00  | 107                              |
| 02/17/22                              | Invoice          | SFR000009    | 22-02-17             | 03/19/22 | INV000015                   |                  | LIETUVOS                     | 24.20           | 0.00             | 24.20   | 166                              |
| 03/09/22                              | Invoice          | SFR000012    | 22-03-09             | 04/08/22 | INV000016                   |                  | LIETUVOS                     | 7.26            | 0.00             | 7.26    | 237                              |
| 03/09/22                              | Credit Memo      | SGR000003    | 22-03-09             | 03/09/22 | 1231                        |                  | LIETUVOS                     | 0.00            | 6.05             | -6.05   | 240                              |
| 03/10/22                              | Invoice          | SFR000013    | 22-03-10             | 04/09/22 | INV000018                   |                  | LIETUVOS                     | 4.84            | 0.00             | 4.84    | 258                              |
|                                       |                  |              |                      |          |                             |                  | LIETUVOS                     |                 |                  | 1996.50 |                                  |
|                                       | UAB Columb       | us Lietuva   |                      |          |                             |                  |                              |                 |                  | 1996.50 |                                  |
| P00002                                | Cronus Interr    | ational Ltd. |                      |          |                             |                  |                              |                 |                  |         |                                  |
| 02/04/22                              | Invoice          | SFR000004    | 22-02-04             | 03/06/22 | INV000008                   |                  | UZSIENIO                     | 34.00           | 0.00             | 34.00   | 96                               |
| 02/04/22                              | Invoice          | SFR000005    | 22-02-04             | 03/06/22 | INV000009                   |                  | UZSIENIO                     | 12.00           | 0.00             | 12.00   | 100                              |
| 02/04/22                              | Invoice          | SFR000006    | 22-02-04             | 03/06/22 | INV000010                   |                  | UZSIENIO                     | 10.00           | 0.00             | 10.00   | 104                              |
|                                       |                  |              |                      |          |                             |                  | UZSIENIO                     |                 |                  | 56.00   |                                  |
|                                       | Cronus Interr    | ational Ltd. |                      |          |                             |                  |                              |                 |                  | 56.00   |                                  |
| P00003                                | UAB Saulė        |              |                      |          |                             |                  |                              |                 |                  |         |                                  |
| 03/02/22                              | Invoice          | SFR000010    | 22-03-02             | 03/02/22 | INV1236                     |                  | LIETUVOS                     | 36.30           | 0.00             | 36.30   | 215                              |
| 03/14/22                              | Invoice          | SFR000014    | 22-03-14             | 03/14/22 | SALES-<br>INV1709           |                  | LIETUVOS                     | 215.38          | 0.00             | 215.38  | 270                              |
| 03/29/22                              | Invoice          | SFR000015    | SF SF000010 22-03-29 | 03/29/22 | INV000020                   |                  | LIETUVOS                     | 7260.00         | 0.00             | 7260.00 | 320                              |
|                                       |                  |              |                      |          |                             |                  | LIETUVOS                     |                 |                  | 7511.68 |                                  |
|                                       | UAB Saulė        |              |                      |          |                             |                  |                              |                 |                  | 7511.68 |                                  |
| Total                                 |                  |              |                      |          |                             |                  |                              |                 |                  | 9564.18 |                                  |

## Customer - Balance (CLT)

The report shows customers balances for the specified date in the currency of the transaction and in the local currency of the system.

The report can be found in the Finance section of the menu or by searching.

| Tell me what you want to do             | 2 ×                  |
|-----------------------------------------|----------------------|
| customer ba CLT                         |                      |
| Go to Reports and Analysis              | Show all (5)         |
| E Customer - Balance (CLT)              | Reports and Analysis |
| E Customer - Balance to Date (CLT)      | Reports and Analysis |
| E Customer - Detail Trial Balance (CLT) | Reports and Analysis |
|                                         |                      |

Didn't find what you were looking for? Try exploring pages and reports

| Customer - Balance          | e (CLT) |                 |         | $\Box \nearrow \times$ |
|-----------------------------|---------|-----------------|---------|------------------------|
| Printer                     | (Hand   | led by the brow | vser)   | ~                      |
| Options                     |         |                 |         |                        |
| Print Amount in LCY         |         |                 |         |                        |
| Filter: Customer            |         |                 |         |                        |
| × No                        |         |                 |         | $\sim$                 |
| × Search Name               |         |                 |         |                        |
| imes Customer Posting Group |         |                 |         | $\sim$                 |
| ×Net Change                 |         |                 |         |                        |
| × Net Change (LCY)          |         |                 |         |                        |
| + Filter                    |         |                 |         |                        |
| Filter totals by:           |         |                 |         |                        |
| × Date Filter               |         |                 |         |                        |
| + Filter                    |         |                 |         |                        |
|                             |         |                 |         |                        |
| Advanced >                  |         |                 |         |                        |
|                             | Send to | Print           | Preview | Cancel                 |

**Print Amount in LCY** – when selected, the debts of each customer will be formed on a new page.

Filter: Customer - you can place the desired filters on the fields of the customer card.

**Date filter** – specify a date filter for which the balances will be displayed.

Example:

#### CUSTOMER BALANCE

CRONUS International Ltd. 2

2023 September 27 d. Page 1/1 COLT\BNU

| No.                                                                                                    | Name                         |       | Currency<br>Code | Balance    | Balance (LCY) |
|----------------------------------------------------------------------------------------------------|------------------------------|-------|------------------|------------|---------------|
| 01445544                                                                                                    | Progressive Home Furnishings |       | USD              | 2 310,38   | 1 499,03      |
| 01454545                                                                                                    | New Concepts Furniture       |       | USD              | 363 429,44 | 235 801,74    |
| 10000                                                                                                    | The Cannon Group PLC         |       |                  | 168 364,41 | 168 364,41    |
| 20000                                                                                                    | Selangorian Ltd.             |       |                  | 96 049,99  | 96 049,99     |
| 30000                                                                                                    | John Haddock Insurance Co.   |       |                  | 349 615,40 | 349 615,40    |
| 32656565                                                                                                    | Antarcticopy                 |       | EUR              | 3 999,38   | 2 582,80      |
| 35451238                                                                                                    | Gagn & Gaman                 |       | ISK              | 88 164,00  | 877,32        |
| 35963852                                                                                                    | Heimilisprydi                |       | ISK              | 203 417,25 | 2 024,21      |
| 40000                                                                                                    | Deerfield Graphics Company   |       |                  | 1 328,88   | 1 328,88      |
| 42147258                                                                                                    | BYT-KOMPLET s.r.o.           |       | CZK              | 60 218,65  | 1 602,90      |
| 43687129                                                                                                    | Designstudio Gmunden         |       | EUR              | 21 264,49  | 13 732,60     |
| 46897889                                                                                                    | Englunds Kontorsmöbler AB    |       | SEK              | 6 807,56   | 673,71        |
| 47563218                                                                                                    | Klubben                      |       | NOK              | 114 728,73 | 11 772,20     |
| 49525252                                                                                                    | Beef House                   |       | EUR              | 18 717,49  | 12 087,75     |
| 49633663                                                                                                    | Autohaus Mielberg KG         |       | EUR              | 12 424,31  | 8 023,62      |
| 49858585                                                                                                    | Hotel Pferdesee              |       | EUR              | 22 468,13  | 14 509,91     |
| 50000                                                                                                    | Guildford Water Department   |       |                  | 666,75     | 666,75        |
|                                                                                                    |                              | Total |                  | 616 025,43 | 616 025,43    |
|                                                                                                    |                              | Total | CZK              | 60 218,65  | 1 602,90      |
|                                                                                                    |                              | Total | EUR              | 78 873,80  | 50 936,68     |
|                                                                                                    |                              | Total | ISK              | 291 581,25 | 2 901,53      |
|                                                                                                    |                              | Total | NOK              | 114 728,73 | 11 772,20     |
|                                                                                                    |                              | Total | SEK              | 6 807,56   | 673,71        |
| 11454545<br>10000<br>10000<br>12856565<br>15451238<br>15963852<br>10000<br>12147258<br>13887129<br>16897889<br>17563218<br>19525252<br>19633863<br>19858585<br>10000 |                              | Total | USD              | 365 739,82 | 237 300,77    |
| 20000<br>10000<br>12856565<br>15451238<br>15963852<br>40000<br>42147258<br>43887129<br>48897889<br>47563218<br>49525252<br>49633863<br>49858585<br>50000             |                              |       |                  |            | 921 213,22    |

## Customer – Balance by Posting Groups (CLT)

The report shows the balances of customer balances as of the specified date, grouped by posting groups in the customer ledger entries. The report can be used to decrypt GL accounts receivable.

The report can be found in the Finance section of the menu or by searching.

| Tell me what you want to do                |                      | 2 | $\times$ |   |
|--------------------------------------------|----------------------|---|----------|---|
| custom gro clt                             |                      |   |          | ] |
| Go to Reports and Analysis                 |                      |   |          |   |
| Customer - Balance by Posting Groups (CLT) | Reports and Analysis |   |          |   |
|                                            |                      |   |          |   |

Didn't find what you were looking for? Try exploring pages and reports

| Customer - Balance          | e by Posting  | Groups (C       | CLT)    |        |
|-----------------------------|---------------|-----------------|---------|--------|
| Printer                     | (Hanc         | lled by the bro | wser)   | ~      |
| Options                     |               |                 |         |        |
| Ending Date                 |               |                 |         | Ē      |
| Include Unapplied Entries   | • • • • • • • | )               |         |        |
| Print Customer Det. Entries |               | )               |         |        |
| Use External Document No.   | • • • • • • • | )               |         |        |
|                             |               |                 |         |        |
| Filter: Cust. Ledger Er     | ntry          |                 |         |        |
| × Customer No.              |               |                 |         | $\sim$ |
| × Customer Posting Group    |               |                 |         | $\sim$ |
| + Filter                    |               |                 |         |        |
| Filter totals by:           |               |                 |         |        |
| + Filter                    |               |                 |         |        |
|                             |               |                 |         |        |
| Advanced >                  |               |                 |         |        |
|                             |               |                 |         |        |
|                             | Send to       | Print           | Preview | Cancel |

Ending date – specify a date for which the balances will be displayed.

Include Unapplied Entries – not applied detailed customer entry will be included.

Print Customer Det. Entries – when selected, detailed customer ledger entry will be displayed

Use External Document No. – the External Document No. field will be displayed.

**Filter: Cust. Ledger Entry** - you can place the desired filters on the fields of the customer ledger entry. Example:

#### Customer - Balance to Date by Posting Group CRONUS International Ltd. 2

2023 September 27 d. Page 1/2 COLT\BNU

Balance on : 2026-12-31

Amounts in GBP

| Document Type    | Document No.     | Description   | Posting Date     | Due Date       | Days<br>Overdue | Amount     |
|------------------|------------------|---------------|------------------|----------------|-----------------|------------|
| Customer Post. ( | Group: DOME STIC | :             |                  |                |                 |            |
| 10000            | The Cannon Gro   | oup PLC       |                  |                |                 | 168 364,41 |
| Invoice          | 00-11            | Initial Entry | 2024-12-31       | 2025-01-31     | 699             | 63 473,13  |
| Credit Memo      | 104001           | Application   | 2025-01-12       | 2025-01-31     | 699             | -292,84    |
| Invoice          | 00-16            | Initial Entry | 2024-12-31       | 2025-01-31     | 699             | 33 852,35  |
| Invoice          | 00-9             | Initial Entry | 2024-12-31       | 2025-01-31     | 699             | 50 778,50  |
| Invoice          | 103015           | Initial Entry | 2025-01-05       | 2025-02-02     | 697             | 8 289,04   |
| Invoice          | 103028           | Initial Entry | 2025-01-15       | 2025-02-15     | 684             | 4 101,88   |
| Invoice          | 103001           | Initial Entry | 2025-01-20       | 2025-02-20     | 679             | 8 182,35   |
| 20000            | Selangorian Ltd  | L             |                  |                |                 | 96 049,99  |
| Invoice          | 00-14            | Initial Entry | 2024-12-31       | 2025-01-31     | 699             | 38 083,88  |
| Invoice          | 00-8             | Initial Entry | 2024-12-31       | 2025-01-09     | 721             | 50 778,50  |
| Credit Memo      | 104002           | Application   | 2025-01-14       | 2025-01-09     | 721             | -787,40    |
| Credit Memo      | 104003           | Application   | 2025-01-17       | 2025-01-09     | 721             | -1 145,33  |
| Invoice          | 103018           | Initial Entry | 2025-01-12       | 2025-01-22     | 708             | 787,40     |
| Invoice          | 103019           | Initial Entry | 2025-01-14       | 2025-01-28     | 704             | 215,83     |
| Invoice          | 103024           | Initial Entry | 2025-01-20       | 2025-01-27     | 703             | 1 145,33   |
| Invoice          | 103002           | Initial Entry | 2025-01-20       | 2025-02-03     | 696             | 6 971,78   |
| 30000            | John Haddock l   | nsurance Co.  |                  |                |                 | 349 615,40 |
| Invoice          | 00-10            | Initial Entry | 2024-12-31       | 2025-01-31     | 699             | 76 167,75  |
| Invoice          | 00-13            | Initial Entry | 2024-12-31       | 2025-01-31     | 699             | 80 399,29  |
| Invoice          | 00-15            | Initial Entry | 2024-12-31       | 2025-01-31     | 699             | 76 167,75  |
| Invoice          | 00-4             | Initial Entry | 2024-12-31       | 2025-01-03     | 727             | 33 852,33  |
| Invoice          | 00-7             | Initial Entry | 2024-12-31       | 2025-01-08     | 724             | 76 167,75  |
| Invoice          | 103031           | Initial Entry | 2025-01-13       | 2025-01-31     | 699             | 861,13     |
| Invoice          | 103003           | Initial Entry | 2025-01-20       | 2025-01-31     | 699             | 5 999,40   |
| 40000            | Deerfield Graph  | ics Company   |                  |                |                 | 1 328,88   |
| Invoice          | 103029           | Initial Entry | 2024-12-09       | 2025-01-09     | 721             | 1 328,88   |
| 50000            | Guildford Water  | Department    |                  |                |                 | 666,75     |
| Invoice          | 103030           | Initial Entry | 2024-12-01       | 2024-12-15     | 746             | 666,75     |
|                  |                  |               | Total by Custome | er Post. Group | DOMESTIC        | 616 025,43 |

## Customer – Debts Report (CLT)

The report shows the movement of customer debts over the period: opening balance, invoice amounts, payments, other amounts, closing balance. Debt movements are displayed in the currency of the transaction and in the local currency of the system.

The report can be found in the Finance section of the menu or by searching.

| Tell me what you want to do                         | $\mathcal{Z}$ $\times$ |
|-----------------------------------------------------|------------------------|
| custome deb CLT                                     |                        |
| Go to Reports and Analysis                          |                        |
| E Customer - Debts Report (CLT)                     | Reports and Analysis   |
| Didn't find what you were looking for? Try explorir | ng pages and reports   |

#### Specified in the report request:

| Customer - Debts Report         | Istomer - Debts Report (CLT)  Iter (Handled by the browser)  Iter: Customer  No.  - Filter  Protals by: Pate Filter  Ustomer Posting Group Filter  - Filter  Filter  Filter |        |
|---------------------------------|----------------------------------------------------------------------------------------------------|--------|
| Printer                         | (Handled by the browser)                                                                                                    | $\sim$ |
| Filter: Customer                |                                                                                                    |        |
| × No                            |                                                                                                    | ~      |
| + Filter                        |                                                                                                    |        |
| Filter totals by:               |                                                                                                    |        |
| × Date Filter                   |                                                                                                    |        |
| × Department Filter             |                                                                                                    | ~      |
| × Customergroup Filter          |                                                                                                    | $\sim$ |
| × Customer Posting Group Filter |                                                                                                    | ~      |
| × Currency Filter               |                                                                                                    | $\sim$ |
| + Filter                        | \$                                                                                                    |        |
| Advanced >                      |                                                                                                    |        |
| Send to                         | Print Preview & Close                                                                                                    | Cancel |

Filter: Customer - you can place the desired filters on the fields of the customer card.

**Date Filter** – date filter.

Dimensions filter-global dimension filter.

**Customer Posting Group Filter** – it is possible to filter transactions by customer posting group.

Currency Filter – you can filter transactions in the selected currency.

#### Example:

CUSTOMER DEBTS REPORT CRONUS International Ltd. 2 2023 September 27 d. Page 1/1 COLT\BNU

| No.      | Description                  | Currenc<br>y | Balance at<br>Start | Balance at<br>Start (LCY) | Invoice<br>Amounts | Inv. Amounts<br>(LCY) | Payments   | Payments<br>(LCY) | Other<br>Amounts | Other<br>Amounts<br>(LCY) | Balance at<br>End | Balance at<br>End (LCY) |
|----------|------------------------------|--------------|---------------------|---------------------------|--------------------|-----------------------|------------|-------------------|------------------|---------------------------|-------------------|-------------------------|
| 01445544 | Progressive Home Furnishings | USD          | 0,00                | 0,00                      | 2 310,38           | 1 499,03              | 0,00       | 0,00              | 0,00             | 0,00                      | 2 310,38          | 1 499,03                |
| 01454545 | New Concepts Furniture       | USD          | 0,00                | 0,00                      | 363 429,44         | 235 801,74            | 0,00       | 0,00              | 0,00             | 0,00                      | 363 429,44        | 235 801,74              |
| 10000    | The Cannon Group PLC         |              | 0,00                | 0,00                      | 312 236,83         | 312 236,83            | 143 872,42 | 143 872,42        | 0,00             | 0,00                      | 168 364,41        | 168 364,41              |
| 20000    | Selangorian Ltd.             |              | 0,00                | 0,00                      | 218 764,70         | 218 764,70            | 122 714,71 | 122 714,71        | 0,00             | 0,00                      | 96 049,99         | 96 049,99               |
| 30000    | John Haddock Insurance Co.   |              | 0,00                | 0,00                      | 349 615,40         | 349 615,40            | 0,00       | 0,00              | 0,00             | 0,00                      | 349 615,40        | 349 615,40              |
| 32656565 | Antarcticopy                 | EUR          | 0,00                | 0,00                      | 3 999,38           | 2 582,80              | 0,00       | 0,00              | 0,00             | 0,00                      | 3 999,38          | 2 582,80                |
| 35451236 | Gagn & Gaman                 | ISK          | 0,00                | 0,00                      | 88 164,00          | 877,32                | 0,00       | 0,00              | 0,00             | 0,00                      | 88 164,00         | 877,32                  |
| 35963852 | Heimilisprydi                | ISK          | 0,00                | 0,00                      | 203 417,25         | 2 024,21              | 0,00       | 0,00              | 0,00             | 0,00                      | 203 417,25        | 2 024,21                |
| 40000    | Deerfield Graphics Company   |              | 0,00                | 0,00                      | 1 328,88           | 1 328,88              | 0,00       | 0,00              | 0,00             | 0,00                      | 1 328,88          | 1 328,88                |
| 42147258 | BYT-KOMPLET s.r.o.           | CZK          | 0,00                | 0,00                      | 60 218,65          | 1 602,90              | 0,00       | 0,00              | 0,00             | 0,00                      | 60 218,65         | 1 602,90                |
| 43687129 | Designstudio Gmunden         | EUR          | 0,00                | 0,00                      | 21 264,49          | 13 732,60             | 0,00       | 0,00              | 0,00             | 0,00                      | 21 264,49         | 13 732,60               |
| 46897889 | Englunds Kontorsmöbler AB    | SEK          | 0,00                | 0,00                      | 6 807,56           | 673,71                | 0,00       | 0,00              | 0,00             | 0,00                      | 6 807,56          | 673,71                  |
| 47563218 | Klubben                      | NOK          | 0,00                | 0,00                      | 114 728,73         | 11 772,20             | 0,00       | 0,00              | 0,00             | 0,00                      | 114 728,73        | 11 772,20               |
| 49525252 | Beef House                   | EUR          | 0,00                | 0,00                      | 18 717,49          | 12 087,75             | 0,00       | 0,00              | 0,00             | 0,00                      | 18 717,49         | 12 087,75               |
| 49633663 | Autohaus Mielberg KG         | EUR          | 0,00                | 0,00                      | 12 860,05          | 8 305,02              | 435,74     | 281,40            | 0,00             | 0,00                      | 12 424,31         | 8 023,62                |
| 49858585 | Hotel Pferdesee              | EUR          | 0,00                | 0,00                      | 22 468,13          | 14 509,91             | 0,00       | 0,00              | 0,00             | 0,00                      | 22 468,13         | 14 509,91               |
| 50000    | Guildford Water Department   |              | 0,00                | 0,00                      | 666,75             | 666,75                | 0,00       | 0,00              | 0,00             | 0,00                      | 666,75            | 666,75                  |
|          |                              | Total        |                     | 0,00                      |                    | 1 188 081,75          |            | 266 868,53        |                  | 0,00                      |                   | 921 213,22              |

In the columns, the transaction values are grouped according to the document type specified in the customer ledger entries as follows:

Invoice Amounts – Invoice, Credit Memo.

Payments – Payment, Refund.

Other Amounts – Finance Charge memo, Reminder, Empty document type.

## Customer – Balance Reconciliation (CLT)

The report complies with the requirements of the Debt Reconciliation Act.

The report can be found in the Finance section of the menu or by searching.

| Tell me what you want to do             | $\mathcal{Z}$ $\times$ |
|-----------------------------------------|------------------------|
| custome recon clt                       |                        |
| Go to Reports and Analysis              |                        |
| Customer - Balance Reconciliation (CLT) | Reports and Analysis   |
|                                         |                        |

Didn't find what you were looking for? Try exploring pages and reports

#### Specified in the report request:

| Customer - Balance Reconciliation (CLT) |                  |        |  |  |  |
|-----------------------------------------|------------------|--------|--|--|--|
| Return Date                             | 4/30/2022        | Ē      |  |  |  |
| Reconcile Date                          | 4/23/2022        | Ē      |  |  |  |
| Include Vendor Debts                    |                  |        |  |  |  |
| Group Customers by Reg. No.             |                  |        |  |  |  |
| Print Details                           |                  |        |  |  |  |
| Print Only Not Zero                     |                  |        |  |  |  |
| Print Amounts In Currency               |                  |        |  |  |  |
| Use External Document No.               |                  |        |  |  |  |
| Responsible Person                      |                  |        |  |  |  |
| Filter: Customer                        |                  |        |  |  |  |
| × No                                    |                  | $\sim$ |  |  |  |
| × Print Statements                      |                  | ~      |  |  |  |
| × Blocked                               |                  | $\sim$ |  |  |  |
| + Filter                                |                  |        |  |  |  |
| Filter totals by:                       |                  |        |  |  |  |
| + Filter                                |                  |        |  |  |  |
| Send                                    | to Print Preview | Cancel |  |  |  |

Return Date – the date by which companies must repay the signed debt reconciliation document.

**Reconcile Date** – the date on which the outstanding debt is reconciled.

**Include Vendor Debts** – If selected, the debts of the vendor linked via the contact card will be included in the reconciliation document.

**Group Customer by Reg. No.** – when several customer cards have been created for the customer in the system and they have the same Registration Number, selecting this feature will include all the customers debts.

Print Details – details of outstanding debts will be printed on a separate sheet.

**Print Only Not Zero** – if selected, debt reconciliation act will be printed only for those buyers who have outstanding debt.

**Print Amounts In Currency** – if selected, debt reconciliation deeds will be printed only for those customers who have outstanding debt.

**Responsible Person** – the person responsible for signing the conciliation act shall be selected from the list of staff. The contact details of this person will be specified in the conciliation act.

Use External Document No. - instead of Document no. External Document No. will be printed.

Filter: Customer - you can place the desired filters on the fields of the customer card.

Example:

1/26/2023 Page 1

Alpine Ski House Walter-Gropius-Strasse 5 Park Stadt Schwabing, DE-80807, Munchen **CRONUS International Ltd.** 5 The Ring Westminster, W2 8HG, London

11111111111111111111, 777777777

#### BALANCE RECONCILIATION DOCUMENT. No. 10000-01/26/23

We ask You to confirm our company mutual balances at 2024-04-23.

| In accordance with data of: |        | In acc                        | In accordance with data of: |        |  |  |  |
|-----------------------------|--------|-------------------------------|-----------------------------|--------|--|--|--|
| CRONUS International Ltd.   |        | Alpine Ski House              |                             |        |  |  |  |
| Debit                       | Credit | Final balance amount currency | Debit                       | Credit |  |  |  |
| 168,364.41                  | 0.00   | GBP                           |                             |        |  |  |  |

Please confirm balance at 2024-04-23 and return this document to us until 2024-04-30 to our address 5 The Ring, London, W2 8HG or to our e-mail .

If we don't receive your answer until 2024-04-30, we suppose you accept balance mentioned in this document. if You find any differences in the balance, we kindly ask you to add comments and explanations. if you have any question, please call to our responsible person by phone 0666-6666-6666.

**CRONUS** International Ltd.

Alpine Ski House

(Job title, Name)

(Signature)

(Signature)

6

|                  |                  |              |                  |            |                  |                     | 1/26/2023               |
|------------------|------------------|--------------|------------------|------------|------------------|---------------------|-------------------------|
|                  |                  |              |                  |            |                  |                     | Page 2                  |
| Alpine Ski       | House            |              |                  | and CRO    | NUS Internationa | l Ltd.              |                         |
| Document<br>Date | Document<br>Type | Document No. | Currency<br>Code | Due Date   | Amount           | Remaining<br>Amount | Remaining Amt.<br>(GBP) |
| 12/31/22         | Invoice          | 00-11        |                  | 01/31/23   | 63,473.13        | 63,473.13           | 63,473.13               |
| 12/31/22         | Invoice          | 00-16        |                  | 01/31/23   | 33,852.35        | 33,852.35           | 33,852.35               |
| 12/31/22         | Invoice          | 00-9         |                  | 01/31/23   | 50,778.50        | 50,778.50           | 50,778.50               |
| 01/05/23         | Invoice          | 103015       |                  | 02/05/23   | 8,269.04         | 8,269.04            | 8,269.04                |
| 01/15/23         | Credit Memo      | 104001       |                  | 01/15/23   | -292.84          | -292.84             | -292.84                 |
| 01/18/23         | Invoice          | 103028       |                  | 02/18/23   | 4,101.88         | 4,101.88            | 4,101.88                |
| 01/23/23         | Invoice          | 103001       |                  | 023/23     | 8,182.35         | 8,182.35            | 8,182.35                |
|                  |                  |              | т                | otal (GBP) |                  |                     | 168,364.41              |

## Customer – Detail Trial Balance (CLT)

The report shows the customer transactions for the selected time period.

The report can be found in the Finance section of the menu or by searching.

| Tell me what you want to do           | 2 X                  |
|---------------------------------------|----------------------|
| custome deta bal CLT                  |                      |
| Go to Reports and Analysis            |                      |
| Customer - Detail Trial Balance (CLT) | Reports and Analysis |
| E Customer - Balance to Date (CLT)    | Reports and Analysis |

Didn't find what you were looking for? Try exploring pages and reports

| Customer - Detail Trial Ba      |                          |        |
|---------------------------------|--------------------------|--------|
| Printer                         | (Handled by the browser) | ~      |
| Options                         |                          |        |
| Show Amounts in LCY             |                          |        |
| New Page per Customer           |                          |        |
| Exclude Customers That Have a   |                          |        |
| Filter: Customer                |                          |        |
| × No                            |                          | $\sim$ |
| × Search Name                   |                          |        |
| + Filter                        |                          |        |
| Filter totals by:               |                          |        |
| × Customer Posting Group Filter |                          | $\sim$ |
| × Date Filter                   |                          |        |
| + Filter                        |                          |        |
|                                 |                          |        |
| Advanced >                      |                          |        |
| Send                            | to Print Preview         | Cancel |

**Show Amounts in LCY** – debts will be displayed in the local currency and the debit and credit columns will be displayed in the report.

New page per Customer – the debts of each customer will be formed on a new sheet.

**Exclude Customers That Have a Balance only** – balances will not be printed for those buyers who did not have transactions during the selected period.

Filter: Customer - you can place the desired filters on the fields of the customer card.

**Date filter** – you need to specify the date filter for which you want to run a detail trial balance report.

**Customer Posting Group Filter** – filter transactions by customer posting group.

Example:

| Period:<br>CRONUS | International           | Ltd.                               |                               |                  |             |                          |                            | CLT\BNU       |
|-------------------|-------------------------|------------------------------------|-------------------------------|------------------|-------------|--------------------------|----------------------------|---------------|
| Posting<br>Date   | Document<br>Type        | Document No./<br>External Doc. No. | Description                   | Currency<br>Code | 1<br>Amount | 2<br>Remaining<br>Amount | Remaining<br>Amt.<br>(LCY) | 5<br>Due Date |
| 30000             |                         | Fabrikam, Inc.                     |                               |                  |             |                          | 3 0.00                     |               |
| DOMESTI           | C: Domestic             | customers                          |                               |                  |             |                          | -                          |               |
| 12/31/22          | Invoice                 | 00-10                              | Opening Entries,<br>Customers |                  | 76,167.75   | 76,167.75                | 76,167.75                  | 01/31/2       |
| 12/31/22          | Invoice                 | 00-13                              | Opening Entries,<br>Customers |                  | 80,399.29   | 80,399.29                | 80,399.29                  | 01/31/2       |
| 12/31/22          | Invoice                 | 00-15                              | Opening Entries,<br>Customers |                  | 76,167.75   | 76,167.75                | 76,167.75                  | 01/31/2       |
| 12/31/22          | Invoice                 | 00-4                               | Opening Entries,<br>Customers |                  | 33,852.33   | 33,852.33                | 33,852.33                  | 01/06/2       |
| 12/31/22          | Invoice                 | 00-7                               | Opening Entries,<br>Customers |                  | 76,167.75   | 76,167.75                | 76,167.75                  | 01/09/2       |
| 01/16/23          | Invoice                 | 103031                             | Invoice 1003                  |                  | 861.13      | 861.13                   | 861.13                     | 01/31/2       |
| 01/23/23          | Invoice                 | 103003                             | Invoice 103003                |                  | 5,999.40    | 5,999.40                 | 5,999.40                   | 01/31/2       |
|                   | Total for: D            | omestic customers                  |                               |                  |             |                          | 349,615.40                 |               |
|                   |                         | Fabrikam, Inc.                     |                               |                  |             |                          | 349,615.40                 | 4             |
| 32656565          |                         | Antarcticopy                       |                               |                  |             |                          | 0.00                       |               |
| EU: Custo         | mers in EU              |                                    |                               |                  |             |                          |                            |               |
| 01/18/23          | Invoice<br>Total for: C | 103020<br>Sustomers in EU          | Order 101003                  | EUR              | 3,999.38    | 3,999.38                 | 2,582.80                   | 01/23/2       |
|                   | 10101101.0              | Anteneticent                       |                               |                  |             |                          | 2,502.00                   |               |

Fields values:

- 1. Amount operation amount (Debit-Credit)
- 2. Remaining Amount not applied operation amount.
- 3. Balance at the beginning of the selected period.
- 4. Balance at the end of the selected period.
- 5. Due Date The payment term from the "Due Date" field in the customer ledger entries.

### Vendor – Aged Accounts Payable (CLT)

The report shows overdue amounts from vendor ledger entries, broken down into preferred overdue periods.

The report can be found in the Finance section of the menu or by searching.

| Tell me what you want to do                             | 2 ×                  |
|---------------------------------------------------------|----------------------|
| vendor aged acc CLT                                     |                      |
| Go to Reports and Analysis                              |                      |
| E Vendor - Aged Accounts Payable (CLT)                  | Reports and Analysis |
| Didn't find what you were looking for? Try exploring p. | ages and reports     |

#### Specified in the report request:

| Vendor - Aged Accounts                       | Payable (CLT) $\Box$ $\nearrow$ $\times$ |
|----------------------------------------------|------------------------------------------|
| Options                                      |                                          |
| Aged As Of                                   | 1/26/2023                                |
| Aging by · · · · · · · · · · · · · · · · · · | Due Date 🗸                               |
| Print Amounts in LCY                         |                                          |
| Print Details                                |                                          |
| Heading Type                                 | Date Interval 🗸                          |
| New Page per Vendor                          |                                          |
| Use External Document No.                    |                                          |
| Hide Not Due                                 |                                          |
| 1. Period                                    | 30D                                      |
| 2. Period                                    | 30D                                      |
| 3. Period                                    | 30D                                      |
| 4. Period                                    | 90D                                      |
| 5. Period                                    | 180D                                     |
|                                              |                                          |
| Filter: Vendor                               |                                          |
| × No                                         |                                          |
| + Filter                                     |                                          |
| Send                                         | to Print Preview Cancel                  |

Aged As Of – the date on which the number of days of delay is calculated.

**Aging by** – vendor ledger entry field according which the delay is calculated. Available options: "Due Date", "Posting Date", "Document date".

**Print Amounts in LCY** – debts will be shown in local currency.

Print Details – will be shown detailed vendor debts entries.

Heading Type – how you want the column headings to be displayed: by number of days or by date interval.

New Page per Vendor – the debts of each vendor will be formed on a new sheet.

Use External Document No. - will display the External Document No. field.

Hide Not Due – will display only overdue debts.

**1..5 Period** – up to 5 desired delay intervals are selected. Delay intervals can be specified in days or months, example: 7D, 14D, 1M, 3M ...

"Filter: Vendor" – you can place the desired filters on the fields of the vendor card.

Example:

#### Aged Accounts Payable CRONUS International Ltd.

2022 m. April 5 d. Page 1/1 CLT\BNU

Aged by Due Date

|            |                              |               |                    |                   |             |                      |                      | Aged Overdue         | Amounts              |                      |                    |
|------------|------------------------------|---------------|--------------------|-------------------|-------------|----------------------|----------------------|----------------------|----------------------|----------------------|--------------------|
| No.        | Name                         | Paym<br>Term: | e Curren<br>s Code | Balance 1/26/2023 | Not<br>Due  | 12/28/22<br>01/26/23 | 11/28/22<br>12/27/22 | 10/29/22<br>11/27/22 | 07/31/22<br>10/28/22 | 02/01/22<br>07/30/22 | Before<br>02/01/22 |
| 01254796   | Progressive Home Furnishings | CM            | USD                | -163,573.93       | -163,573.93 | 0.00                 | 0.00                 | 0.00                 | 0.00                 | 0                    | 0                  |
| 01863656   | American Wood Exports        | CM            | USD                | -119,898.98       | -124,553.58 | 4,654.60             | 0.00                 | 0.00                 | 0.00                 | 0                    | 0                  |
| 10000      | Fabrikam, Inc.               | CM            | GBP                | -114,096.40       | -32,223.76  | -81,872.64           | 0.00                 | 0.00                 | 0.00                 | 0                    | 0                  |
| 20000      | First Up Consultants         | CM            | GBP                | -7,463.93         | -7,463.93   | 0.00                 | 0.00                 | 0.00                 | 0.00                 | 0                    | 0                  |
| 30000      | Graphic Design Institute     | CM            | GBP                | -93,660.82        | -129,090.82 | 35,430.00            | 0.00                 | 0.00                 | 0.00                 | 0                    | 0                  |
| 31580305   | Beekhuysen BV                | CM            | EUR                | -1,127.89         | -1,127.89   | 0.00                 | 0.00                 | 0.00                 | 0.00                 | 0                    | 0                  |
| 32554455   | PURE-LOOK                    | CM            | EUR                | -939.91           | -939.91     | 0.00                 | 0.00                 | 0.00                 | 0.00                 | 0                    | 0                  |
| 33012999   | Club Euroamis                | CM            | EUR                | -2,255.78         | -2,255.78   | 0.00                 | 0.00                 | 0.00                 | 0.00                 | 0                    | 0                  |
| 33299199   | Belle et Belle               | CM            | EUR                | -2,819.74         | -2,819.74   | 0.00                 | 0.00                 | 0.00                 | 0.00                 | 0                    | 0                  |
| 38458653   | IVERKA POHISTVO d.o.o.       | CM            | EUR                | -1,734.40         | -1,734.40   | 0.00                 | 0.00                 | 0.00                 | 0.00                 | 0                    | 0                  |
| 43589632   | Paul Brettschneider KG       | CM            | EUR                | -4,699.55         | -4,699.55   | 0.00                 | 0.00                 | 0.00                 | 0.00                 | 0                    | 0                  |
| 46558855   | Kinnareds Träindustri AB     | CM            | SEK                | -5,820.24         | -5,820.24   | 0.00                 | 0.00                 | 0.00                 | 0.00                 | 0                    | 0                  |
| 49454647   | VAG - Jürgensen              | CM            | EUR                | -14,439.46        | -14,439.46  | 0.00                 | 0.00                 | 0.00                 | 0.00                 | 0                    | 0                  |
| 49494949   | KKA Büromaschinen Gmbh       | CM            | EUR                | -11,100.01        | -11,100.01  | 0.00                 | 0.00                 | 0.00                 | 0.00                 | 0                    | 0                  |
|            |                              | Total convert | ed (LCY)           | -424,982.75       | -381,560.13 | -43,422.62           | 0.00                 | 0.00                 | 0.00                 | 0                    | 0                  |
|            |                              |               |                    |                   | 89.8%       | 10.2%                | 0%                   | 0%                   | 0%                   | 0%                   | 0%                 |
|            |                              |               |                    |                   |             |                      |                      |                      |                      |                      |                    |
| Currency S | pecification                 |               | EUR                | -39,116.74        | -39,116.74  | 0.00                 | 0.00                 | 0.00                 | 0.00                 | 0.00                 | 0.00               |
|            |                              |               | GBP                | -215,221.15       | -168,778.51 | -46,442.64           | 0.00                 | 0.00                 | 0.00                 | 0.00                 | 0.00               |
|            |                              |               | SEK                | -5,820.24         | -5,820.24   | 0.00                 | 0.00                 | 0.00                 | 0.00                 | 0.00                 | 0.00               |
|            |                              |               | USD                | -283,472.91       | -288,127.51 | 4,654.60             | 0.00                 | 0.00                 | 0.00                 | 0.00                 | 0.00               |

### Vendor – Balance to Date (CLT)

The report shows vendor debts balances for the specified date. The report groups debts by vendor registration group and currency and displays detailed debt records.

The report can be found in the Finance section of the menu or by searching.

| Tell me what you want to do               |             |                 |                   | ZX           |
|-------------------------------------------|-------------|-----------------|-------------------|--------------|
| vendo balan CLT                           |             |                 |                   |              |
| Go to Reports and Analysis                |             |                 | :                 | Show all (5) |
| E Vendor - Balance (CLT)                  |             | Rep             | orts and Analysis |              |
| E Vendor - Balance to Date (CLT)          |             | Rep             | orts and Analysis |              |
| Vendor - Detail Trial Balance (CLT)       |             | Rep             | orts and Analysis |              |
| Didn't find what you were looking for? Tr | y exploring | pages and repor | ts                |              |
| Specified in the report re                | quest:      |                 |                   |              |
| Vendor - Balance to Dat                   | e (CLT)     | 1               |                   | □ ∠ ×        |
| Printer                                   | (Hand       | led by the brow | vser)             | $\sim$       |
| Options                                   | -           |                 |                   |              |
| Show Amounts in LCY                       |             |                 |                   |              |
| New Page per Vendor                       |             |                 |                   |              |
| Include Unapplied Entries                 |             |                 |                   |              |
| Print Vendor Det. Entries                 |             |                 |                   |              |
| Filter: Vendor                            |             |                 |                   |              |
| × No                                      |             |                 |                   | $\sim$       |
| × Blocked                                 |             |                 |                   | $\sim$       |
| + Filter                                  |             |                 |                   |              |
| Filter totals by:                         |             |                 |                   |              |
| imes Vendor Posting Group Filter          |             |                 |                   | $\sim$       |
| imesDate Filter                           |             |                 |                   |              |
| + Filter                                  |             |                 | 2                 |              |
|                                           |             |                 |                   |              |
| Sen                                       | d to        | Print           | Preview           | Cancel       |

**Show Amounts in LCY** – when selected, the debts of each vendor will be in local currency.

**New Page per Customer** – when selected, the debts of each vendor will be printed in separate page.

Include Unapplied Entries - not apply entries will be included.

Print Customer Det. Entries – detailed vendor ledger entries will be included.

Filter: Vendor - you can place the desired filters on the fields of the vendor card.

4/5/2022 Page 1 CLT\BNU

### Date filter – the date by which the balances are to be formed.

#### Example:

| Vendor - Balance to Date              |  |  |
|---------------------------------------|--|--|
| CRONUS International Ltd.             |  |  |
| Balance on 12/31/24                   |  |  |
| Vendor: Date Filter: 01/01/2112/31/24 |  |  |

| Posting<br>Date | Document<br>Type | Document No.    | Description              | Due Date | External<br>Document No. | Currency<br>Code | Vendor<br>Posting<br>Group | Debit<br>Amount | Credit<br>Amount | Amount                        | Entry No. |
|-----------------|------------------|-----------------|--------------------------|----------|--------------------------|------------------|----------------------------|-----------------|------------------|-------------------------------|-----------|
| 01254796        | Progressive      | Home Furnishing | S                        |          |                          |                  |                            |                 |                  |                               |           |
| 12/31/22        | Invoice          | 2344<br>N       | Opening Entries, Vendors | 01/31/23 | 2344                     | USD              | FOREIGN<br>FOREIGN         | 0.00            | 163573.93        | -163573.93<br>-163573.93      | 2469      |
|                 | Progressive      | Home Furnishing | S                        |          |                          |                  |                            |                 |                  | -163573.93                    |           |
|                 | Progressive      | Home Furnishing | S                        |          |                          | USD              |                            |                 |                  | -163573.93                    |           |
| 01863656        | American We      | ood Exports     |                          |          |                          |                  |                            |                 |                  |                               |           |
| 01/16/23        | Invoice          | 108031          | Order 106012             | 01/31/23 | AWE1                     | USD              | FOREIGN                    | 0.00            | 123532.50        | -123532.50                    | 2625      |
| 01/21/23        | Invoice          | 108033          | Order 106013             | 01/31/23 | AWE2                     | USD              | FOREIGN                    | 0.00            | 1021.08          | -1021.08                      | 2693      |
| 01/25/23        | Credit Memo      | 109002          | Credit Memo 109002       | 01/25/23 | AWE-C3                   | USD              | FOREIGN<br>FOREIGN         | 4654.60         | 0.00             | 4654.60<br>- <b>119898.98</b> | 2752      |
|                 | American We      | ood Exports     |                          |          |                          |                  |                            |                 |                  | -119898.98                    |           |
|                 | American We      | ood Exports     |                          |          |                          | USD              |                            |                 |                  | -119898.98                    |           |
| 10000           | Fabrikam, In     | с.              |                          |          |                          |                  |                            |                 |                  |                               |           |
| 12/31/22        | Invoice          | 5578            | Opening Entries, Vendors | 01/20/23 | 5578                     |                  | DOMESTIC                   | 0.00            | 24080.19         | -24080.19                     | 2477      |
| 12/31/22        | Invoice          | 5672            | Opening Entries, Vendors | 01/21/23 | 5672                     |                  | DOMESTIC                   | 0.00            | 57792.45         | -57792.45                     | 2479      |
| 01/04/23        | Invoice          | 108027          | Order 106002             | 01/31/23 | 23047                    |                  | DOMESTIC                   | 0.00            | 8132.00          | -8132.00                      | 2505      |
| 01/07/23        | Invoice          | 108028          | Order 106003             | 01/31/23 | 23587                    |                  | DOMESTIC                   | 0.00            | 8245.76          | -8245.76                      | 2555      |
| 01/18/23        | Invoice          | 108032          | Order 106006             | 01/31/23 | 24521                    |                  | DOMESTIC<br>DOMESTI        | 0.00            | 15846.00         | -15846.00<br>-114096.40       | 2644      |
|                 | Fabrikam, In     | с.              |                          |          |                          |                  | -                          |                 |                  | -114096.40                    |           |
|                 | Fabrikam, In     | с.              |                          |          |                          |                  |                            |                 |                  | -114096.40                    |           |
| 20000           | First Up Con     | sultants        |                          |          |                          |                  |                            |                 |                  |                               |           |
| 01/02/23        | Invoice          | 108025          | Order 106001             | 01/31/23 | 5755                     |                  | DOMESTIC                   | 0.00            | 1535.63          | -1535.63                      | 2487      |
| 01/02/23        | Invoice          | 108026          | Order 106024             | 01/31/23 | 5756                     |                  | DOMESTIC                   | 0.00            | 4559.40          | -4559.40                      | 2492      |
| 01/23/23        | Invoice          | 108034          | Order 106007             | 01/31/23 | 5966                     |                  |                            | 0.00            | 1368.90          | -1368.90<br>-7463.93          | 2723      |
|                 | First Up Con     | sultants        |                          |          |                          |                  | 0                          |                 |                  | -7463.93                      |           |
|                 | First Up Con     | sultants        |                          |          |                          |                  |                            |                 |                  | -7463.93                      |           |

## Vendor - Balance (CLT)

The report shows vendors balances for the specified date in the currency of the transaction and in the local currency of the system.

The report can be found in the Finance section of the menu or by searching.

| Tell me what you want to do         | 2 ×                  |
|-------------------------------------|----------------------|
| vendo balan CLT                     |                      |
| Go to Reports and Analysis          | Show all (5)         |
| Vendor - Balance (CLT)              | Reports and Analysis |
| Vendor - Balance to Date (CLT)      | Reports and Analysis |
| Vendor - Detail Trial Balance (CLT) | Reports and Analysis |
|                                     |                      |

Didn't find what you were looking for? Try exploring pages and reports

| Vendor - Balance (CLT)                    |                          |        |
|-------------------------------------------|--------------------------|--------|
| Printer                                   | (Handled by the browser) | ~      |
| Options                                   |                          |        |
| Show Amount in LCY                        |                          |        |
|                                           |                          |        |
| Filter: Vendor                            |                          |        |
| × No                                      |                          | $\sim$ |
| × Search Name                             |                          |        |
| $\times$ Vendor Posting Group             |                          | $\sim$ |
| × Net Change                              |                          |        |
| × Net Change (LCY)                        |                          |        |
| + Filter                                  |                          |        |
| Filter totals by:                         |                          |        |
| $\times Date Filter \cdots \cdots \cdots$ |                          |        |
| + Filter                                  |                          |        |
|                                           |                          |        |
| Advanced >                                |                          |        |
|                                           |                          |        |

**Print Amount in LCY** – when selected, the debts of each customer will be formed on a new page.

Filter: Vendor - you can place the desired filters on the fields of the vendor card.

Date filter – specify a date filter for which the balances will be displayed.

Example:

| VENDOR          | BALANCE                      |       |                  | 202        | 3 September 27 d. |
|-----------------|------------------------------|-------|------------------|------------|-------------------|
| CRONUS Inter    | national Ltd. 2              |       |                  |            | Page 1/1          |
| Vendor: Date Fi | lter:25-01-29                |       |                  |            | COLINBNU          |
| No.             | Name                         |       | Currency<br>Code | Balance    | Balance (LCY)     |
| 01254796        | Progressive Home Furnishings |       | USD              | 256 482,97 | 166 412,30        |
| 01863656        | American Wood Exports        |       | USD              | 119 898,98 | 77 793,33         |
| 10000           | London Postmaster            |       |                  | 115 132,55 | 115 132,55        |
| 20000           | AR Day Property Management   |       |                  | 7 463,93   | 7 463,93          |
| 30000           | CoolWood Technologies        |       |                  | 95 001,73  | 95 001,73         |
| 31580305        | Beekhuysen BV                |       | EUR              | 1 127,89   | 728,39            |
| 32554455        | PURE-LOOK                    |       | EUR              | 939,91     | 606,99            |
| 33012999        | Club Euroamis                |       | EUR              | 2 255,78   | 1 456,78          |
| 33299199        | Belle et Belle               |       | EUR              | 2 819,74   | 1 820,98          |
| 38458653        | IVERKA POHISTVO d.o.o.       |       | EUR              | 1 734,40   | 1 120,08          |
| 43589632        | Paul Brettschneider KG       |       | EUR              | 4 699,55   | 3 034,97          |
| 48558855        | Kinnareds Träindustri AB     |       | SEK              | 5 820,24   | 576,00            |
| 49454847        | VAG - Jürgensen              |       | EUR              | 14 439,46  | 9 325,00          |
| 49494949        | KKA Büromaschinen Gmbh       |       | EUR              | 11 100,01  | 7 168,39          |
|                 |                              | Total |                  | 217 598,21 | 217 598,21        |
|                 |                              | Total | EUR              | 39 116,74  | 25 261,58         |
|                 |                              | Total | SEK              | 5 820,24   | 576,00            |
|                 |                              | Total | USD              | 376 381,95 | 244 205,63        |
|                 |                              |       |                  |            | 487 641,42        |

## Vendor – Balance by Posting Groups (CLT)

The report shows the balances of customer balances as of the specified date, grouped by posting groups in the vendor ledger entries. The report can be used to decrypt GL accounts receivable.

The report can be found in the Finance section of the menu or by searching.

| Tell me what you want to do                               |                      | 2 | $\times$ |
|-----------------------------------------------------------|----------------------|---|----------|
| vendo po gr clt                                           |                      |   |          |
| Go to Reports and Analysis                                |                      |   |          |
| Vendor - Balance by Posting Groups (CLT)                  | Reports and Analysis |   |          |
| Didn't find what you were looking for? Try exploring page | ges and reports      |   |          |

- .....

| Vendor - Balance by Posting Groups (CLT) $\Box \sim \times$ |                          |  |      |        |   |  |
|-------------------------------------------------------------|--------------------------|--|------|--------|---|--|
| Printer                                                     | (Handled by the browser) |  |      | ~      |   |  |
| Options                                                     |                          |  |      |        |   |  |
| Ending Date                                                 | 12/31/2023               |  |      |        |   |  |
| Include Unapplied Entries                                   |                          |  |      |        |   |  |
| Print Vendor Det. Entries                                   |                          |  |      |        |   |  |
| Use External Document No.                                   |                          |  |      |        |   |  |
|                                                             |                          |  |      |        | 5 |  |
| Filter: Vendor Ledger Entry                                 |                          |  |      |        |   |  |
| × Vendor No.                                                |                          |  |      | $\sim$ |   |  |
| × Vendor Posting Group                                      |                          |  |      | $\sim$ |   |  |
| + Filter                                                    |                          |  |      |        |   |  |
| Filter totals by:                                           |                          |  |      |        |   |  |
| + Filter                                                    |                          |  |      |        |   |  |
|                                                             |                          |  |      |        |   |  |
| Advanced >                                                  |                          |  |      |        |   |  |
| Send to                                                     | o Print Preview          |  | Canc | el     |   |  |

Ending date – specify a date for which the balances will be displayed.

**Include Unapplied Entries** – not applied detailed vendor entry will be included.

Print Vendor Det. Entries – when selected, detailed vendor ledger entry will be displayed.

**Use External Document No.** – the External Document No. field will be displayed.

**Filter: Vendor Ledger Entry** - you can place the desired filters on the fields of the vendor ledger entry. Example:

| Vendor - Balance to Date by Posting Group | 2023 September 27 d. |
|-------------------------------------------|----------------------|
| CRONUS International Ltd. 2               | Page 1/2             |
| Balance on : 2028-12-31                   | COLTIBNU             |
| Amounts in EUR                            |                      |
|                                           | Davia                |

| Document Type    | Document No.   | Description   | Posting Date | Due Date        | Overdue  | Amount     |
|------------------|----------------|---------------|--------------|-----------------|----------|------------|
| Vendor Post. Gro | oup: ADVANCE   |               |              |                 |          |            |
| 10000            | London Postma  | aster         |              |                 |          | -300,00    |
|                  | G00002         | Initial Entry | 2025-01-31   | 2025-01-31      | 699      | -400,00    |
|                  | G00002         | Application   | 2025-01-31   | 2025-01-31      | 699      | 100,00     |
|                  |                |               | Total by Ve  | endor Post. Gr. | ADVANCE  | -300,00    |
| Vendor Post. Gro | oup: DOMESTIC  |               |              |                 |          |            |
| 10000            | London Postma  | aster         |              |                 |          | 114 832,55 |
| Invoice          | 5578           | Initial Entry | 2024-12-31   | 2025-01-17      | 713      | 24 384,94  |
|                  | G00002         | Application   | 2025-01-31   | 2025-01-17      | 713      | -100,00    |
| Invoice          | 5872           | Initial Entry | 2024-12-31   | 2025-01-18      | 712      | 58 523,85  |
| Invoice          | 23047          | Initial Entry | 2025-01-01   | 2025-01-31      | 699      | 8 132,00   |
| Invoice          | 23587          | Initial Entry | 2025-01-04   | 2025-01-31      | 699      | 8 245,76   |
| Invoice          | 24521          | Initial Entry | 2025-01-15   | 2025-01-31      | 699      | 15 848,00  |
|                  | G00001         | Initial Entry | 2025-01-31   | 2025-01-31      | 699      | -200,00    |
| 20000            | AR Day Propert | y Management  |              |                 |          | 7 463,93   |
| Invoice          | 5755           | Initial Entry | 2024-12-30   | 2024-12-31      | 730      | 1 535,63   |
| Invoice          | 5758           | Initial Entry | 2024-12-30   | 2024-12-31      | 730      | 4 559,40   |
| Invoice          | 5988           | Initial Entry | 2025-01-20   | 2025-01-31      | 699      | 1 368,90   |
| 30000            | CoolWood Tech  | nologies      |              |                 |          | 95 001,73  |
| Invoice          | 12388          | Initial Entry | 2024-12-31   | 2025-01-31      | 699      | 107 293,73 |
| Credit Memo      | KR95-02-01     | Initial Entry | 2025-01-09   | 2025-01-09      | 721      | -35 430,00 |
| Invoice          | 583            | Initial Entry | 2025-01-12   | 2025-01-31      | 699      | 19 500,00  |
| Invoice          | 599            | Initial Entry | 2025-01-23   | 2025-01-31      | 699      | 3 638,00   |
|                  |                |               | Total by Ve  | ndor Post. Gr.: | DOMESTIC | 217 298,21 |

## Vendor – Debts Report (CLT)

The report shows the movement of vendor debts over the period: opening balance, invoice amounts, payments, other amounts, closing balance. Debt movements are displayed in the currency of the transaction and in the local currency of the system.

The report can be found in the Finance section of the menu or by searching.

| Tell me what you want to do | $\mathcal{Z}$ $\times$ |
|-----------------------------|------------------------|
| vendor deb clt              |                        |
| Go to Reports and Analysis  |                        |
| Vendor - Debts Report (CLT) | Reports and Analysis   |
|                             |                        |

Didn't find what you were looking for? Try exploring pages and reports

| Vendor - Debts Report (C      |             | $\Box \nearrow X$ |              |  |
|-------------------------------|-------------|-------------------|--------------|--|
| Printer                       | (Handled by | the browser)      | $\sim$       |  |
| Filter: Vendor                |             |                   |              |  |
| × No                          |             |                   | $\checkmark$ |  |
| + Filter                      |             |                   |              |  |
| Filter totals by:             |             |                   |              |  |
| imes Date Filter              | 01/01/2212  | 2/31/22           |              |  |
| × Department Filter           |             |                   | $\sim$       |  |
| × Customergroup Filter        |             |                   | $\sim$       |  |
| × Vendor Posting Group Filter |             |                   | $\sim$       |  |
| × Currency Filter             |             |                   | $\sim$       |  |
| + Filter                      |             |                   |              |  |
|                               |             |                   |              |  |
|                               |             |                   |              |  |
| Advanced >                    |             |                   |              |  |
|                               |             |                   |              |  |
| Send to                       | Print       | Preview & Close   | Cancel       |  |

Filter: Vendor - you can place the desired filters on the fields of the vendor card.

Date Filter – date filter.

Dimensions filter- global dimension filter.

**Customer Posting Group Filter** – it is possible to filter transactions by customer posting group.

**Currency Filter** – you can filter transactions in the selected currency.

#### Example:

| VENDOR      | DEBIT REPORT                 |              |                     |                           |                    |                       |            |                   |                  |                           | 2023 Se           | eptember 27 d.          |
|-------------|------------------------------|--------------|---------------------|---------------------------|--------------------|-----------------------|------------|-------------------|------------------|---------------------------|-------------------|-------------------------|
| CRONUS Inte | ernational Ltd. 2            |              |                     |                           |                    |                       |            |                   |                  |                           |                   | Page 1/1<br>COLT/BNU    |
| No.         | Description                  | Currenc<br>y | Balance at<br>Start | Balance at<br>Start (LCY) | Invoice<br>Amounts | Inv. Amounts<br>(LCY) | Payments   | Payments<br>(LCY) | Other<br>Amounts | Other<br>Amounts<br>(LCY) | Balance at<br>End | Balance at<br>End (LCY) |
| 01254796    | Progressive Home Furnishings | USD          | 0,00                | 0,00                      | 321 482,97         | 208 585,86            | 0,00       | 0,00              | 0,00             | 0,00                      | 321 482,97        | 208 585,86              |
| 01863656    | American Wood Exports        | USD          | 0,00                | 0,00                      | 119 898,98         | 77 793,33             | 0,00       | 0,00              | 0,00             | 0,00                      | 119 898,98        | 77 793,33               |
| 10000       | London Postmaster            |              | 0,00                | 0,00                      | 188 287,37         | 188 287,37            | 73 154,82  | 73 154,82         | -600,00          | -600,00                   | 114 532,55        | 114 532,55              |
| 20000       | AR Day Property Management   |              | 0,00                | 0,00                      | 163 527,53         | 163 527,53            | 156 063,60 | 156 063,60        | 0,00             | 0,00                      | 7 463,93          | 7 463,93                |
| 30000       | CoolWood Technologies        |              | 0,00                | 0,00                      | 163 279,56         | 163 279,56            | 68 277,83  | 68 277,83         | 0,00             | 0,00                      | 95 001,73         | 95 001,73               |
| 31580305    | Beekhuysen BV                | EUR          | 0,00                | 0,00                      | 1 127,89           | 728,39                | 0,00       | 0,00              | 0,00             | 0,00                      | 1 127,89          | 728,39                  |
| 32554455    | PURE-LOOK                    | EUR          | 0,00                | 0,00                      | 939,91             | 606,99                | 0,00       | 0,00              | 0,00             | 0,00                      | 939,91            | 606,99                  |
| 33012999    | Club Euroamis                | EUR          | 0,00                | 0,00                      | 2 255,78           | 1 456,78              | 0,00       | 0,00              | 0,00             | 0,00                      | 2 255,78          | 1 456,78                |
| 33299199    | Belle et Belle               | EUR          | 0,00                | 0,00                      | 2 819,74           | 1 820,98              | 0,00       | 0,00              | 0,00             | 0,00                      | 2 819,74          | 1 820,98                |
| 38458653    | IVERKA POHISTVO d.o.o.       | EUR          | 0,00                | 0,00                      | 1 734,40           | 1 120,08              | 0,00       | 0,00              | 0,00             | 0,00                      | 1 734,40          | 1 120,08                |
| 43589632    | Paul Brettschneider KG       | EUR          | 0,00                | 0,00                      | 4 699,55           | 3 034,97              | 0,00       | 0,00              | 0,00             | 0,00                      | 4 699,55          | 3 034,97                |
| 44127904    | WoodMart Supply Co.          |              | 0,00                | 0,00                      | 61 645,00          | 61 645,00             | 61 645,00  | 61 645,00         | 0,00             | 0,00                      | 0,00              | 0.00                    |
| 44127914    | Mortimor Car Company         |              | 0,00                | 0,00                      | 135 000,00         | 135 000,00            | 135 000,00 | 135 000,00        | 0,00             | 0,00                      | 0,00              | 0,00                    |
| 46558855    | Kinnareds Träindustri AB     | SEK          | 0,00                | 0,00                      | 5 820,24           | 576,00                | 0,00       | 0,00              | 0,00             | 0,00                      | 5 820,24          | 576,00                  |
| 49454647    | VAG - Jürgensen              | EUR          | 0,00                | 0,00                      | 14 439,46          | 9 325,00              | 0,00       | 0,00              | 0,00             | 0,00                      | 14 439,46         | 9 325,00                |
| 49494949    | KKA Büromaschinen Gmbh       | EUR          | 0,00                | 0,00                      | 11 100,01          | 7 168,39              | 0,00       | 0,00              | 0,00             | 0,00                      | 11 100,01         | 7 168,39                |
|             | 1                            | otal         |                     | 0,00                      |                    | 1 023 956,23          |            | 494 141,25        |                  | -600,00                   |                   | 529 214,98              |

In the columns, the transaction values are grouped according to the document type specified in the vendor ledger entries as follows:

Invoice Amounts – Invoice, Credit Memo.

Payments – Payment, Refund.

Other Amounts – Finance Charge memo, Reminder, Empty document type.

#### Vendor – Balance Reconciliation (CLT)

The report is for reconciliation of vendor debt balances.

The report can be found in the Finance section of the menu or by searching.

| Tell me what you want to do           | 2 X                  |
|---------------------------------------|----------------------|
| vendor reconcili clt                  |                      |
| Go to Reports and Analysis            |                      |
| Vendor - Balance Reconciliation (CLT) | Reports and Analysis |
|                                       |                      |

Didn't find what you were looking for? Try exploring pages and reports

#### Specified in the report request:

| Vendor - Balance R        |               |       |         |          |
|---------------------------|---------------|-------|---------|----------|
|                           |               |       |         |          |
| Options                   |               |       |         |          |
|                           |               |       |         |          |
| Return Date               | 12/31/2       | 2022  |         |          |
| Reconcile Date            | 12/31/2       | 2022  |         | <u> </u> |
| Include Customer Debts    |               |       |         |          |
| Group Vendors by Reg. No. | • • • • • •   |       |         |          |
| Print Details             |               |       |         |          |
| Print Only Not Zero       | • • • • • • • |       |         |          |
| Print Amounts In Currency | •••••         |       |         |          |
| Use External Document No. |               |       |         |          |
| Responsible Person        |               |       |         |          |
|                           |               |       |         |          |
| Filter: Vendor            |               |       |         |          |
| × No                      |               |       |         | ~        |
| × Blocked                 |               |       |         | ~        |
| + Filter                  |               |       |         |          |
| Filter totals by:         |               |       |         |          |
| + Filter                  |               |       |         |          |
|                           | Sond to       | Print | Proviou | Cancol   |
|                           | Send to       | Print | Preview | Cancel   |

**Return Date** – the date by which companies must repay the signed debt reconciliation document.

**Reconcile Date** – the date on which the outstanding debt is reconciled.

**Include Customer Debts** – If selected, the debts of the customer linked via the contact card will be included in the reconciliation document.

**Group Vendor by Reg. No.** – when several vendor cards have been created for the vendor in the system and they have the same Registration Number, selecting this feature will include all the vendors debts.

**Print Details** – details of outstanding debts will be printed on a separate sheet.

**Print Only Not Zero** – if selected, debt reconciliation act will be printed only for those buyers who have outstanding debt.

**Print Amounts In Currency** – if selected, debt reconciliation deeds will be printed only for those vendors who have outstanding debt.

**Responsible Person** – the person responsible for signing the conciliation act shall be selected from the list of staff. The contact details of this person will be specified in the conciliation act.

Use External Document No. – instead of Document no. External Document No. will be printed.

Filter: Vendor - you can place the desired filters on the fields of the vendor card.

Example:

1/26/2023 Page 1

**Progressive Home Furnishings** 

222 Reagan Drive, US-SC 27136, Columbia

CRONUS International Ltd. 5 The Ring Westminster, W2 8HG, London

1111111111111111111, 777777777

## BALANCE RECONCILIATION DOCUMENT No. 01254796-01/26/23

We ask You to confirm our company mutual balances at 2022-12-31 date.

| In accordance with    | th data of:  | In acc                        | In accordance with data of:  |        |   |  |  |  |
|-----------------------|--------------|-------------------------------|------------------------------|--------|---|--|--|--|
| <b>CRONUS</b> Interna | ational Ltd. | Prog                          | Progressive Home Furnishings |        |   |  |  |  |
| Debit                 | Credit       | Final balance amount currency | Debit                        | Credit |   |  |  |  |
| 0.00                  | 106,130.69   | GBP                           |                              |        | 3 |  |  |  |

Please confirm balance at 2022-12-31 and return this document to us until 2022-12-31 to our address 5 The Ring, London, W2 8HG or to our e-mail .

If we don't receive your answer until 2022-12-31, we suppose you accept balance mentioned in this document. if You find any differences in the balance, we kindly ask you to add comments and explanations. if you have any question, please call to our responsible person by phone 0666-666-666-666-666-666-

**CRONUS** International Ltd.

(Job title, Name)

(Signature)

**Progressive Home Furnishings** 

(Job title, Name)

(Signature)

|                                                            |                  |              |                  |            |             |                     | 1/26/2023               |
|------------------------------------------------------------|------------------|--------------|------------------|------------|-------------|---------------------|-------------------------|
|                                                            |                  |              |                  |            |             |                     | Page 2                  |
| Progressive Home Furnishings and CRONUS International Ltd. |                  |              |                  |            |             |                     |                         |
| Document<br>Date                                           | Document<br>Type | Document No. | Currency<br>Code | Due Date   | Amount      | Remaining<br>Amount | Remaining Amt.<br>(GBP) |
| 12/31/22                                                   | Invoice          | 2344         | USD              | 01/31/23   | -163,573.93 | -163,573.93         | -106,130.69             |
|                                                            |                  |              | Т                | otal (GBP) |             |                     | -106,130.69             |

## Vendor – Detail Trial Balance (CLT)

The report shows the vendor transactions for the selected time period.

The report can be found in the Finance section of the menu or by searching.

| Tell me what you want to do         | 2 ×                  |
|-------------------------------------|----------------------|
| vendor deta tria CLT                |                      |
| Go to Reports and Analysis          |                      |
| Vendor - Detail Trial Balance (CLT) | Reports and Analysis |

Didn't find what you were looking for? Try exploring pages and reports

| Vendor - Detail Trial Bala                   | nce (CLT)                | $\Box \nearrow X$ |
|----------------------------------------------|--------------------------|-------------------|
| Printer                                      | (Handled by the browser) | ~                 |
| Options                                      |                          |                   |
| Show Amounts in LCY                          |                          |                   |
| New Page per Vendor                          |                          |                   |
| Exclude Vendors That Have a Ba               |                          |                   |
|                                              |                          |                   |
| Filter: Vendor                               |                          |                   |
| × No                                         |                          | $\sim$            |
| × Search Name                                |                          |                   |
| + Filter                                     |                          |                   |
| Filter totals by:                            |                          |                   |
| $	imes$ Vendor Posting Group Filter $\cdots$ |                          | $\sim$            |
| $\times Date Filter \cdots \cdots \cdots$    |                          |                   |
| + Filter                                     |                          |                   |
|                                              |                          |                   |
| Advanced >                                   |                          |                   |
| Send                                         | to Print Previ           | iew Cancel        |

**Show Amounts in LCY** – debts will be displayed in the local currency and the debit and credit columns will be displayed in the report.

**New page per Vendor** – the debts of each vendor will be formed on a new sheet.

**Exclude Vendors That Have a Balance only** – balances will not be printed for those vendors who did not have transactions during the selected period.

Filter: Vendor - you can place the desired filters on the fields of the vendor card.

**Date filter** – you need to specify the date filter for which you want to run a detail trial balance report.

Example:

| Vendor - Detail Trial Balance     Tuesday, April 5       Period:     CRONUS International Ltd. |                  |                                    |                       |        |                     |                            |                           |          |  |
|------------------------------------------------------------------------------------------------|------------------|------------------------------------|-----------------------|--------|---------------------|----------------------------|---------------------------|----------|--|
| This report                                                                                    | also includes    | vendors that only hav              | e balances.           |        | •                   | 2                          |                           |          |  |
| Posting<br>Date                                                                                | Document<br>Type | Document No./<br>External Doc. No. | Currency<br>Code      | Amount | Remaining<br>Amount | Remaining<br>Amt.<br>(LCY) | 5<br>Due Date             |          |  |
| 01254796                                                                                       |                  | Progressive Home                   | Furnishings           |        |                     |                            | 3 0.00                    |          |  |
| FOREIGN                                                                                        | : Foreign ven    | dors (not EU)                      |                       |        |                     |                            | -                         |          |  |
| 12/31/22                                                                                       | Invoice          | 2344 /2344                         | Opening Entries,      | USD    | -163,573.93         | 162 572 02                 | -106,130.69               | 01/31/23 |  |
|                                                                                                | Total for: FO    | REIGN: Foreign ver                 |                       |        | 103,573.95          | -106,130.69                |                           |          |  |
|                                                                                                |                  | Progressive Home                   | Furnishings           |        |                     |                            | -106,130.69               |          |  |
| 01863656                                                                                       |                  | American Wood Ex                   | ports                 |        |                     |                            | 0.00                      |          |  |
| FOREIGN                                                                                        | : Foreign ven    | dors (not EU)                      |                       |        |                     |                            |                           |          |  |
| 01/16/23                                                                                       | Invoice          | 108031 /AWE1                       | Order 106012          | USD    | -123,532.50         | 123 532 50                 | -80, <mark>1</mark> 50.85 | 01/31/23 |  |
| 01/21/23                                                                                       | Invoice          | 108033 /AWE2                       | Order 106013          | USD    | -1,021.08           | -1,021.08                  | -662.50                   | 01/31/23 |  |
| 01/25/23                                                                                       | Credit Memo      | 109002 /AWE-C3                     | Credit Memo<br>109002 | USD    | 4,654.60            | 4,654.60                   | 3,020.02                  | 01/25/23 |  |
|                                                                                                | Total for: FC    | REIGN: Foreign ver                 | ndors (not EU)        |        |                     |                            | -77,793.33                |          |  |
|                                                                                                |                  | American Wood Ex                   | ports                 |        |                     |                            | -77,793.33                | 4        |  |

Fields values:

- 1. Amount operation amount (Debit-Credit)
- 2. Remaining Amount not applied operation amount.
- 3. Balance at the beginning of the selected period.
- 4. Balance at the end of the selected period.
- 5. Due Date The payment term from the "Due Date" field in the vendor ledger entries.

# Bank Reports

## Bank - Balance (CLT)

The report is for printing bank account balances by the specified date.

The report can be found in the Finance section of the menu or by searching.

| Finance                                   |                      |
|-------------------------------------------|----------------------|
| > Explore                                 |                      |
| General Ledger (11)                       |                      |
| Cash Management (9)                       |                      |
| - Bank Accounts                           |                      |
| - Receivables-Payables                    |                      |
| - Payment Registration                    |                      |
| - Cash Flow (5)                           |                      |
| - Reconciliation (3)                      |                      |
| - Journals (3)                            |                      |
| - Ledger Entries (3)                      |                      |
| - Reports (10) ^                          |                      |
| - Bank Account Register                   |                      |
| - Bank Account - Check Details            |                      |
| - Bank Account - Labels                   |                      |
| - Bank Account - List                     |                      |
| - Bank Acc Detail Trial Bal.              |                      |
| - Receivables-Payables                    |                      |
| - Cash Flow Date List                     |                      |
| - Cash Flow Dimensions - Detail           |                      |
| - Bank - Balance (CLT)                    |                      |
| - Bank - Detailedl Balance (CLT)          |                      |
| - Setup (7)                               |                      |
|                                           |                      |
| Tell me what you want to do               | 2 X                  |
| bank balan clt                            |                      |
| Go to Reports and Analysis                | Show all (4)         |
| Bank - Balance (CLT)                      | Reports and Analysis |
| Bank Account - Detail Trial Balance (CLT) | Reports and Analysis |
| E Vendor - Detail Trial Balance (CLT)     | Reports and Analysis |

Didn't find what you were looking for? Try exploring pages and reports

Specified in the report request:

Filter: Bank Account - you can place the desired filters on the bank account card fields.

**Date filter** – by which date to calculate the bank account balance.

| Bank - Balance (CLT)      |                          | $\Box \nearrow \times$ |
|---------------------------|--------------------------|------------------------|
| Printer                   | (Handled by the browser) | ~                      |
| Filter: Bank Account      | -                        |                        |
| × No                      |                          | ~                      |
| × Bank Acc. Posting Group |                          | $\sim$                 |
| + Filter                  |                          |                        |
| Filter totals by:         |                          |                        |
| × Date Filter             | 12/31/22                 |                        |
| + Filter                  |                          |                        |
|                           |                          |                        |
| Advanced >                |                          |                        |
|                           |                          |                        |
| Send to                   | o Print Preview          | v Cancel               |

Example:

| BANK BALAN<br>CRONUS Internation |                    |          |       | 2023 September 27 d.<br>Page 1/1<br>COLTIBNU |               |
|----------------------------------|--------------------|----------|-------|----------------------------------------------|---------------|
| No.                              | Name               | Ba       | ance  | Currency<br>Code                             | Balance (LCY) |
| GIRO                             | Giro Bank          | -198 6-  | 45,00 |                                              | -198 645,00   |
| NBL                              | New Bank of London | 2.8      | 48,54 |                                              | 2 848,54      |
| WWB-EUR                          | World Wide Bank    | -1 0     | 05,57 | EUR                                          | -649,40       |
| WWB-OPERATING                    | World Wide Bank    | -1 380 8 | 51,01 |                                              | -1 380 861,01 |
| WWB-USD                          | World Wide Bank    | 2.6      | 70,73 | USD                                          | 1 732,83      |
|                                  |                    | Total    |       |                                              | -1 573 576.04 |

## Bank Account – Detail Trial Balance (CLT)

The report can be found in the Finance section of the menu or by searching.

| Finance                                   |                      |
|-------------------------------------------|----------------------|
| > Explore                                 |                      |
| General Ledger (11)                       |                      |
| Cash Management (9)                       |                      |
| - Bank Accounts                           |                      |
| - Receivables-Payables                    |                      |
| - Payment Registration                    |                      |
| - Cash Flow (5)                           |                      |
| - Reconciliation (3)                      |                      |
| - Journals (3)                            |                      |
| - Ledger Entries (3)                      |                      |
| - Reports (10)                            |                      |
| - Bank Account Register                   |                      |
| - Bank Account - Check Details            |                      |
| - Bank Account - Labels                   |                      |
| - Bank Account - List                     |                      |
| - Bank Acc Detail Trial Bal.              |                      |
| - Receivables-Payables                    |                      |
| - Cash Flow Date List                     |                      |
| - Cash Flow Dimensions - Detail           |                      |
| - Bank - Balance (CLT)                    |                      |
| - Bank - Detailedl Balance (CLT)          |                      |
| - Setup (/)                               |                      |
|                                           |                      |
| ell me what you want to do                | 2 ×                  |
| Bank acco detai CLT                       |                      |
| Co to Deverte and Analysia                |                      |
| Go to reports and Analysis                |                      |
| Bank Account - Detail Trial Balance (CLT) | Reports and Analysis |
|                                           |                      |

| Bank Account - Detail Tria      | l Balance (CLT)       | Ę       | 12X    |
|---------------------------------|-----------------------|---------|--------|
| Printer [                       | (Handled by the brows | ser)    | ~      |
| Options                         |                       |         |        |
| New Page per Bank Account       |                       |         |        |
| Exclude Bank Accs. That Have a  |                       |         |        |
| Include Reversed Entries        |                       |         |        |
|                                 |                       |         |        |
| Filter: Bank Account            |                       |         |        |
| × No                            |                       |         | ~      |
| × Search Name · · · · · · · · [ |                       |         |        |
| × Bank Acc. Posting Group       |                       |         | $\sim$ |
| + Filter                        |                       |         |        |
| Filter totals by:               |                       |         |        |
| × Date Filter                   | 01/01/2212/31/22      |         |        |
| + Filter                        |                       |         |        |
| Advanced >                      |                       |         |        |
| Send to                         | o Print               | Preview | Cancel |

**New Page per Bank Account** – each bank account will be printed on a separate page.

**Exclude Bank Accs. That Have a Balance Only** – will not include bank accounts that contain only balances but no net change during the specified period.

Include Reversed Entries – will include canceled entries.

Filter:Bank Account – filters can be placed on the bank account card fields.

**Date filter** – specifies the period for which the report is to be printed.

Example:

### Bank Account - Detail Trial Balance

Period: 01/01/22..12/31/22 CRONUS International Ltd.

This report also includes bank accounts that only have balances. Bank Account: Date Filter: 01/01/22..12/31/22

| Posting<br>Date | Document<br>Type | Document<br>No.           | External<br>Document<br>No. | Description                          | Debit<br>Amount | Debit<br>Amount<br>(LCY) | Credit<br>Amount | Credit<br>Amount<br>(LCY) | Amount        | Amount<br>(LCY) | Balance       | Balance<br>(LCY) Open | Remaining<br>Amount | Entry<br>No. |
|-----------------|------------------|---------------------------|-----------------------------|--------------------------------------|-----------------|--------------------------|------------------|---------------------------|---------------|-----------------|---------------|-----------------------|---------------------|--------------|
| GIRO            |                  | Meagan Bon<br>Phone No.   | d                           |                                      |                 |                          |                  |                           |               |                 | 0.00          | 0.00                  |                     |              |
| 01/01/22        | Payment          | 108017                    | 18051                       | Order 106015                         |                 |                          | 37,500.00        | 37,500.00                 | -37,500.00    | -37,500.00      | -37,500.00    | -37,500.00 Yes        | -37,500.00          | 37           |
| 01/01/22        | Payment          | 108018                    | 24365                       | Order 106018                         |                 |                          | 8,250,00         | 8,250,00                  | -8.250.00     | -8.250.00       | -45,750.00    | -45,750.00 Yes        | -8,250,00           | 42           |
| 01/30/22        | Payment          | 108001                    | 25760                       | Invoice 108001                       |                 |                          | 25,000.00        | 25,000.00                 | -25,000.00    | -25,000.00      | -70,750.00    | -70,750.00 Yes        | -25,000.00          | 204          |
| 02/01/22        | Payment          | 108019                    | 27116                       | Order 106019                         |                 |                          | 5,640.00         | 5,640.00                  | -5,640.00     | -5,640.00       | -76,390.00    | -76,390.00 Yes        | -5,640.00           | 213          |
| 02/01/22        | Payment          | 108020                    | 27117                       | Order 106022                         |                 |                          | 8,925.00         | 8,925.00                  | -8,925.00     | -8,925.00       | -85,315.00    | -85,315.00 Yes        | -8,925.00           | 218          |
| 02/28/22        | Payment          | 108002                    | 35111                       | Invoice 108002                       |                 |                          | 750.00           | 750.00                    | -750.00       | -750.00         | -86,065.00    | -86,065.00 Yes        | -750.00             | 384          |
| 02/28/22        | Payment          | 108005                    | 35112                       | Invoice 108005                       |                 |                          | 2,500.00         | 2,500.00                  | -2,500.00     | -2,500.00       | -88,565.00    | -88,565.00 Yes        | -2,500.00           | 389          |
| 02/28/22        | Payment          | 108006                    | 20053                       | Invoice 108006                       |                 |                          | 25,000.00        | 25,000.00                 | -25,000.00    | -25,000.00      | -113,565.00   | -113,565.00 Yes       | -25,000.00          | 394          |
| 03/01/22        | Payment          | 108021                    | 35211                       | Order 106020                         |                 |                          | 3,780.00         | 3,780.00                  | -3,780.00     | -3,780.00       | -117,345.00   | -117,345.00 Yes       | -3,780.00           | 409          |
| 04/01/22        | Payment          | 108022                    | 36668                       | Order 106021                         |                 |                          | 4,800.00         | 4,800.00                  | -4,800.00     | -4,800.00       | -122,145.00   | -122,145.00 Yes       | -4,800.00           | 593          |
| 04/30/22        | Payment          | 108003                    | 37552                       | Invoice 108003                       |                 |                          | 500.00           | 500.00                    | -500.00       | -500.00         | -122,645.00   | -122,645.00 Yes       | -500.00             | 746          |
| 05/01/22        | Payment          | 108023                    | 21152                       | Order 106016                         |                 |                          | 52,500.00        | 52,500.00                 | -52,500.00    | -52,500.00      | -175,145.00   | -175,145.00 Yes       | -52,500.00          | 765          |
| 05/31/22        | Payment          | 108004                    | 38661                       | Invoice 108004                       |                 |                          | 1,500.00         | 1,500.00                  | -1,500.00     | -1,500.00       | -176,645.00   | -176,645.00 Yes       | -1,500.00           | 941          |
| 05/31/22        | Payment          | 108007                    | 24054                       | Invoice 108007                       |                 |                          | 750.00           | 750.00                    | -750.00       | -750.00         | -177.395.00   | -177,395.00 Yes       | -750.00             | 946          |
| 06/01/22        | Payment          | 108024                    | 24057                       | Order 106017                         |                 |                          | 18,750.00        | 18,750.00                 | -18,750.00    | -18,750.00      | -196,145.00   | -196,145.00 Yes       | -18,750.00          | 967          |
| 06/30/22        | Payment          | 108008                    | 36455                       | Invoice 108008                       |                 |                          | 500.00           | 500.00                    | -500.00       | -500.00         | -196,645.00   | -196,645.00 Yes       | -500.00             | 1150         |
|                 |                  | Meagan Bon                | d                           |                                      | 0.00            | 0.00                     | 196,645.00       | 196,645.00                | -196,645.00   | -196,645.00     | -196,645.00   | -196,645.00           |                     |              |
| NBL             |                  | Adatum Corr<br>Phone No.  | ooration                    |                                      |                 |                          |                  |                           |               |                 | 0.00          | 0.00                  |                     |              |
| 12/31/22        |                  | BANK2                     |                             | Opening<br>Entries, Bank<br>Accounts | 2,846.54        | 2,846.54                 |                  |                           | 2,846.54      | 2,846.54        | 2,846.54      | 2,846.54 No           | 0.00                | 2429         |
|                 |                  | Adatum Corp               | ooration                    |                                      | 2,846.54        | 2,846.54                 | 0.00             | 0.00                      | 2,846.54      | 2,846.54        | 2,846.54      | 2,846.54              |                     |              |
| WWB-OP          | ERATING          | Trey Researd<br>Phone No. | ch                          |                                      |                 |                          |                  |                           |               |                 | 0.00          | 0.00                  |                     |              |
| 12/31/22        |                  | BANK1                     |                             | Opening<br>Entries, Bank<br>Accounts |                 |                          | 1,349,817.28     | 1,349,817.28              | -1,349,817.28 | -1,349,817.28   | -1,349,817.28 | -1,349,817.28 No      | 0.00                | 2427         |
|                 |                  | Trey Researc              | ch                          |                                      | 0.00            | 0.00                     | 1,349,817.28     | 1,349,817.28              | -1,349,817.28 | -1,349,817.28   | -1,349,817.28 | -1,349,817.28         |                     |              |
## VAT – Entries (CLT)

The report shows VAT records grouped by type and VAT registration group for the selected time period. The report can be prepared in detail for each VAT entry or in detail. The entries in the report are grouped by transaction type Purchase, Sale and VAT Business and Product groups.

The report can be found in the Finance section of the menu or by searching.

| Tell me what you want to do   | 2 X          |
|-------------------------------|--------------|
| VAT en CLT                    |              |
| Go to Reports and Analysis    |              |
| E VAT - Entries (CLT) Reports | and Analysis |

Didn't find what you were looking for? Try exploring pages and reports

Specified in the report request:

**Detailed** – the report needs to be shown in detail for each VAT entry.

Filter: VAT Entry - place the desired filters on the fields in the VAT entries table.

| VAT - Entries (CLT)              |        |
|----------------------------------|--------|
| Printer (Handled by the browser) | $\sim$ |
| Report Layout                    |        |
| Options                          |        |
| Detailed •••••                   |        |
| Show Closed Entries              |        |
| Filter: VAT Entry                |        |
| × Type                           | $\sim$ |
| × VAT Bus. Posting Group         | $\sim$ |
| × VAT Prod. Posting Group        | $\sim$ |
| × VAT Date                       |        |
| + Filter                         |        |
| Advanced >                       |        |
| Send to Print Preview & Close    | Cancel |

Example

Not detailed

| VAT Entri<br>CRONUS Inter                  | i <b>es</b><br>mational Ltd. 2 |                             |                |               |             |                           |                      |                                   | 2023 September 27 d.<br>Page 1/1<br>COLT\BNU |
|--------------------------------------------|--------------------------------|-----------------------------|----------------|---------------|-------------|---------------------------|----------------------|-----------------------------------|----------------------------------------------|
| Closed: No<br>VAT Bus.<br>Posting<br>Group | VAT Prod.<br>Posting Group     | Description                 |                | Base Amount   | Amount      | Unrealized<br>Base Amount | Unrealized<br>Amount | Exclude<br>From<br>Settlemen<br>t | VAT Calculation<br>type                      |
| DOMESTIC                                   | NO VAT                         | Setup for DOMESTIC / NO VAT |                | 9 461,12      | 0,00        | 0,00                      | 0,00                 | No                                | Normal VAT                                   |
| DOMESTIC                                   | VAT10                          | Setup for DOMESTIC / VAT10  |                | 5 559,03      | 555,91      | 0,00                      | 0,00                 | No                                | Normal VAT                                   |
| DOMESTIC                                   | VAT25                          | Setup for DOMESTIC / VAT25  |                | 965 369,14    | 241 342,26  | 0,00                      | 0,00                 | No                                | Normal VAT                                   |
| EU                                         | VAT25                          | Setup for EU / VAT25        |                | 48 997,65     | 12 249,42   | 0,00                      | 0,00                 | No                                | Reverse Charge VAT                           |
| EXPORT                                     | VAT25                          | Setup for EXPORT / VAT25    |                | 286 824,08    | 0,00        | 0,00                      | 0,00                 | No                                | Normal VAT                                   |
|                                            |                                | 7                           | otal Purchase  | 1 316 211,02  | 254 147,59  | 0,00                      | 0,00                 |                                   |                                              |
| DOMESTIC                                   | VAT10                          | Setup for DOMESTIC / VAT10  |                | -68 460,62    | -6 846,06   | 0,00                      | 0,00                 | No                                | Normal VAT                                   |
| DOMESTIC                                   | VAT25                          | Setup for DOMESTIC / VAT25  |                | -1 621 103,89 | -405 275,99 | 0,00                      | 0,00                 | No                                | Normal VAT                                   |
| EU                                         | VAT25                          | Setup for EU / VAT25        |                | -306 881,41   | 0,00        | 0,00                      | 0,00                 | No                                | Reverse Charge VAT                           |
| EXPORT                                     | VAT10                          | Setup for EXPORT / VAT10    |                | -64,88        | 0,00        | 0,00                      | 0,00                 | No                                | Normal VAT                                   |
| EXPORT                                     | VAT25                          | Setup for EXPORT / VAT25    |                | -442 135,77   | 0,00        | 0,00                      | 0,00                 | No                                | Normal VAT                                   |
|                                            |                                |                             | Total Sale     | -2 438 646,57 | -412 122,05 | 0,00                      | 0,00                 |                                   |                                              |
|                                            |                                | Total Sal                   | es Credit VAT  | -48 997,65    | -12 249,42  | 0,00                      | 0,00                 |                                   |                                              |
|                                            |                                |                             | Total for Sale | -2 487 644,22 | -424 371,47 | 0,00                      | 0,00                 |                                   |                                              |
|                                            |                                |                             | Grand Total    | -1 171 433,20 | -170 223,88 | 0,00                      | 0,00                 |                                   |                                              |

#### Detailed

| VAT Entries                        |
|------------------------------------|
| <b>CRONUS International Ltd. 2</b> |

|           | -                |                   |                 | External       |                  |             | Unrealized     |        |                                       |                                   |
|-----------|------------------|-------------------|-----------------|----------------|------------------|-------------|----------------|--------|---------------------------------------|-----------------------------------|
| Туре      | Document<br>Type | Posting<br>Date   | Document<br>No. | No.            | Base<br>Amount   | Amount      | Base<br>Amount | Amount | Bill-to/Pay-to                        | User ID                           |
| VAT       | Bus. Posting     | Group             | VATP            | rod. Posting   | Group            |             | Description    |        | Exclude From Settlement               | VAT Calculation type              |
| Sale      | Invoice          | 25-01-20          | 103026          |                | -2 366,71        | 0,00        | 0,00           | 0,00   | 35963852 Heimilisprydi                | BCBUILD10<br>0V3054\LOC<br>ALUSER |
| Sale      | Invoice          | 25-01- <b>1</b> 7 | 103025          |                | -11 772,20       | 0,00        | 0,00           | 0,00   | 47563218 Klubben                      | BCBUILD10<br>0V3054\LOC<br>ALUSER |
| Sale      | Invoice          | 25-01-18          | 103023          |                | 97,48            | 0,00        | 0,00           | 0,00   | 01445544 Progressive Home Furnishings | BCBUILD10<br>0V3054\LOC<br>ALUSER |
| Sale      | Invoice          | 25-01-18          | 103023          |                | -1 596,51        | 0,00        | 0,00           | 0,00   | 01445544 Progressive Home Furnishings | BCBUILD10<br>0V3054\LOC<br>ALUSER |
| Sale      | Invoice          | 25-01-31          | 103032          |                | -3 373,89        | 0,00        | 0,00           | 0,00   | 01454545 New Concepts Furniture       | COLTIBNU                          |
| Sale      | Invoice          | 25-01-31          | 103032          |                | -3 373,88        | 0,00        | 0,00           | 0,00   | 01454545 New Concepts Furniture       | COLTIBNU                          |
| Sale      | Invoice          | 25-01-31          | 103032          |                | -3 373,89        | 0,00        | 0,00           | 0,00   | 01454545 New Concepts Furniture       | COLT\BNU                          |
| Sale      | Invoice          | 25-01-31          | 103032          |                | -3 373,88        | 0,00        | 0,00           | 0,00   | 01454545 New Concepts Furniture       | COLT\BNU                          |
| Total for | EXPORT           |                   |                 | VAT25          | -442 135,77      | 0,00        | 0,00           | 0,00   |                                       |                                   |
|           |                  |                   |                 |                |                  |             |                |        |                                       |                                   |
|           |                  |                   |                 | Total Sale     | 2 438 646,5<br>7 | -412 122,05 | 0,00           | 0,00   |                                       |                                   |
|           |                  |                   | Total Sale      | s Credit VAT   | -48 997,65       | -12 249,42  | 0,00           | 0,00   |                                       |                                   |
|           |                  |                   |                 | Total for Sale | 2 487 644,22     | -424 371,47 | 0,00           | 0,00   |                                       |                                   |
|           |                  |                   |                 | Grand Total    | 1 171 433,20     | -170 223,88 | 0,00           | 0,00   |                                       |                                   |

2023 September 27 d. Page 35/35 COLT\BNU

# G/L Turnover (CLT)

The report collects data from General Ledger entries. The report shows the balances of GL accounts at the beginning of the period specified in the report options, the turnover during the specified period, and the balance at the end of the period.

The report can be found in the Finance section of the menu or by searching.

| Tell me what you want to do                      | $\mathcal{Z}$ ×        |
|--------------------------------------------------|------------------------|
| G/L CLT                                          |                        |
| Go to Reports and Analysis                       |                        |
| 🗐 G/L Turnover (CLT)                             | Reports and Analysis   |
| Didn't find what you were looking for? Try explo | ring pages and reports |

#### Specified in the report request:

| G/L Turnover (CLT)  |             |                 | □ 2 | $\times$ |
|---------------------|-------------|-----------------|-----|----------|
| Printer             | (Handled by | the browser)    |     | ~        |
| Filter: G/L Account |             |                 |     |          |
| × No                |             |                 |     | $\sim$   |
| + Filter            |             |                 |     |          |
| Filter totals by:   |             |                 |     |          |
| × Date Filter       | 01/01/2201  | /31/22          |     |          |
| + Filter            |             |                 |     |          |
| Advanced >          |             |                 |     |          |
|                     |             |                 |     | 6        |
| Send to             | Print       | Preview & Close | Can | cel      |

Filter: G/L Account – place the desired filters on the fields in the general entries table.

**Date filter** –specifies the date filter for which the report will be generated.

### Example:

#### GENERAL LEDGER TURNOVER

**CRONUS** International Ltd. 2

Date Filter: 23-09-01...26-12-31

2023 September 27 d. Page 1/8 COLTIBNU

|             |                                | Balance at b | eginning | Net Cl       | hange        | Balance at ending |            |
|-------------|--------------------------------|--------------|----------|--------------|--------------|-------------------|------------|
| Account No. | Account name                   | Debit        | Credit   | Debit        | Credit       | Debit             | Credit     |
| 1000        | BALANCE SHEET                  | 0,00         | 0,00     | 0,00         | 0,00         | 0,00              | 0,00       |
| 1002        | ASSETS                         | 0,00         | 0,00     | 0,00         | 0,00         | 0,00              | 0,00       |
| 1003        | Fixed Assets                   | 0,00         | 0,00     | 0,00         | 0,00         | 0,00              | 0,00       |
| 1005        | Tangible Fixed Assets          | 0,00         | 0,00     | 0,00         | 0,00         | 0,00              | 0,00       |
| 1100        | Land and Buildings             | 0,00         | 0,00     | 0,00         | 0,00         | 0,00              | 0,00       |
| 1110        | Land and Buildings             | 0,00         | 0,00     | 1 479 480,60 | 0,00         | 1 479 480,60      | 0,00       |
| 1120        | Increases during the Year      | 0,00         | 0,00     | 147,73       | 0,00         | 147,73            | 0,00       |
| 1130        | Decreases during the Year      | 0,00         | 0,00     | 0,00         | 0,00         | 0,00              | 0,00       |
| 1140        | Accum. Depreciation, Buildings | 0,00         | 0,00     | 0,00         | 526 620,38   | 0,00              | 526 620,38 |
| 1190        | Land and Buildings, Total      | 0,00         | 0,00     | 1 479 628,33 | 526 620,38   | 953 007,95        | 0,00       |
| 1200        | Operating Equipment            | 0,00         | 0,00     | 0,00         | 0,00         | 0,00              | 0,00       |
| 1210        | Operating Equipment            | 0,00         | 0,00     | 582 872,18   | 0,00         | 582 872,18        | 0,00       |
| 1220        | Increases during the Year      | 0,00         | 0,00     | 31 245,90    | 8 000,00     | 23 245,90         | 0,00       |
| 1230        | Decreases during the Year      | 0,00         | 0,00     | 0,00         | 0,00         | 0,00              | 0,00       |
| 1240        | Accum. Depr., Oper. Equip.     | 0,00         | 0,00     | 0,00         | 508 398,74   | 0,00              | 508 398,74 |
| 1290        | Operating Equipment, Total     | 0,00         | 0,00     | 614 118,08   | 516 398,74   | 97 719,34         | 0,00       |
| 1300        | Vehicles                       | 0,00         | 0,00     | 0,00         | 0,00         | 0,00              | 0,00       |
| 1310        | Vehicles                       | 0,00         | 0,00     | 49 473,91    | 0,00         | 49 473,91         | 0,00       |
| 1320        | Increases during the Year      | 0,00         | 0,00     | 210 120,83   | 0,00         | 210 120,83        | 0,00       |
| 1330        | Decreases during the Year      | 0,00         | 0,00     | 0,00         | 22 708,84    | 0,00              | 22 708,84  |
| 1340        | Accum. Depreciation, Vehicles  | 0,00         | 0,00     | 4 830,00     | 68 945,78    | 0,00              | 64 115,78  |
| 1390        | Vehicles, Total                | 0,00         | 0,00     | 284 424,74   | 91 654,62    | 172 770,12        | 0,00       |
| 1395        | Tangible Fixed Assets, Total   | 0,00         | 0,00     | 2 358 171,15 | 1 134 673,74 | 1 223 497,41      | 0,00       |
| 1999        | Fixed Assets, Total            | 0,00         | 0,00     | 2 358 171,15 | 1 134 673,74 | 1 223 497,41      | 0,00       |
| 2000        | Current Assets                 | 0,00         | 0,00     | 0,00         | 0,00         | 0,00              | 0,00       |
| 2100        | Inventory                      | 0,00         | 0,00     | 0,00         | 0,00         | 0,00              | 0,00       |
| 2110        | Resale Items                   | 0,00         | 0,00     | 540 840,92   | 5 334,20     | 535 506,72        | 0,00       |